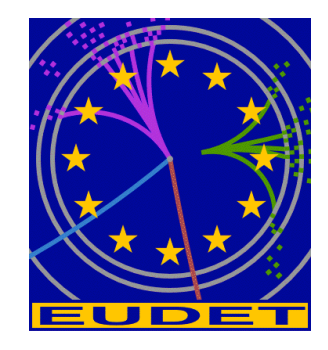

# JRA1 Telescope: NI Flex RIO DAQ

DAQ emulator software overview

Gilles Claus<sup>1</sup>, Mathieu Goffe<sup>1</sup>, Kimmo Jaaskelainen<sup>1</sup>, Cayetano Santos<sup>1</sup>, Matthieu Specht<sup>1</sup>

January 17, 2011

#### Abstract

The EUDET JRA1 Pixel Telescope is using a custom-made data acquisition system since a couple of years. In preparation for AIDA, the group decided to investigate different off the shelf I/O systems. The advantage of such a system is the easier support and the availability over the next years. The IPHC group selected the NI Flex Rio system and prepared LabView sources, which can rather easy be connected to the existing DAQ. In this memo describes the DAQ emulator software which can be used for DAQ development without the hardware.

<sup>1</sup> IPHC, Strasbourg, France

- 1 -

#### **Table of Contents**

| NI Flex RIO DAQ                                                               | 1               |
|-------------------------------------------------------------------------------|-----------------|
| 1 Introduction                                                                | 4               |
| 2 How to compile the software                                                 | 6               |
| 3 How to start the software                                                   | 13              |
| 4 Software GUI overview                                                       | 16              |
| 4.1 Window to log errors and general messages                                 | 17              |
| 4.2 Application initialization sub panel                                      | 19              |
| 4.3 Run control sub panel                                                     | 20              |
| 4.4 Load Run sub panel                                                        | 21              |
| 4.5 Run RIO board Emulation sub panel<br>Check frames content subpanel        | <b>22</b><br>26 |
| 5 Procedure to start emulation                                                | 28              |
| 6 Playing with the DAQ emulator                                               | 30              |
| 6.1 Mode EUDET 1                                                              | 30              |
| 6.1.1 Fixed frame size                                                        | 30              |
| 6.1.2 Maximum frame size                                                      | 35              |
| 6.1.3 Random frame size                                                       | 36              |
| 6.2 Mode EUDET 2                                                              | 37              |
| 6.2.1 Default frame size & no trigger                                         | 37              |
| 6.2.2 Default frame size & one trigger                                        | 38              |
| 6.2.3 Default frame size & five triggers                                      | 39              |
| 6.2.4 Default frame size & ten triggers                                       | 40              |
| 6.2.5 Print result.                                                           | 41              |
| 6.3 Mode EUDET 3                                                              | 42              |
| 6.3.1 Default frame size & no trigger                                         | 42              |
| 6.3.2 Default frame size & one trigger                                        | 43              |
| 6.3.3 Maximum frame size & five triggers                                      | 44              |
| 6.3.4 Maximum frame size & ten triggers                                       | 45              |
| 6.3.5 Print result.                                                           | 46              |
| 6.3.6 Maximum frame size & 1 trigger / 100 frames                             | 47              |
| 6.3.7 Print result.                                                           | 48              |
| 6.3.8 Maximum frame size & 3 consecutive triggers / 100 frames                | 49              |
| 6.3.9 Print result.                                                           | 50              |
| 6.3.10 Random frame size & 3 consecutive triggers / 100 frames & save to disk | 51              |
| 6.3.11 Load a run from disk                                                   | 53              |

- 2 -

| 7 How to interface emulator to EUDET DAQ ?                             | 55 |
|------------------------------------------------------------------------|----|
| 7.1 Introduction                                                       | 55 |
| 7.2 The input side → Run control & Start emulation                     | 56 |
| 7.2.1 Run control context record and configuration function            | 56 |
| 7.2.2 Emulation context record and configuration function              | 60 |
| 7.2.3 How to access to context records $\rightarrow$ which variables ? | 64 |
| 7.3 The output side $\rightarrow$ Telescope data stream                | 65 |
| 7.3.1 How the Flex RIO board is read ?                                 | 65 |
| <b>7.3.2</b> How the data stream is organized ?                        | 69 |
| 7.3.3 Organization of one frame → EFRIO_TFrame                         | 70 |
| 7.3.4 The frame header record $\rightarrow$ EFRIO_TFrameHeader         | 72 |
| 7.3.5 The data part→ EFRIO_TFrameData                                  | 73 |
| 7.3.6 The trigger record → EFRIO_TFrameData                            | 77 |
| 7.3.7 The trigger record items                                         | 78 |
| 7.3.8 How to access to frames data → which variables ?                 | 80 |
| 7.4 How / where to write the code ?                                    | 81 |
| 7.4.1 The eudet_frio library and DLL                                   | 81 |
| 7.4.2 Run control context record and configuration function            | 81 |
| 7.5 Warning about files library                                        | 82 |
| Acknowledgement                                                        | 82 |

- 3 -

### 1 Introduction

The DAQ emulator software is a windows application which emulates the data stream produced by a telescope equipped with six Mimosa 26, read by the Flex RIO board. It has been developed with Borland C++ Builder 6 IDE, therefore you need this software suite to compile the project.

Its main goal is to have a tool to test the Flex RIO lib ( eudet\_frio ) without the need to run all the hardware : Mimosa 26, JTAG control, Flex RIO board and DAQ. Because; otherwise debugging will quickly become painful, due to the number of things we need to handle.

Moreover, our EUDET collaborators will have to implement interface from EUDET DAQ to Flex RIO DAQ via Ethernet in this library. It will be easier for them to work with an emulator rather than with the whole DAQ chain (HW & SW).

We should also keep in mind that the DAQ application is Labview and it uses the eudet\_frio lib embedded in a DLL, therefore it will complicate debugging. Especially if the software crashed ... Because we don't have an integrated debugger for Labview and the DLL ( one day I must take the time to have a close look to LabWindows CVi ;-).

The DAQ emulator also helps in this case, because it doesn't need to see eudet\_frio library as a DLL. Library source files can be included in application and therefore we can use the debugger : inspect variable, set breakpoints and so on.

But please don't ask me how to use Borland debugger, I never use it ... I have my own set of macros to log what happens in source file and it's enough in case of problem.

What this DAQ emulator can do?

- It can emulate one or six Mimosa 26
- It has four modes of board " readout " emulation

| 0 | IPHC   | $\rightarrow$ Data format for compatibility with our previous DAQ |
|---|--------|-------------------------------------------------------------------|
|   | system |                                                                   |

- O EUDET 1 → Acquire all frames & but doesn't store TLU triggers It stores only first three triggers → like in the IPHC mode
- O EUDET 2 → Acquire all frames & store TLU triggers ( up to 288 / frame )
- EUDET 3 → Acquire only frames with trigger & store TLU triggers

There is only one mode useful for EUDET collaboration  $\rightarrow$  mode EUDET 3. The others modes had been developed to test the software step by step and to compare execution times. Because it was important to evaluate the execution time of frames with trigger extraction by software, and to do this we need to know execution time without this processing.

- The values of Mimosa 26 frame " relevant fields " are configurable from GUI
   O Header
  - o Data length
  - o Trailer
- The frame counter is incremented automatically, two modes are available
   By default, incrementation starts at acquisition beginning → 0 .. 1799
  - o It can be modified (source code) to increment from beginning of run
- The data size can be configured as
  - Fixed value hard coded in emulation function
  - o Random value
  - Maximum value on first Mimosa 26, others hard coded in emulation function
- The data part of the frame contains 0, but user can modify the emulation function code to set any other value.
- Triggers (TLU & Flex RIO ) are also configurable
  - The number of trigger to emulate per frame or each N frames
  - The first three triggers + the last one are configurable from GUI
  - The others triggers are hard coded to 0 in emulation function
- Save run to disk, load run from disk, scan run & display frames " relevant fields "

- 5 -

# 2 How to compile the software

The application source code is in directory x:\prj\win\eudet\emul\_flex\_rio\_daq.

| 🔄 emul_flex_rio_dag                                                                                                    |                                                                                                    |
|----------------------------------------------------------------------------------------------------|----------------------------------------------------------------------------------------------------|
| Fichier Edition Affichage Favoris Outil                                                                                                    | s ?                                                                                                    |
| 🔇 Précédente 🔹 🕥 - 🏂 🔎 R                                                                                                    | echercher 😥 Dossiers 🛄 🕶                                                                                                    |
| Dossiers                                                                                                    | × Nom                                                                                                    |
| Bureau         Bureau         Mes documents         Dosquette 3½ (A:)         Mass documents         Mass documents | Hernul_flex_rio_daq.bpr     Hernul_flex_rio_daq.bpr     Hild WinDbg.dfm     Hild WinDbg.cfm     Hild WinDbg.cpp     Hild WinDbg.cpp     Hild WinDbg.cpp     Hild WinMain.cpp     Gle wul_flex_rio_daq.vbpr     Gle wul_flex_rio_daq.vbpr     Gle wul_flex_rio_daq.vbpr     Gle WinDbg.vcpp     Gle WinDbg.vcpp     Gle WinDbg.vcpp     Gle WinDbg.vdp     Gle WinDbg.vdp     Gle |
| emul_flex_rio_daq                                                                                                    | WinLog.~dfm WinMain.~dfm                                                                                                    |

Launch C++ Builder

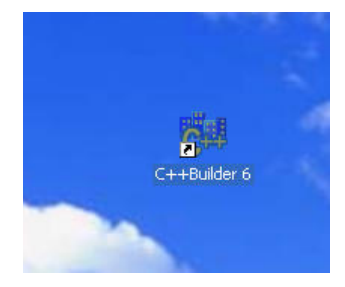

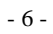

#### **Open** project

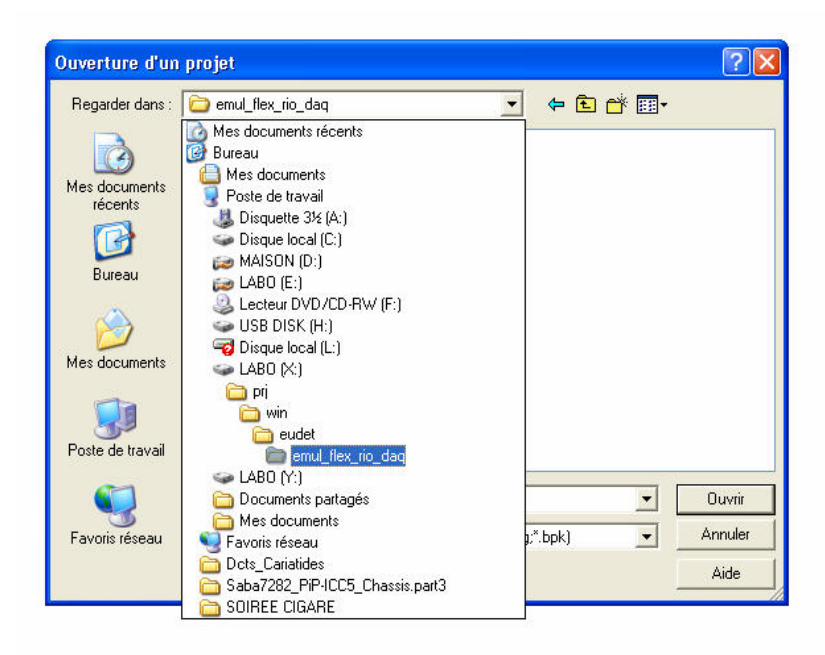

by selecting emul\_flex\_rio\_daq.bpr file.

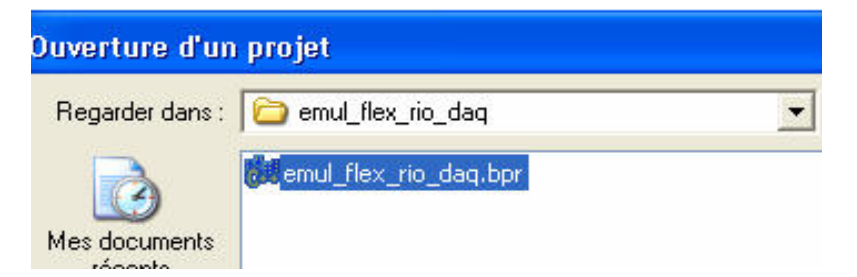

### You should get the following window.

| 60 C++             | -Builder 6 · emul_flex_rio_daq                                  |                                                                                             |                                         |
|--------------------|-----------------------------------------------------------------|---------------------------------------------------------------------------------------------|-----------------------------------------|
| Eichie             | r Edition Chercher Yoir Projet Exécuter Composant Base de donné | ies Qutils Fenêtre Aide                                                                     | <aucun></aucun>                         |
|                    | 😤 🕶 🔲 🗂 🤨 🚑 🚛 🛷 🛛 Standard Supplément Win32                     | Svstème AccèsBD ContrôleBD dbExpress BDE ADO InterBase Internet FastNet OReport Dialogues W | n 3.1   Exemples   COM+   Servers   Web |
| 3                  | WEUDET Flex RIO DAQ emulation                                   |                                                                                             |                                         |
| Vue art            | Windows                                                         |                                                                                             |                                         |
| ŭa tá              | Debug                                                           |                                                                                             |                                         |
| Frm                | Application initialization                                      | Flex RID board Emulation                                                                    |                                         |
| 11 - NA<br>12 - MA | Errors logfile Log level                                        | Acq cycle (ms) 208 Acquisition counter                                                      |                                         |
|                    | None                                                            | Emule DRAM read [ms] 10 Events counter                                                      |                                         |
|                    | Messages lognie                                                 | Acq funct return                                                                            |                                         |
|                    |                                                                 | DRAM size [MB] Acq fr nb                                                                    |                                         |
|                    | Init                                                            | Emulation funct No 0 Extra channel BW [MB/s]                                                |                                         |
|                    | Bun Control                                                     | Emulation funct comment                                                                     |                                         |
|                    | Minuses 26 wh                                                   | Mi26 I01 Mi26 I11 Mi26 I21 Mi26 I31 Mi26 I41 Mi26 I51                                       |                                         |
|                    |                                                                 | 80018000 80018001 80018002 80018003 80018004 80018005                                       |                                         |
|                    | Run No 666                                                      |                                                                                             |                                         |
|                    | Total events nb 100000                                          | Trailer provided provided provided provided provided                                        | 111                                     |
| Inspect            | Events nb / file 10000                                          | Trig nb 0 🕏 Trig on 1 frame / N 0 🕏 Trig on F frames 0 호                                    |                                         |
| FrmMai             | Frames ob / acquisition 1800                                    | Trigger [0] 10 [1] 20 [2] 30 [Last] 40                                                      |                                         |
| Proprié            |                                                                 | Time stamp[0] 100 [1] 200 [2] 300 [Last] 400                                                |                                         |
| Actio<br>Activ     | Data transfer mode                                              | Start Stop Print parameters F Random data size Max data size                                |                                         |
| Align              | Destination directory d:\\data\\                                | Status                                                                                      |                                         |
| Alpha              | File name prefix RUN_                                           | Charle frames content                                                                       |                                         |
| Anch     Autos     | Save on disk Send on Ethernet 100                               | Mi26 [0] Mi26 [1] Mi26 [2] Mi26 [3] Mi26 [4] Mi26 [5]                                       |                                         |
| Auto               | 1 Tot ouggers                                                   | Header                                                                                      |                                         |
| Borde              | Conf Run Print run parameters                                   | Trailer                                                                                     |                                         |
| Borde              | Status                                                          | Frent                                                                                       |                                         |
| Capti              |                                                                 | D lendet                                                                                    |                                         |
| Client             | Load Run                                                        |                                                                                             |                                         |
| E Cons             | Run No 666                                                      | Ingrib I* [U] [1] [2] [Last]                                                                |                                         |
| Cti3D<br>Curso     | Source directory C:\\data\\                                     | Trigger  F1800-66000  0  0  0                                                               |                                         |
| Defa               | File name prefix RUN_                                           | Time stamp 1° 10 10 10                                                                      |                                         |
| Drag               | Load Close                                                      | Acq No 0 🗢 Frame No 0 🗢 No print 💌 Print                                                    |                                         |
| Drag<br>Enab       | Status                                                          | Check mode 0: No Verbose Reset -> Errors cnt                                                |                                         |
| E Font             |                                                                 |                                                                                             |                                         |
| Heigh              | at 879 💌                                                        |                                                                                             |                                         |
| Tous aff           | īchés //                                                        |                                                                                             |                                         |

- 8 -

| 💏 C++Builder 6 - emul_flex_rio_daq                                             |  |  |  |
|--------------------------------------------------------------------------------|--|--|--|
| Eichier Edition Chercher Voir Projet Exécuter Composant Base de données Qutils |  |  |  |
| 🗋 🚔 🖌 🔚 🛑 🗳 🛃 🥔 🛛 Standard Supplément   Win32   Svstème                        |  |  |  |
|                                                                                |  |  |  |
| B WinMain.cpp                                                                  |  |  |  |
| WinMain.cpp app.inc app.int app.def app.typ app.var app.h app.c                |  |  |  |
| //                                                                             |  |  |  |
| <pre>#include <vcl.h></vcl.h></pre>                                            |  |  |  |
| #pragma hdrstop                                                                |  |  |  |
| #include "WinMain.h"                                                           |  |  |  |
| #include "WinDbg.h"                                                            |  |  |  |
| #include "WinLog.h"                                                            |  |  |  |
|                                                                                |  |  |  |
| furger register (ment init)                                                    |  |  |  |
| <pre>#pragma package(Smart_Init) #pragma link "CSPIN"</pre>                    |  |  |  |
| #pragma resource "*.dfm"                                                       |  |  |  |
|                                                                                |  |  |  |
| TFrmMain *FrmMain.                                                             |  |  |  |
|                                                                                |  |  |  |
| /* */                                                                          |  |  |  |
| /* App source files inclusion */                                               |  |  |  |
| /* */                                                                          |  |  |  |
| /* MUST be include AFTER FrmMain declaration */                                |  |  |  |
|                                                                                |  |  |  |
| #include "./app.inc"                                                           |  |  |  |
| 11                                                                             |  |  |  |
| fastcall TFrmMain::TFrmMain(TComponent* Owner)                                 |  |  |  |
| : TForm(Owner)                                                                 |  |  |  |
| (                                                                              |  |  |  |
| }                                                                              |  |  |  |

Lets have a look on the application source files list :

- WinMain.cpp → Main window source code
- app.inc source ... )
- → Includes all source files ( "copy / paste" of → Includes all interface files ( cst, types, etc
- app.int definitions) • app.typ
- → Types definitions
   → Global variables definition
- → Functions prototypes
- app.c

•

• app.var

app.<mark>h</mark>

→ C source code

This organisation of files \*.def, typ, var, h, c is not proposed or defined by Borland, it's my way of programming, which in fact comes from Borland Pascal language.

- 9 -

# Disable warnings for compilation ...

| ilder 6 - emul_flex                                      | _rio_daq                                                                                                    |
|----------------------------------------------------------|----------------------------------------------------------------------------------------------------|
| Edition ⊆hercher ⊻oir                                    | Projet Exécuter Composant Base de données                                                                                                    |
| Debug     Debug     Debug     Debug     Messages logfile | Ajouter au projet       Maj+F11       Sv:         Importer une bibliothèque de types       Importer une bibliothèque de types       Importer une bibliothèque de types         Importer une bibliothèque de types       Ajouter au référentiel       Importer une bibliothèque de types         Modifier le source       Modifier le source des options       Exporter le Makefile         Ajouter un nouveau projet       Ajouter un projet existant         Ajouter le mité       Alt+F9         Make de emu [flex_rio_daq       Ctrl+F9         Construire emu[flex_rio_daq       1         Imformationes our faucual       1                                                                                                    |
| - Run Control<br>Mimosa 26 nb<br>Run No                  | Make de tous les projets         Construire tous les projets         Options de déploiement Web         Déployer pour le Web         Options         Maj+Ctrl+F11                                                                                                    |
|                                                          | iilder 6 - emul_flex         gditionfler         gditionfler         iilder 6 - emul_flex         gditionfler         iilder 6 - emul_flex         iilder 6 - emul_flex <t< td=""></t<> |

Compilator panel, subpanel " warnings "

| Pascal Lieur Lieur                                                                                                    | évolué Répertoires/Conditions                                                                                                    |
|----------------------------------------------------------------------------------------------------|----------------------------------------------------------------------------------------------------|
| Informations de version     Faq.       Fiches     Application     Compilateur       Optimisations de code     Augune       C     Vitegse       C     Sélection       Avertissements     Augun       C     Augun       C     Journalisations | ets   Iasm   Codebuard<br>ptions avancées du compilateur   C++<br>En-têtes précompilés<br>C Aucun<br>C Utiliser les en-têtes précompilés<br>© Cacher les en-têtes précompilés<br>Nom de fichier :<br>c:\PROGRA~1\borland\CBUILD -<br>Agrêter après : |
| Débogage<br>Informations de débogage<br>Informations numéros de ligne<br>Désactiver développ, en ligne<br>Débogage                                                                                                    | Compilation<br>Fusionner les chaînes dupliguées<br>Cagres de pile<br>Traiter enum comme int (g)<br>Afficher les messages généraug<br>Informations d'erreurs étendues (y)                                                                             |
| Défaut                                                                                                    | OK Annuler Aide                                                                                                    |

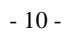

# Compile the project

| 👹 C++Bi                        | uilder 6 - emul_flex                                                                                                    | _rio_daq                                                                                                    |                                                                |  |  |
|--------------------------------|----------------------------------------------------------------------------------------------------|----------------------------------------------------------------------------------------------------|----------------------------------------------------------------|--|--|
| Eichier                        | Image: C++Builder 6 - emul_rlex_n0_dag         Fichier Edition Chercher Yoir Projet Exécuter Composant Base         Image: C++Builder 6 - emul_rlex_n0_dag         Image: C++Builder 6 - emul_rlex_n0_dag         Image: C++Builder 6 - |                                                                                                    |                                                                |  |  |
| Frm<br>Frm<br>Messages logfile |                                                                                                    | Modifier le source de<br>Exporter le Makefile.     Ajouter un nouveau     Ajouter un projet exi     Ajouter lu projet exi     Ajouter l'unité     Make de emul_flex_r     Anake de emul_flex     Informations pour [a | s options<br>projet, istant Alt+F9 io_daq Ctrl+F9rio_daq ucun] |  |  |
|                                | Run Control<br>Mimosa 26 nb<br>Run No<br>Total events nb                                                                                                    | Make de tous les pro Make de tous les pro Construire tous les p Options de déploieme Déployer pour le Wel COptions                                                                                                    | jets<br>rojets<br>ent. Web<br>b<br>Maj+Ctrl+F11                |  |  |

You should get " 0 errors "

| 80 C++                                 | +Builder 6 - emul_fle           | x_rio_daq [Construc                            | tion]                |                                     |                |                 |                         |                     |         |
|----------------------------------------|---------------------------------|------------------------------------------------|----------------------|-------------------------------------|----------------|-----------------|-------------------------|---------------------|---------|
| Eichie                                 | er <u>E</u> dition ⊆hercher ⊻oi | r <u>P</u> rojet E <u>x</u> écuter Co <u>n</u> | nposant Base de donn | ées <u>O</u> utils Fe <u>n</u> être | e <u>A</u> ide |                 |                         |                     |         |
|                                        | 🛎 • 🖬 🕼 🗳 🖉                     | Standard                                       | J Supplément   Win32 | Svstème   AccèsB                    | D ContrôleBI   | D dbExpress     | BDE ADO                 | InterBase   Inter   | net   F |
| 0                                      | <b>∄ 7</b> 3   <b>⊡</b>   ▶ •   | `} ⊖   \$                                      |                      | abi 📄 📧 🗙                           | •              | <b>.</b>        |                         | ų<br>V              |         |
| Yue art                                |                                 |                                                |                      |                                     |                |                 |                         |                     |         |
| <b>ča č</b>                            | Debug                           |                                                |                      |                                     |                |                 |                         |                     |         |
| Frm                                    | Application initializat         | on                                             |                      | Flex RIO board                      | Emulation      |                 |                         |                     | 6       |
| •••••••••••••••••••••••••••••••••••••• | Errors logfile                  | Lo                                             | og level             | Acq cycle (m:                       | s]             | 208             |                         | Acquisition counter |         |
|                                        |                                 | N                                              | lone 💌               | Emule DRAM                          | read [ms]      | 10              |                         | Events counter      |         |
|                                        | Messages loghle                 |                                                | 27                   |                                     |                |                 |                         | Acq funct return    | _       |
|                                        |                                 |                                                |                      | DBAM size IN                        | AB1            |                 |                         | Aca ft nh           |         |
|                                        |                                 | Init                                           |                      | comprant                            | 211            |                 |                         |                     | 1       |
|                                        | - Bun Control                   |                                                |                      | Projet :                            | X:\\win        | \eudet\emul_f   | lex_rio_daq\emul        | _flex_rio_daq.bpr   |         |
|                                        | Haireonia                       | 1.1000000                                      |                      | Effectu                             | é: Ilyade      | s avertissen    | ients.                  |                     | L'OC L  |
|                                        | Mimosa 26 nb                    |                                                |                      | Ligne en                            | cours :        | 0               | Total lignes :          | 955662              | 1126 [  |
|                                        | Run No                          | 666                                            |                      | Conseils                            | : 0 ,          | Avertissement   | s: 2 Ene                | eurs: U             | 10180   |
|                                        | Total ouente sh                 | 100000                                         |                      |                                     |                |                 |                         |                     | AA0     |
| <u> </u>                               | i utai events no                | 10000                                          |                      |                                     |                |                 |                         |                     |         |
| Inspec                                 | Events nb / file                | 110000                                         |                      | Ingnb                               |                | I rig on 1 fran | ne/N   <sup>o</sup> .▼I | Ing on Fhrames      | 10      |

- 11 -

You can run it from the IDE, and of course can use debugger if needed to set breakpoints, inspect variables and so on. But first, you need to check that parallel port is disabled, otherwise you can't run the software from IDE.

The compilation directive " EFRIO\_INCLUDE\_PARA\_PORT " must be disabled.

| 👹 C++Builder 6 - emul_flex_rio_daq                                                                                                    |
|----------------------------------------------------------------------------------------------------|
| Eichier Edition Chercher Voir Projet Exécuter Composant Base de données Qutils Fenêtre Aide                                                                                       |
| B X:\prj\win\eudet\emul_flex_rio_daq\app. def                                                                                                    |
| WinMain.cpp app.inc app.int app.def app.typ app.var app.h app.c                                                                                                    |
| <pre>/* */ /* Disable // port handling &amp; JTAG COM interface */ /* */ /* The are not needed for emulation &amp; debugger */ /* can't be run with //port enabled */ /* */</pre> |
| <pre>#undef EFRIO_INCLUDE_PARA_PORT // #define EFRIO_INCLUDE_PARA_PORT<br/>#undef EFRIO_INCLUDE_JTAG // #define EFRIO_INCLUDE_JTAG</pre>                                          |

Now you can run it by a click on the green arrow.

| 👪 C++Builder 6 - emul_flex_rio_daq                                        |
|---------------------------------------------------------------------------|
| Eichier Edition Chercher Voir Projet Exécuter Composant Base de données Q |
| 🗋 🖙 🖬 🛑 🗳 🚅 🥔 Standard Supplément   Win32   Svstè                         |
| D # 5 🗆 💽 👔 🔓 🖌 🖬 📔                                                       |
| 🖹 WinMain.cpp 🛛 📴 🕰 🕹 🕹                                                   |
| WinMain.cpp app.inc app.int app.def app.typ app.var app.h app.c           |
| //                                                                        |
| <pre>#include <vcl.h></vcl.h></pre>                                       |
| #pragma hdrstop                                                           |
|                                                                           |
| #include "WinMain.h"                                                      |
| #include "WinDbg.h"                                                       |
| #include "WinLog.h"                                                       |
| //                                                                        |
| #pragma package(smart init)                                               |
| #pragma link "CSPIN"                                                      |
| #pragma resource "*.dfm"                                                  |
|                                                                           |
|                                                                           |
| TFrmMain *FrmMain;                                                        |
|                                                                           |
| /* */                                                                     |

- 12 -

### 3 How to start the software

You can run it from IDE (see \$ 2 ) if you need the debugger, or as a standalone application as explained in this chapter.

You can launch the executable file emul\_flex\_rio\_daq.exe from x:\bin directory.

| Dossiers                                                                                                    | A NOUL -                                                                                                    |
|----------------------------------------------------------------------------------------------------|----------------------------------------------------------------------------------------------------|
| Bureau  Constant of the second second secon | <ul> <li>portio</li> <li>allowio.exe</li> <li>lemul_flex_rio_daq.exe</li> <li>emul_flex_rio_daq.obj</li> <li>emul_flex_rio_daq.tds</li> <li>run_emul_flex_rio_daq.bat</li> <li>WinDbg.obj</li> <li>WinLog.obj</li> <li>WinMain.obj</li> </ul> |

The following window should appear.

#### EUDET-Memo-2010-27

| EUDET Flex RIO DAQ emulation                    |                                                                         |
|-------------------------------------------------|-------------------------------------------------------------------------|
| Windows                                         |                                                                         |
| Main Debug                                      |                                                                         |
| Application initialization                      | Flex RIO board Emulation                                                |
| Errors logfile Log level                        | Aca cucle [me]                                                          |
| x:/log/err_emul_flex_rio_daq.txt Errors         | Events counter 376200                                                   |
| Messages logfile                                | Emule DRAM read [ms] 10 Acra funct return 4420800                       |
| x:/log/msg_emul_flex_rio_daq.txt 127            | DBAM size IMB1 23 Aca fr ph                                             |
|                                                 | 0                                                                       |
| 11 10                                           | Emulation funct No                                                      |
| Run Control                                     | Emulation funct comment                                                 |
| Mimosa 26 nb 6 Mimosa 26 💌                      | Mi26 [0] Mi26 [1] Mi26 [2] Mi26 [3] Mi26 [4] Mi26 [5]                   |
| 000                                             | Header 80018000 80018001 80018002 80018003 80018004 80018005            |
| Run No 666                                      |                                                                         |
| Total events nb 100000                          | Trailer processor processor processor processor processor processor     |
| Events nb / file 10000                          | Trig nb 🛛 🛨 Trig on 1 frame / N 🕺 🛨 Trig on F frames 1 호                |
| Frames nb / acquisition 1800                    | Trigger [0] 10 [1] 20 [2] 30 [Last] 40                                  |
| Data transfer mode EUDET 1 · No trigger channel | Time stamp[0] 100 [1] 200 [2] 300 [Last] 400                            |
|                                                 | Start Print parameters Random data size Max data size                   |
| Destination directory 0.110ata11                | Status                                                                  |
| File name prefix RUN_                           | Charle former and all                                                   |
| Save on disk Send on Ethernet 100               | Mi26 [0] Mi26 [1] Mi26 [2] Mi26 [3] Mi26 [4] Mi26 [5]                   |
| (%) of triggers                                 | Header 80018000 80018001 80018002 80018003 80018004 80018005            |
| Conf Run Print run parameters                   | Trailer AAAA0000 AAAA0001 AAAA0002 AAAA0003 AAAA0004 AAAA0005           |
| Status Confirun done :-)                        | Fr cnt 0 0 0 0 0                                                        |
|                                                 | D lenght 64 128 192 256 320 384                                         |
| Load Run                                        |                                                                         |
| Run No 666                                      | Trignb   <sup>3</sup> [0] [1] [2] [Last]                                |
| Source directory c:\\data\\                     | Trigger   F0000 - T0001   F0000 - T0002   F0000 - T0004   F0000 - T0000 |
| File name prefix RUN_                           | Time stamp  F0000 · L0000  F0000 · L0000  F0000 · L0000  F0000 · L0000  |
| Load Close                                      | Acq No 🗍 🛨 Frame No 0 🜩 No print 💌 Print                                |
| Status                                          | Check mode 0: No Verbose Reset > Errors cnt 0                           |
|                                                 |                                                                         |

The emulator can also allow you to measure functions execution time by generating a pulse on PC parallel port during their execution. If you want to run the software in this mode, you need to compile it with parallel port enabled ( the conditional compilation directive EFRIO\_INCLUDE\_PARA\_PORT must be enabled in file app.def ) and to run it via the a batch file names : run emul\_flex\_rio\_daq.bat.

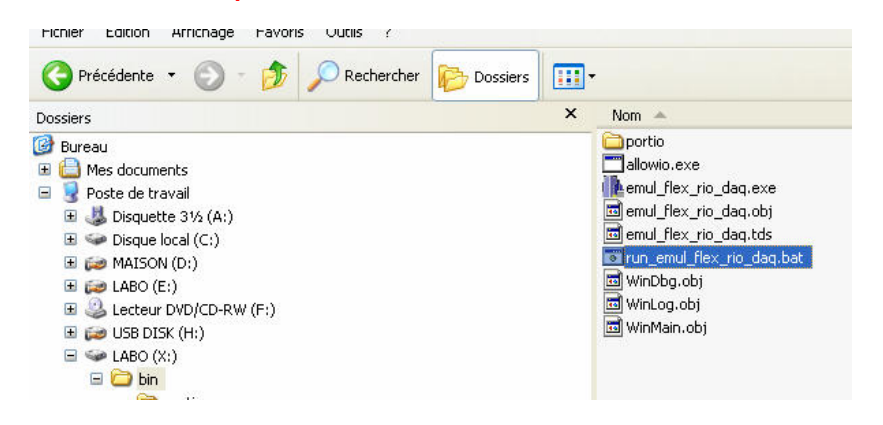

- 14 -

If, by mistake, you run the version compiled with PC parallel port handling directly via a call to executable file (not via the batch) you will get exception errors. Because access to parallel port is not allowed, please kill the program and start it via batch file.

| EUDET Flex RIO DAQ emulation                      |                                                                           |  |
|---------------------------------------------------|---------------------------------------------------------------------------|--|
| Windows                                           |                                                                           |  |
| Main Debug                                        |                                                                           |  |
| Application initialization                        | Flex RID board Emulation                                                  |  |
| Errors logfile Log level                          | Acq cycle [ms] 208 Acquisition counter                                    |  |
| x:/log/err_emu_Rex_no_deq.txt Errors              | Emule DBáM read (mo) 10 Events counter                                    |  |
| Messages logfile                                  | Acq funct return                                                          |  |
| hyungkungTongTungTungton lugu                     | DRAM size [MB] Acq fr nb                                                  |  |
| Init                                              | Emulation funct No District Constraint BW (MB/a)                          |  |
| - Run Control                                     | Emulation funct comment                                                   |  |
| 1 Minoso 26                                       | M26101 M26111 M26121 M26131 M26141 M26151                                 |  |
| Milliosa 20 Nu                                    | 11-11- (80019000 (80019002 (80019003 (80019004 (80019005                  |  |
| Run No 666                                        |                                                                           |  |
| Total events nb 100000                            | Trailer providuoti providuoti providuoti providuoti providuoti providuoti |  |
| Events nb / file 10000                            | Trignb 0 emul flex rio dag 🗙 Trigon Fitames 0 🕏                           |  |
| Frames nb / acruisition 1900                      | Tripper [0] 10 emul flex_rio_dag 🗙 (Last) 40                              |  |
| Public IPHC T                                     | Time stamp[0] 100 emul_flex_rio_dag 🛛 [Last] 400                          |  |
| Data danter mode                                  | Start Stop                                                                |  |
| Destination directory                             | Status                                                                    |  |
| File name prefix  RUN_                            | Check frames content OK                                                   |  |
| Save on disk Send on Ethernet 100 [%] of triggers | M(26 [0] M(2                                                              |  |
|                                                   | Header                                                                    |  |
| Conf Run Print run parameters                     | Trailer                                                                   |  |
| Status Confirun done                              | Front                                                                     |  |
| - Levil Rue                                       | D lenght                                                                  |  |
| lece                                              | Trin rb. 0 (1) (1) (2) [Latt]                                             |  |
| Run No OG                                         | F1800-55000 0 0 0                                                         |  |
| Source directory                                  | Time stamp 0 0 0 0                                                        |  |
| File name prefix HUN_                             | Pirit                                                                     |  |
| Load Close                                        | Acq No U Trame No U Trame No II II II II II II II II II II II II II       |  |
| Status                                            | Check mode 0: No Verbose Reset > Errors cnt                               |  |

- 15 -

### 4 Software GUI overview

The software has two panels : Main and a Debug panel on which user can add GUI controls and indicators to test code. There is also a Window to log messages.

| EUDET Flex RIO DAQ emulation                                     |                                                                                                    |
|------------------------------------------------------------------|----------------------------------------------------------------------------------------------------|
| indows                                                           |                                                                                                    |
| Main Debug                                                       |                                                                                                    |
| Application initialization                                       | Flex RIO board Emulation                                                                                            |
| Errors logfile Log level x./log/err_emul_flex_rio_daq.txt Errors | Acq cycle [ms] 208 Acquisition counter 209<br>10 Events counter 376200                                              |
| Messages logfile<br>x:/log/msg_emul_flex_rio_daq.txt 127         | Emule DHAM read [ms] 110 Acq funct return 4420800<br>DBAM size [MB] 23 Acq funct return 1800                        |
| Init                                                             | Emulation funct No Extra channel BW [MB/s] 19.278                                                                   |
| Run Control                                                      | Emulation funct comment                                                                                             |
| Mimosa 26 nb 6 Mimosa 26 💌                                       | Mi26 [0] Mi26 [1] Mi26 [2] Mi26 [3] Mi26 [4] Mi26 [5]                                                               |
| Bun No. 666                                                      | Header 80018000 80018001 80018002 80018003 80018004 80018005                                                        |
| Total events nb                                                  | Trailer   AAAA0000   AAAA0001   AAAA0002   AAAA0003   AAAA0004   AAAA0005                                           |
| Events nb / file 10000                                           | Trig nb 0 1 Trig on 1 frame / N 1 1 Trig on F frames 1                                                              |
| Frames nb / acquisition 1800                                     | Trigger [0] 10 [1] 20 [2] 30 [Last] 40                                                                              |
| Data transfer mode EUDET 1 - No trigger channel 💌                | Time stamp(0) 100 [1] 200 [2] 300 [Last] 400                                                                        |
| Destination directory d\\\data\\                                 | Status                                                                                                    |
| File name prefix RUN_                                            | - Check former content                                                                                              |
| Save on disk Send on Ethernet [100 [%] of triggers               | Mi26 [0] Mi26 [1] Mi26 [2] Mi26 [3] Mi26 [4] Mi26 [5]<br>80018000 [80018001 [80018002 [80018003 [80018004 [80018005 |
| Conf Run Print run parameters                                    | Trailer AAAA0000 AAAA0001 AAAA0002 AAAA0003 AAAA0004 AAAA0005                                                       |
| Status Conf run done :-)                                         | Front 0 0 0 0                                                                                                    |
| - Load Pur-                                                      | D lenght 64 128 192 256 320 384                                                                                     |
| Bun No 666                                                       | Trig nb 3 [0] [1] [2] [Last]                                                                                        |
| Source directory C:\\data\\                                      | Trigger F0000 · T0001 F0000 · T0002 F0000 · T0004 F0000 · T0000                                                     |
| File name prefix RUN_                                            | Time stamp F0000 · L0000 F0000 · L0000 F0000 · L0000 F0000 · L0000                                                  |
| Load Close                                                       | Acq No 🛛 🛨 Frame No 🔍 No print 💌 Print                                                                              |
| Status                                                           | Check mode 0: No Verbose Reset -> Errors cnt 0                                                                      |

The main panel hast five sub panels :

- Application initialization
- Run control
- Load Run
- Run RIO board Emulation
- Check frames content

| - 16 - | - |
|--------|---|
|--------|---|

#### 4.1 Window to log errors and general messages

Open this window via the menu "Windows ", submenu " Show Log Window ".

| 🆺 EUDET Flex RIO DAQ emulation   |           |          |
|----------------------------------|-----------|----------|
| Windows                          |           |          |
| Show Debug Window                |           |          |
| Show Log Window                  |           |          |
| Application initialization       |           |          |
| Errors logfile                   | Log level |          |
| x:/log/err_emul_flex_rio_daq.txt | All       | •        |
| Messages logfile                 | • • •     | <u> </u> |
| x:/log/msg_emul_flex_rio_daq.txt | 127       | _        |
|                                  |           |          |
| Init                             |           |          |
|                                  |           |          |
|                                  |           |          |

The log level specified is " All ", it means that all kind of messages will be logged.

### The following window will appear

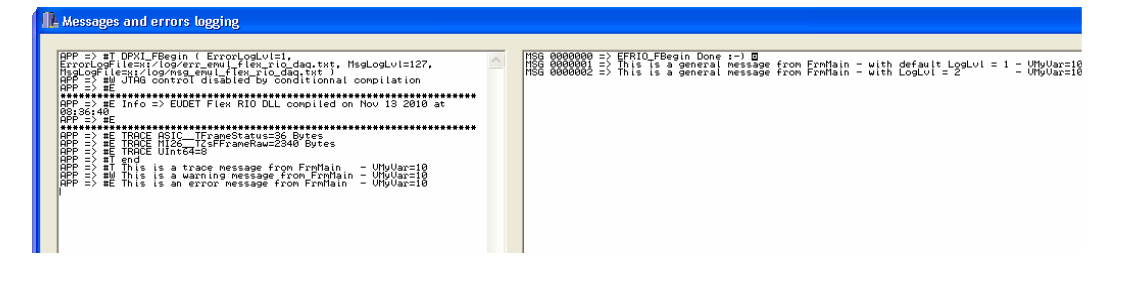

Left part displays errors message and right part general messages. The messages are also written in log file specified in the "Application initialization " subpanel.

A closer look to error messages list shows three messages printed as demonstration of messages logging macros.

| APP => #T end<br>APP => #T end<br>APP => #T This is a trace message from FrmMain - VMyVar=10<br>APP => #W This is a warning message from FrmMain - VMyVar=10<br>APP => #E This is an error message from FrmMain - VMyVar=10<br>I                                                                                          |
|----------------------------------------------------------------------------------------------------|
| The letter indicates the level of error and the macro used to print it :         • #T → Code tracing message -       → Macro err_trace ( )         • #W → Warning messages       → Macro err_warning ( )         • #E → Error message       → Macro err_error ( )         This is the source code which call theses macro |
| <pre>// // Error messages demo // err_trace (( ERR_OUT, "This is a trace message from FrmMain - VMyVar=%d", VMyVar )); err_warning (( ERR_OUT, "This is a warning message from FrmMain - VMyVar=%d", VMyVar )); err_error (( ERR_OUT, "This is an error message from FrmMain - VMyVar=%d", VMyVar ));</pre>               |
| These macros work like the "old " printf ( ), accept the same syntax.<br>In log files they print more information than in GUI $\rightarrow$ source file, function, line number                                                                                                    |

0014 #T - X:\prj\win\eudet\emul\_flex\_rio\_daq\winMain.cpp - TFrmMain::GrpInit\_&InitClick - 0199 = This is a trace message from FrmMain - VMyVar=10 0015 #W - X:\prj\win\eudet\emul\_flex\_rio\_daq\winMain.cpp - TFrmMain::GrpInit\_BtInitClick - 0200 = This is a warning message from FrmMain - VMyVar=10 0016 #E - X:\prj\win\eudet\emul\_flex\_rio\_daq\winMain.cpp - TFrmMain::GrpInit\_BtInitClick - 0201 = This is an error message from FrmMain - VMyVar=10

#### There is also macros to log general message (right panel)

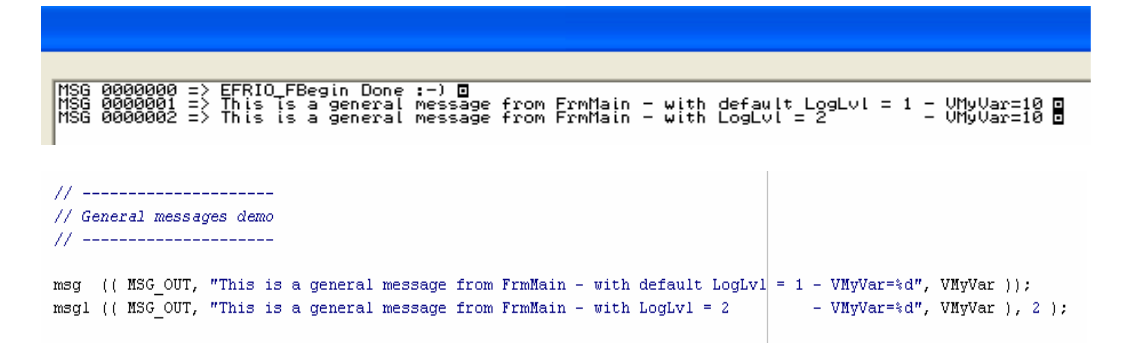

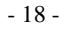

### 4.2 Application initialization sub panel

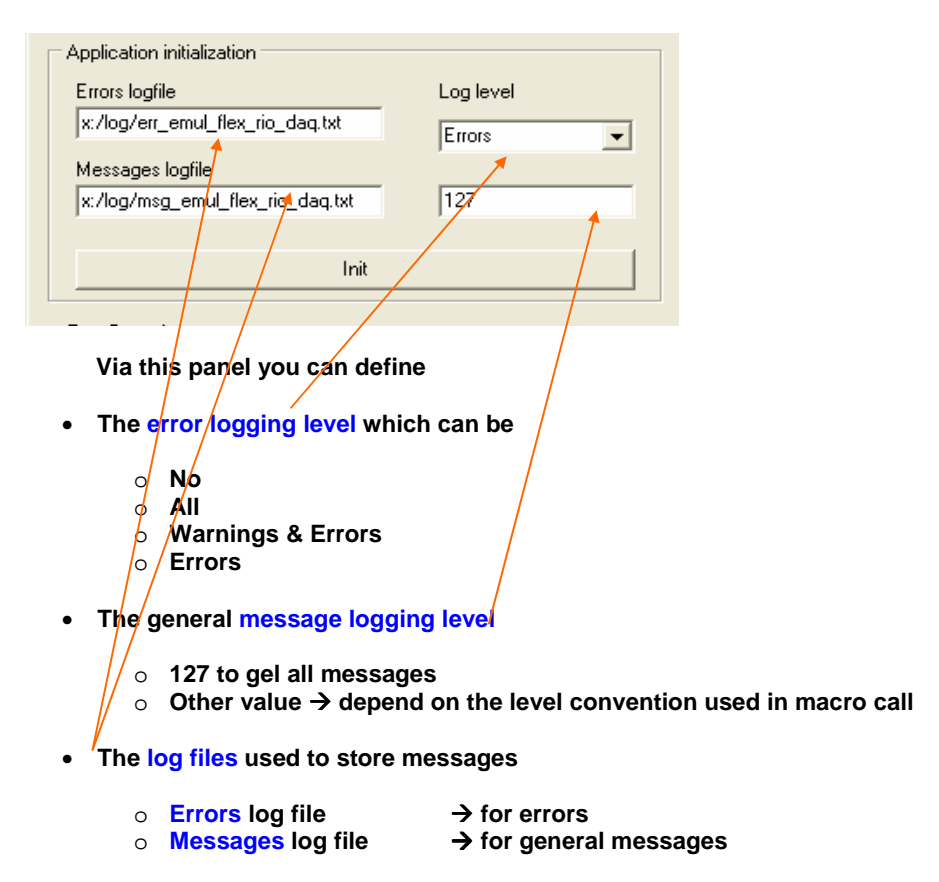

Errors and general message are displays in "Errors & Messages" window (see \$ 4.1) and printed in log files.

Once you have defined errors and messages log levels, you can click on "Init " button to initialize library and have a look to messages in the log window.

- 19 -

#### 4.3 Run control sub panel

| Run Control             |                                      |
|-------------------------|--------------------------------------|
| Mimosa 26 nb            | 6 Mimosa 26 💌                        |
| Run No                  | 666                                  |
| Total events nb         | 100000                               |
| Events nb / file        | 10000                                |
| Frames nb / acquisition | 1800                                 |
| Data transfer mode      | EUDET 1 - No trigger channel         |
| Destination directory   | d:\\data\\                           |
| File name prefix        | RUN_                                 |
| 🗖 Save on disk 🔲        | Send on Ethernet 100 [%] of triggers |
| Conf Run Print          | run parameters                       |
| Status Conf run done    | J                                    |

Via this panel you configure the run control :

- Number of Mimosa 26 → Only two options : 1 or 6
- A number to identify the run
- The total event number to store in the run
- The events number stored per run file ( a run is split in many files )
- The frames number per acquisition
- The data transfer mode (IPHC, EUDET 1,2,3 → See Introduction )
- Destination directory for run file
- Run file name prefix ( RUN\_666 → RUN\_ is the prefix )
- Selection to save or not data to disk
- Selection to send data or not on Ethernet + % of triggers / events sent

Some of theses parameters are not handled now, but they will be useful later.

Perform run configuration by clicking on button " Conf RUN". You can also print run configuration parameters record in log file via button " Print run parameters ".

- 20 -

### 4.4 Load Run sub panel

| Load Run         |            |
|------------------|------------|
| Run No           | 666        |
| Source directory | c:\\data\\ |
| File name prefix | RUN_       |
|                  | Load Close |
| Status           |            |

Via this panel you specify the run file you want to load :

- The number which identifies the run
- The run directory
- The run file prefix

Once parameters are set, click on "Load " to load a run file, the status field will indicated the result of operation.

Before loading another run or before closing the application, please click on " Close " button.

- 21 -

| 4.5 | Run | RIO | board | Emulation | sub | panel |
|-----|-----|-----|-------|-----------|-----|-------|
|-----|-----|-----|-------|-----------|-----|-------|

| Flex RIO board Emulation                                      |
|---------------------------------------------------------------|
| Acq cycle [ms] 208 Acquisition counter 209                    |
| Emule DRAM read free 10 Events counter 376200                 |
| Acg funct return 4420800                                      |
| DRAM size [MB] 23 Acq fr nb 1800                              |
| Emulation funct No 0 Extra channel BW [MB/s] 19.278           |
| Emulation funct comment                                       |
| Mi26 [0] Mi26 [1] Mi26 [2] Mi26 [3] Mi26 [4] Mi26 [5]         |
| Header 80018000 80018001 80018002 80018003 80018004 80018005  |
| Trailer AAAA0000 AAAA0001 AAAA0002 AAAA0003 AAAA0004 AAAA0005 |
| Trig nb 0 🛨 Trig on 1 frame / N 1 호 Trig on F frames 1 文      |
| Trigger [0] 10 [1] 20 [2] 30 [Last] 40                        |
| Time stamp[0] 100 [1] 200 [2] 300 [Last] 400                  |
| Start 🛛 🛄 Print parameters 🗖 Random data size 🦵 Max data size |
| Status                                                        |

Via this panel you configure DAQ emulation parameters

- Acq cycle [ms] → Period between two acquisitions
- Emule DRAM → A delay to emulate Flex RIO DRAM access ( not very useful )
- Emulation function No → Select which emulation function to use it is not implemented now, there is only one emulation function.
- Header → Header of each Mimosa 26
- Trailer → Trailer of each Mimosa 26
- Trig nb → Number of triggers / frame
  - In mode IPHC, EUDET 1 → field ignored → Always 3 triggers
  - In mode IPHC, EUDET 1-2 " Trig nb " are emulated on each frame.
  - in mode IPHC, EUDET 1-2 " Trig nb " are emulated on each frame. In mode EUDET 3 it is possible to emulate " Trig nb " each N

- 22 -

frames on F consecutive frames via the fields " Trig on 1 frame/n ", " Trig on F frames ".

- 23 -

| Flex RIO board Emulation                                      |
|---------------------------------------------------------------|
| Acq cycle [ms] 208 Acquisition counter 209                    |
| Emule DBAM read [ms] 10 Events counter 376200                 |
| Acq funct return 4420800                                      |
| DRAM size [MB] 23 Acq fr nb 1800                              |
| Emulation funct No Extra channel BW [MB/s] 19.278             |
| Emulation funct comment                                       |
|                                                               |
| Mi26 [U] Mi26 [T] Mi26 [Z] Mi26 [3] Mi26 [4] Mi26 [5]         |
| Header 80018000 80018001 80018002 80018003 80018004 80018005  |
| Trailer AAAA0000 AAAA0001 AAAA0002 AAAA0003 AAAA0004 AAAA0005 |
| Trig nb 🛛 🛨 Trig on 1 frame / N 1 🔹 Trig on F frames 1 🔹      |
| Trigger (0) 10 (11 20 (21 30 (Let) 40                         |
| Time stamp[0] 100 [1] 200 [2] 300 [Last] 400                  |
|                                                               |
| Start [                                                       |
| Status                                                        |
|                                                               |

- Trigger [0], [1], [2], [last] = TLU triggers ( up to 288 / frame )
  - In mode IPHC, EUDET 1 → They are ignored, three triggers are generated with values 16, 32, 64 for IPHC mode and 1, 2, 4 for EUDET 1 mode.
  - In modes EUDET2, EUDET 3 they allow to specify the first three triggers values [0], [1], [2] and the value of the last trigger [Trig nb 1]. The triggers between [2] and [Trig nb 1]. Have their value set to 0.
- Time stamp [0], [1], [2], [last] = Fex RIO triggers ( up to 288 / frame )
  - In mode IPHC, EUDET 1 → They are ignored → no time stamp
  - In modes EUDET2, EUDET 3 they allow to specify the first three time stamps values [0], [1], [2] and the value of the last time stamp [Trig nb 1]. The time stamp between [2] and [Trig nb 1]. Have their value set to 0.
- "Trig on 1 frame / N " & "Trig on F frames " are only enabled in mode EUDET 3 and allow to generated "Trig Nb " triggers on F consecutive frames each N frames.

- 24 -

- Random data size → Allows to generate random data size on each Mimosa 26, by default the data size if fixed and hard coded in the emulation function.
- Max data size → Set maximum data size on first Mimosa 26

| Flex RIO board Emulation |                |                  |                  |              | _ |
|--------------------------|----------------|------------------|------------------|--------------|---|
| Acq cycle [ms]           | 208            | Ac               | quisition counte | r 209        |   |
| Emule DRAM read [ms]     | 10             | Ev               | ents counter     | 376200       |   |
|                          | 22             | Ac               | q funct return   | 4420800      |   |
| DRAM size [MB]           | 20             |                  | Acq fr nb        | 11000        |   |
| Emulation funct No       | 0              | Extra channel    | BW [MB/s]        | 19.278       |   |
| Emulation funct comment  |                |                  |                  |              |   |
| Mi26 [0] Mi              | 26 [1] Mi2     | 6 [2] Mi26 [3]   | Mi26 [4]         | Mi26 [5]     |   |
| Header 80018000 800      | 18001 8001     | 8002 80018003    | 80018004         | 80018005     |   |
| Trailer AAAA0000 AAA     | A0001 AAA      | A0002 AAAA0003   | 3 AAAA0004       | AAAA0005     |   |
| Trig nb                  | Trig on 1 fram | e/N 1 🛨 T        | rig on Fframes   | 1 🔹          |   |
| Trigger [0]              | [1] 20         | [2] 30           | [Last]           | 40           |   |
| Time stamp[0] 100        | [1] 200        | [2] 300          | [Last]           | 400          |   |
| Start Stop               | Print paramete | rs 🔲 🗖 Random da | ata size 🥅 Ma    | ax data size |   |
| Status                   |                |                  |                  |              |   |

#### This panel has also displays

| • | Acquisition counter        | → Counter of acquisitions                     |
|---|----------------------------|-----------------------------------------------|
| • | Events counter acquisition | → = Acquisition counter X Frame nb per        |
| • | Acq funct return size      | → Code returned by acquisition function = acq |
| • | Acq fr nb                  | → Number of frames per acquisition            |
|   |                            |                                               |

BW [MB/s] → Evaluation of data rate produced by DAQ

Click on "Start" button to start DAQ emulation, on "Stop" to stop it and on "Print parameters" to print DAQ emulation parameters record value in log window & file.

- 25 -

#### Check frames content subpanel

| Check frames content |          |            |               |             |           |             |
|----------------------|----------|------------|---------------|-------------|-----------|-------------|
|                      | Mi26 [0] | Mi26 [1]   | Mi26 [2]      | Mi26 [3]    | Mi26 [4]  | Mi26 [5]    |
| Header               | 80018000 | 80018001   | 80018002      | 80018003    | 80018004  | 80018005    |
| Trailer              |          | AAAA0001   | AAAA0002      | AAAA0003    | AAAA0004  | AAAA0005    |
| Fr ont               | 0        | 0          | 0             | 0           | 0         | 0           |
| D lenght             | 64       | 128        | 192           | 256         | 320       | 384         |
| Trig nb              | 3        | [0]        | [1]           | [2]         |           | [Last]      |
| Trigger              | F00      | 00 · T0001 | F0000 - T000  | 2 F0000 - 1 | F0004 F00 | 000 - T0000 |
| Time stan            | np F00   | 00 - L0000 | F0000 - L000( | ) F0000 - I | _0000 F00 | 000 - L0000 |
| Acq No               | 0 🚖      | Frame No   | 0             | No print    | •         | Print       |
| Check m              | ode 0:N  | lo 💌       | ☐ Verbose     | Reset ->    | Errors cn | t 0         |

This panel shows on-line the values of Mimosa 26 data stream " relevant fields " of the frame selected by the control " Frame No "

- Header of each Mimosa 26
- Trailer of each Mimosa 26
- Frame counter of each Mimosa 26
- Data length [in bytes] of each Mimosa 26
- The triggers number
- The first three triggers (TLU) + last one
- The first three time stamps (Flex RIO) + last one

It's also possible to display frames off-line when emulation has been stopped. The eudet\_frio lib keep in a buffer all the frames of current acquisition. Therefore it's possible to scan them off-line, specify the index of the frame in field " Frame No ", it will display content.

If you want to display frames content in text mode, select a print level via the control " No print ", move between frames and look in the errors and messages Window.

- 26 -

| Check fran | nes content - |           |               |             |           |             |
|------------|---------------|-----------|---------------|-------------|-----------|-------------|
|            | Mi26 [0]      | Mi26 [1]  | Mi26 [2]      | Mi26 [3]    | Mi26 [4]  | Mi26 [5]    |
| Header     | 80018000      | 80018001  | 80018002      | 80018003    | 80018004  | 80018005    |
| Trailer    | AAAA0000      | AAAA0001  | AAAA0002      | AAAA0003    | AAAA0004  | AAAA0005    |
| Fr ont     | 0             | 0         | 0             | 0           | 0         | 0           |
| D lenght   | 64            | 128       | 192           | 256         | 320       | 384         |
| Trig nb    | 3             | [0]       | [1]           | [2]         |           | [Last]      |
| Trigger    | F000          | D - TOOO1 | F0000 - T0002 | 2 F0000 - 1 | 0004 F0   | 000 - T0000 |
| Time stan  | F000          | D - LOOOO | F0000 - L0000 | ) F0000 - L | .0000 F0  | 000 - L0000 |
| Time ordin | ···Ρ ,        |           |               |             |           |             |
| Acq No     | 0 🚖           | Frame No  | 0 单           | No print    | •         | Print       |
| Check mo   | ode 0:No      | •         | 🔲 Verbose     | Reset ->    | Errors cr | ıt 0        |

A verification of all frames of each acquisition can be done on-line. You can select the check level via the control " Check mode ", errors are count in the display " Errors cnt", which you can reset via button " Reset  $\rightarrow$  ".

It's also possible to display frames loaded from a file. Load a file via the sub panel "Load run", the "Acq No" control will be enabled and allows you to select the acquisition to scan via "Frame No" control. You must select the " Acq No" first and after you can display frames by selecting them via "Frame No ". If you forget to specify " Acq No" bad results may be displayed.

- 27 -

## 5 Procedure to start emulation

Initialize the software, need to be done only one time at beginning.

| Application initialization       |           |
|----------------------------------|-----------|
| Errors logfile                   | Log level |
| x:/log/err_emul_flex_rio_daq.txt | Errors    |
| Messages logfile                 | ,         |
| x:/log/msg_emul_flex_rio_daq.txt | 127       |
|                                  |           |
| Init                             |           |
|                                  |           |

Set run configuration, the. Main parameters are the Mimosa 26 number and the data transfer mode. Then click on " Conf Run ".

| Run Control             |                                      |
|-------------------------|--------------------------------------|
| Mimosa 26 nb            | 6 Mimosa 26 💌                        |
| Run No                  | 666                                  |
| Total events nb         | 100000                               |
| Events nb / file        | 10000                                |
| Frames nb / acquisition | 1800                                 |
| Data transfer mode      | EUDET 1 - No trigger channel 🔹       |
| Destination directory   | d:\\data\\                           |
| File name prefix        | RUN_                                 |
| 🔲 Save on disk 🔲        | Send on Ethernet 100 [%] of triggers |
| Conf Run Print          | run parameters                       |
| Status Confirun done    | ·]                                   |

Set emulation configuration  $\rightarrow$  header, trailer, triggers ... Start emulation by a click on "Start " button.

| Flex RIO board Emulation |                |             |                 |                |
|--------------------------|----------------|-------------|-----------------|----------------|
| Acq cycle [ms]           | 208            |             | Acquisition co  | ounter 209     |
| Emule DBAM read [ms]     | 10             |             | Events count    | er 376200      |
|                          |                |             | Acq funct retu  | um 4420800     |
| DRAM size [MB]           | 23             |             | Acq fr          | nb 1800        |
| Emulation funct No       | 0              | 🔲 Extra cha | nnel BW (M      | B/s] 19.278    |
| Emulation funct comment  |                |             |                 |                |
| Mi26 [0] Mi              | 26 [1] Miž     | 26 [2] Mi2  | :6 [3] Mi26 [4  | 4] Mi26 [5]    |
| Header 80018000 800      | 18001 800      | 18002 8001  | 8003 800180     | 04 80018005    |
| Trailer AAAA0000 AA      | A0001 AAA      | A0002 AAA   | A0003 AAAA00    | 004   AAAA0005 |
| Trig nb 0 🚖              | Trig on 1 fran | ne / N 1    | 🕈 Trig on Ffr   | ames 1 单       |
| Trigger [0] 10           | [1] 20         | [2]         | 30 [L           | .ast] 40       |
| Time stamp[0] 100        | [1] 200        | [2]         | 300 [L          | .ast] 400      |
| Start Stop               | Print paramete | ers 🗖 Rano  | dom data size 🦵 | Max data size  |
| Status                   |                |             |                 |                |

Look at results in " Check frames content " sub panel.

| <ul> <li>Check fran</li> </ul> | nes content – |           |               |             |            |            |
|--------------------------------|---------------|-----------|---------------|-------------|------------|------------|
|                                | Mi26 [0]      | Mi26 [1]  | Mi26 [2]      | Mi26 [3]    | Mi26 [4]   | Mi26 [5]   |
| Header                         | 80018000      | 80018001  | 80018002      | 80018003    | 80018004   | 80018005   |
|                                | AAAA0000      | AAAA0001  | AAAA0002      | AAAA0002    | AAAA0004   | AAAA0005   |
| Trailer                        | AAAAUUUU      |           |               |             |            | AAAAUUUS   |
| Frient                         | 0             | 0         | 0             | 0           | 0          | 0          |
|                                |               |           |               | lana        | -          | laat       |
| D lenght                       | 64            | 128       | 192           | 256         | 320        | 384        |
| Trig nb                        | 3             | [0]       | [1]           | [2]         |            | [Last]     |
| Trigger                        | F000          | 0 - T0001 | F0000 - T000: | 2 F0000 - 1 | r0004 F00  | 00 - T0000 |
| Time starr                     | P F000        | 0 - L0000 | F0000 - L0000 | ) F0000-L   | .0000 F00  | 00 - L0000 |
|                                |               |           |               | ( <b>.</b>  |            | Print      |
| Acq No                         |               | Frame No  | , IO 🔹        | No print    | -          | - 1110     |
| Check ma                       | ode 0:N       | • •       | Verbose       | Reset ->    | Errors cnt | 0          |

You can stop emulation via "Stop" button and go to "Run control " panel to select others run parameters.

- 29 -

# 6 Playing with the DAQ emulator

### 6.1 Mode EUDET 1

#### 6.1.1 Fixed frame size

| LEUDET Flex RIO DAQ emulation                         |                                                                            |
|-------------------------------------------------------|----------------------------------------------------------------------------|
| Windows                                               |                                                                            |
| Main Debug                                            |                                                                            |
| Application initialization                            | Flex RIO board Emulation                                                   |
| Errors logfile Log level                              | Acq cycle [ms] 208 Acquisition counter 209                                 |
| x:/log/err_emul_flex_rio_daq.txt                      | Events counter 376200                                                      |
| Messages logfile                                      | Acq funct return 4420800                                                   |
| x:/iog/msg_emui_nex_no_oaq.txt  12/                   | DRAM size [MB] 23 Acq fr nb 1800                                           |
| Init                                                  | Emulation funct No DEXtra channel BW [MB/s] 19.278                         |
| Run Control                                           | Emulation funct comment                                                    |
| Mimosa 26 nb 6 Mimosa 26 💌                            | Mi26 [0] Mi26 [1] Mi26 [2] Mi26 [3] Mi26 [4] Mi26 [5]                      |
| Run No 666                                            | Header 80018000 80018001 80018002 80018003 80018004 80018005               |
| Total events nb                                       | Trailer   AAAA0000   AAAA0001   AAAA0002   AAAA0003   AAAA0004   AAAA0005  |
| Events nb / file                                      | Trig nb 0 🛨 Trig on 1 frame / N 1 🛨 Trig on F frames 1 호                   |
| Frames nb / acquisition 1800                          | Trigger [0] 10 [1] 20 [2] 30 [Last] 40                                     |
| Data transfer mode EUDET 1 - No trigger channel       | Time stamp[0] 100 [1] 200 [2] 300 [Last] 400                               |
| Destination directory d:\\data\\                      | Statu                                                                      |
| File name prefix RUN_                                 | Check frames content                                                       |
| □ Save on disk □ Send on Etherner 100 [%] of triggers | Mi26.00 Hi26 (1) Mi26 (2) Mi26 (3) Mi26 (4) Hi26 (5)                       |
| Conf Run Print run parameters                         |                                                                            |
|                                                       |                                                                            |
| Status Conf run done :-)                              |                                                                            |
| Load Run                                              | D lenght 64 128 192 256 320 384                                            |
| Run No 666                                            | Trignb <sup>3</sup> [0] [1] [2] [Last]                                     |
| Source directory c:\\data\\                           | Trigger F0000 · T0001 F0000 · T0002 F0000 · T0004 F0000 · T0000            |
| File name prefix RUN_                                 | Time stamp   F0000 · L0000   F0000 · L0000   F0000 · L0000   F0000 · L0000 |
| Load Close                                            | Acq No Frame No 🔍 🗲 No print 🔽 🛛 Print                                     |
| Status                                                | Check mode 0: No Verbase Reset -> Errors cnt 0                             |
|                                                       |                                                                            |
|                                                       |                                                                            |
| Emulator in mode EUDET 1, 6 Mir                       | nosa 26, default frame size,                                               |
|                                                       | three trigger are generated                                                |
|                                                       | and frame No 0 is                                                          |

displayed.

- 30 -

### EUDET-Memo-2010-27

| EUDET Flex RIO DAQ emulation                              |                                                                                                    |
|-----------------------------------------------------------|----------------------------------------------------------------------------------------------------|
| Vindows                                                   |                                                                                                    |
| Main Debug                                                |                                                                                                    |
| Application initialization                                | Flex RIO board Emulation                                                                                                    |
| Errors logfile Log level x:/log/err_emul_flex_rio_daq.txt | Acq cycle [ms] 208 Acquisition counter 3                                                                                                    |
| Messages logfile                                          | Emule DRAM read [ms] 10 Events counter 29400<br>Aca funct return 4420800                                                                                                    |
| x:/log/msg_emul_flex_rio_daq.txt  127                     | DRAM size [MB] 23 Acq fr nb 1800                                                                                                    |
| Init                                                      | Emulation funct No 0 Extra channel BW [MB/s] 19.411                                                                                                    |
| Run Control                                               | Emulation funct comment                                                                                                    |
| Mimosa 26 nb 6 Mimosa 26 💌                                | Mi26 [0] Mi26 [1] Mi26 [2] Mi26 [3] Mi26 [4] Mi26 [5]                                                                                                    |
| Run No 666                                                | Header 80018000 80018001 80018002 80018003 80018004 80018005                                                                                                    |
| Total events nb 100000                                    | Trailer AAAA0000 AAAA0001 AAAA0002 AAAA0003 AAAA0004 AAAA0005                                                                                                    |
| Events nb / file                                          | Trig nb 0 🛨 Trig on 1 frame / N 1 🛨 Trig on F frames 1 🛨                                                                                                    |
| Frames nb / acquisition 1800                              | Trigger [0] 10 [1] 20 [2] 30 [Last] 40                                                                                                    |
| Data transfer mode EUDET 1 - No trigger channel           | Time stamp[0]         [100         [1]         [200         [2]         [300         [Last]         [400                                                                                                    |
| Destination directory d:\\data\\                          | Statu                                                                                                    |
| File name prefix RUN_                                     |                                                                                                    |
| Save on disk Send on Ethernet [100 [%] of triggers        | Uneck frames content         Mi26 [0]         Mi26 [1]         Mi26 [2]         Mi26 [3]         Mi26 [4]         Mi26 [5]           Header         80018000         80018001         80018002         80018003         80018004         80018005 |
| Conf Run Print run parameters                             | Trailer AAAA0000 AAAA0001 AAAA0002 AAAA0003 AAAA0004 AAAA0005                                                                                                    |
| Status Confirun done :-)                                  | Front 5 5 5 5 5                                                                                                    |
| Lord Pup                                                  | D lenght 64 128 192 256 320 384                                                                                                    |
| Run No 666                                                | Trig nb 3 [0] [1] [2] [Last]                                                                                                    |
| Source directory c:\\data\\                               | Trigger F0000 · T0001 F0000 · T0002 F0000 · T0004 F0000 · T0000                                                                                                    |
| File name prefix RUN_                                     | Time stamp  -0000 - L0000  -0000 - L0000  -0000 - L0000 - L0000                                                                                                    |
| Load Close                                                | Acq No 🔍 🗲 Frame No 5 😴 No print 💽 Print                                                                                                    |
| Status                                                    | Check mode 0: No Verbose Rese -> Errors cnt 0                                                                                                    |
|                                                           |                                                                                                    |

Now frame No 5 is displayed

- 31 -

| Check fran | nes content -<br>Mi26 [0] | Mi26 111  | Mi26 [2]       | Mi26 [3]    | Mi25141   | Mi26 [5]                |               |
|------------|---------------------------|-----------|----------------|-------------|-----------|-------------------------|---------------|
| Header     | 80018000                  | 80018001  | 80018002       | 80018003    | 80018004  | 80018005                | $\rightarrow$ |
| Trailer    | AAAA0000                  | AAAA0001  | AAAA0002       | AAAA0003    | AAAA0004  | AAAA0005                |               |
| Front      | 5                         | 5         | 5              | 5           | 5         | 5                       |               |
| D lenght   | 64                        | 120       | 192            | 256         | 320       | 384                     |               |
| Trig nb    | 3                         | [0]       | [1]            | [2]         |           | [Last]                  |               |
| Trigger    | F000                      | 0 · T0001 | F0000 - T000   | 2 F0000 · 1 | T0004 F0  | 000 - T 0000            | $\rightarrow$ |
| Time stan  | P F000                    | 0-10000   | F0000 - L0000  | ) F0000-1   | 0000 F0   | 9 <del>99 - L0000</del> |               |
| Acq No     | 0 🔹                       | Frame N   | <del>غ</del> م | Print hea   | ider 💌    | Print                   |               |
| Check ma   | ode 0:N                   | • •       | Uerbose        | Reset -:    | Errors cr | it 0                    |               |
|            |                           |           | -              |             |           |                         |               |

We print header of frame No 5 in log windows

| MSG 0000119 =><br>MSG 0000120 =>                                                                                                    | > ======== □<br>> Tag = 55550000 [H] □                                                                                                    |
|----------------------------------------------------------------------------------------------------|----------------------------------------------------------------------------------------------------|
| MSG 0000121 =><br>MSG 0000122 =>                                                                                                    | > TofSz = 2456 [D] =                                                                                                    |
| MSG 0000123 =><br>MSG 0000124 =>                                                                                                    | >                                                                                                    |
| MSG 0000125 =><br>MSG 0000126 =>                                                                                                    | > H.AcqId = 0012 [D]<br>> H.FrameIdInAcq = 0005 [D]                                                                                                    |
| MSG 0000127 =><br>MSG 0000128 =>                                                                                                    | > H.MapsName = 0001 [D] =<br>> H.MapsNb = 0006 [D] =                                                                                                    |
| MSG 0000129 =><br>MSG 0000130 =>                                                                                                    | ><br>> H_Header _ [0]=80018000 [1]=80018001 [2]=80018002 [3]=80018003 [4]=80018004 [5]=80018005                                                                                                    |
| MSG 0000131 =<br>MSG 0000132 =                                                                                                    | H.FrCnt [0]= 5 [1]= 5 [2]= 5 [3]= 5 [4]= 5 [5]= 5<br>H.DataSz [0]= 64 [1]= 128 [2]= 192 [3]= 256 [4]= 320 [5]= 384                                                                                                    |
| MSG 0000133 =><br>MSG 0000134 =>                                                                                                    | > H.Tratter_LUJ=HHHHHUUUU [1]=HHHHUUU1 [2]=HHHHUUU2 [3]=HHHHUUU3 [4]=HHHHUUU4 [5]=HHHHUUU5<br>>                                                                                                    |
| MSG 0000135 =><br>MSG 0000136 =¢                                                                                                    | > <del>B. Frigge</del> rNb = 0003 [D] ⊡<br>(H.TrigInfo [0]=00000001 [1]=00000002 [2]=00000004 ⊡                                                                                                    |
| MSG 0000137 =2                                                                                                    | > D.Tag = 00000002 (H) 0                                                                                                    |
| MSG 0000139 =2                                                                                                    | > D. 10752 = 2304 LUJ 0<br>> D.OneMapsSz = 0384 LDJ 0                                                                                                    |
| 1156 0000141 =>                                                                                                    | / U                                                                                                    |
| NGG 0000134 =)<br>MSG 0000135 =)<br>MSG 0000135 =)<br>MSG 0000138 =)<br>MSG 0000138 =)<br>MSG 0000139 =)<br>MSG 0000139 =)<br>MSG 0000140 =)<br>MSG 0000141 =) | H.TriggerNb = 0003 [D]<br>H.TriggerNb = 0003 [D]<br>H.TriggerNb = 00003 [D]<br>D.Tag = 00000002 [H] = 00000002 [D] = 00000004<br>D.Tag = 00000002 [H] = 00000002 [D] = 00000004<br>D.Tag = 00000002 [H] = 00000002 [D] = 000000004<br>D.Tag = 00000002 [H] = 00000002 [D] = 000000004<br>D.Tag = 00000002 [H] = 00000002 [D] = 000000004 [D] = 000000004 [D] = 00000002 [D] = 00000002 [D] = 000000004 [D] = 000000004 [D] = 000000004 [D] = 000000004 [D] = 000000004 [D] = 000000004 [D] = 000000004 [D] = 000000004 [D] = 000000004 [D] = 000000004 [D] = 000000004 [D] = 00000004 [D] = 00000004 [D] = 00000004 [D] = 00000004 [D] = 00000004 [D] = 00000004 [D] = 00000004 [D] = 00000004 [D] = 00000004 [D] = 00000004 [D] = 00000004 [D] = 00000004 [D] = 00000004 [D] = 0000004 [D] = 0000004 [D] = 0000004 [D] = 0000004 [D] = 0000004 [D] = 0000004 [D] = 0000004 [D] = 0000004 [D] = 0000004 [D] = 0000004 [D] = 000004 [D] = 000004 [D] = 000004 [D] = 00004 [D] = 00004 [D] = 00004 [D] = 00004 [D] = 00004 [D] = 00004 [D] = 00004 [D] = 0004 [D] = |

This is the print result

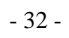

| Check frames content |           |          |           |               |             |            |              |           |
|----------------------|-----------|----------|-----------|---------------|-------------|------------|--------------|-----------|
|                      |           | Mi26 [0] | Mi26 [1]  | Mi26 [2]      | Mi26 [3]    | Mi26 [4]   | Mi26 [5]     |           |
|                      | Header    | 80018000 | 80018001  | 80018002      | 80018003    | 80018004   | 80018005     |           |
|                      | Trailer   | AAAA0000 | AAAA0001  | AAAA0002      | AAAA0003    | AAAA0004   | AAAA0005     |           |
|                      | Fr ont    | 5        | 5         | 5             | 5           | 5          | 5            |           |
|                      | D lenght  | 64       | 128       | 192           | 256         | 320        | 384          |           |
|                      | Trig nb   | 3        | [0]       | [1]           | [2]         |            | [Last]       |           |
|                      | Trigger   | F000     | 0 - T0001 | F0000 - T000; | 2 F0000 - 1 | T0004 F00  | 100 · T 0000 | $\supset$ |
|                      | Time star | p FOOD   | U-L0000   | F0000 - L000( | )  F0000-1  | L0000  FUU | 00 - L0000   |           |
|                      | Acq No    | 0 🔹      | Frame No  | <b>و م</b> ا  | Print trig  | •          | Print        |           |
|                      | Check ma  | ode 0:No | • •       | Uerbose       | Beset -:    | Errors cnt | 0            |           |
|                      |           |          |           |               |             |            |              |           |

We print header + triggers of frame No 5 in log windows

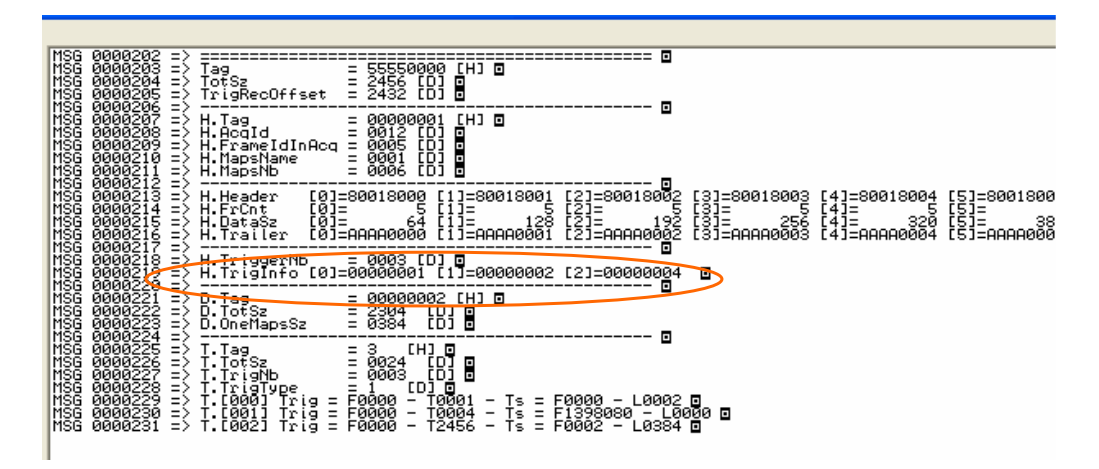

This is the print result

| 📕 msg_emul_flex_rio_daq.txt - Bloc                                                                                                    | notes                                                                                                    |                                                    |                                                    |                                                    |                                                    |
|----------------------------------------------------------------------------------------------------|----------------------------------------------------------------------------------------------------|----------------------------------------------------|----------------------------------------------------|----------------------------------------------------|----------------------------------------------------|
| Fichier Edition Format Affichage ?                                                                                                    |                                                                                                    |                                                    |                                                    |                                                    |                                                    |
| <pre>4SG 0000050 =&gt; ============================</pre>                                                                                                    | = 55550000 [H]<br>= 2456 [D]<br>= 2432 [D]<br>= 00000001 [H]<br>= 0012 [D]<br>= 0001 [D]<br>= 0001 [D]<br>= 0006 [D]<br>= 80018000 [1]=80018001                                                             | [2]=80018002                                       | [3]=80018003                                       | [4]=80018004                                       | [5]=80018005                                       |
| 45G 0000063 => H.Datasz [0]                                                                                                    | = 64 [1] = 128                                                                                                    | [2]= 192                                           | [3]= 256                                           | [4] = 320                                          | [5]= 384                                           |
| <pre>MSG 0000064 =&gt; H.Tralter [U]<br/>MSG 0000065 =&gt; H.TriggerNb<br/>MSG 0000065 =&gt; H.TriggrNb<br/>MSG 0000067 =&gt; H.TrigInFo [0]<br/>MSG 0000069 =&gt; D.Tag<br/>MSG 0000070 =&gt; D.Tatg<br/>MSG 0000071 =&gt; D.OneMapsSz<br/>MSG 0000071 =&gt; D.OneMapsSz<br/>MSG 0000072 =&gt; ==================================</pre>                         | = AAAA0000 [1]=AAAA0001<br>= 0003 [D]<br>= 00000001 [1]=00000002<br>= 00000002 [H]<br>= 2304 [D]<br>= 0384 [D]<br>= 555550000 [H]<br>= 2456 [D]<br>= 2432 [D]<br>= 00000001 [H]<br>= 0012 [D]<br>= 0012 [D] | [2]=00000004                                       | [3]=AAAAUUU3                                       | [4]=AAAAUUU4                                       | [5]=AAAAUUU5                                       |
| 45G 0000081 => H.MapsName<br>45G 0000081 => H.MapsNb                                                                                                    | = 0001 [D]<br>= 0001 [D]<br>= 0006 [D]                                                                                                    |                                                    |                                                    |                                                    |                                                    |
| 4SG         0000083         =>            4SG         0000084         =>         H.Header         [0]           4SG         0000085         =>         H.FrCnt         [0]           4SG         0000086         =>         H.Datasz         [0]           4SG         0000087         =>         H.Trailer         [0]           4SG         0000088         => | =80018000 [1]=80018001<br>= 5 [1]= 5<br>= 64 [1]= 128<br>=AAAA0000 [1]=AAAA0001                                                                                                    | [2]=80018002<br>[2]= 5<br>[2]= 192<br>[2]=AAAA0002 | [3]=80018003<br>[3]= 5<br>[3]= 256<br>[3]=AAAA0003 | [4]=80018004<br>[4]= 5<br>[4]= 320<br>[4]=AAAA0004 | [5]=80018005<br>[5]= 5<br>[5]= 384<br>[5]=AAAA0005 |
| <pre>MSG 0000089 =&gt; H.TriggerNb MSG 0000090 =&gt; H.TrigInfo [0] MSG 0000091 =&gt;</pre>                                                                                                    | = 0003 [D]<br>=00000001 [1]=00000002                                                                                                    | [2]=00000004                                       |                                                    |                                                    |                                                    |
| 4SG 0000092 => D.Tag<br>4SG 0000093 => D.TotSz                                                                                                    | = 00000002 [H]<br>= 2304 [D]                                                                                                    |                                                    |                                                    |                                                    |                                                    |

The frame is also printed in the log file x:\log\msg\_emul\_flex\_rio\_daq.txt.

- 34 -

#### 6.1.2 Maximum frame size

| EUDET Flex RIO DAQ emulation                      |                                                                                                    |
|---------------------------------------------------|----------------------------------------------------------------------------------------------------|
| Windows                                           |                                                                                                    |
| Main Debug                                        |                                                                                                    |
| Application initialization                        | Flex RIO board Emulation                                                                                              |
| Errors logfile Log level                          | Acq cycle [ms] 208 Acquisition counter 42                                                                             |
| x:/log/err_emul_flex_rio_daq.txt Errors           | Events counter 75600                                                                                                  |
| Messages logfile                                  | Acq funct return 24897600                                                                                             |
|                                                   | DRAM size [MB] 23 Acq fr nb 1800                                                                                      |
| Init                                              | Emulation funct No 0 Extra channel BW [MB/s] 96.169                                                                   |
| Run Control                                       | Emulation funct comment                                                                                               |
| Mimosa 26 nb 6 Mimosa 26 💌                        | Mi26 [0] Mi26 [1] Mi26 [2] Mi26 [3] Mi26 [4] Mi26 [5]                                                                 |
| Bun No. 666                                       | Header 80018000 80018001 80018002 80018003 80018004 80018005                                                          |
| Total events nb 100000                            | Trailer AAAA0000 AAAA0001 AAAA0002 AAAA0003 AAAA0004 AAAA0005                                                         |
| Events nb / file                                  | Trig nb 🚺 🛨 Trig on 1 frame / N 1 🛨 Trig on F frames 1 主                                                              |
| Frames nb / acquisition 1800                      | Trigger [0] 10 [1] 20 [2] 30 [Last] 40                                                                                |
| Data transfer mode EUDET 1 - No trigger channel   | Time stamp[0]   100 [1]   200 [2]   300 [Last]   400                                                                  |
| Destination directory                             | Start Print parameters Random data size                                                                               |
| BUN                                               | Status                                                                                                    |
| File name pretix                                  | Check frames content                                                                                                  |
| Save on disk Send on Ethernet 100 [%] of triggers | Mi26 [0] Mi26 [1] Mi26 [2] Mi26 [3] Mi26 [4] Mi26 [5]<br>Header 80018000 80018001 80018002 80018003 89018004 80018005 |
| Conf Run Print run parameters                     |                                                                                                    |
|                                                   |                                                                                                    |
| Status Communition done :-)                       |                                                                                                    |
| Load Run                                          | D lenght  2200  120  132  236  320  304                                                                               |
| Bun No 666                                        | Trig nb 3 [0] [1] [2] [Last]                                                                                          |
| Source directory c:\\data\\                       | Trigger F0000 T0001 F0000 · T0002 F0000 · T0004 F0000 · T0000                                                         |
| File name prefix RUN_                             | Time stamp  +UU00 + L0000  F0000 + L0000   F0000 + L0000   F0000 + L0000                                              |
| Load Close                                        | Acq No 🔍 🗲 Frame No 🛛 🍯 No print 💌 Print                                                                              |
| Status                                            | Check mode 0: No                                                                                                    |

Emulator in mode EUDET 1, 6 Mimosa 26, maximal frame size, three trigger are generated and frame No 0 is

### displayed.

The first Mimosa 26 has maximum data length (  ${\bf 2280\ bytes}$  ), others keep default data length.

#### 6.1.3 Random frame size

| LEUDET Flex RIO DAQ emulation                                |                                                                                                    |
|--------------------------------------------------------------|----------------------------------------------------------------------------------------------------|
| Windows                                                      |                                                                                                    |
| Main Debug                                                   |                                                                                                    |
| Application initialization                                   | Flex RID board Emulation                                                                                                    |
| Errors logfile Log level<br>x./log/err_emul_flex_rio_daq.txt | Acq cycle [ms] 208 Acquisition counter 28                                                                                                    |
| Messages logfile                                             | Emule DRAM read [ms] 10 Aca funct return 21394920                                                                                                    |
| x:/log/msg_emul_flex_rio_daq.txt  127                        | DRAM size [MB] 23 Acq fr nb 1800                                                                                                    |
| Init                                                         | Emulation funct No DExtra channel BW [MB/s] 86.308                                                                                                    |
| Run Control                                                  | Emulation funct comment                                                                                                    |
| Mimosa 26 nb 6 Mimosa 26 💌                                   | Mi26 [0] Mi26 [1] Mi26 [2] Mi26 [3] Mi26 [4] Mi26 [5]                                                                                                    |
| Bun No 666                                                   | Header 80018000 80018001 80018002 80018003 80018004 80018005                                                                                                    |
| Total events nb 100000                                       | Trailer AAAA0000 AAAA0001 AAAA0002 AAAA0003 AAAA0004 AAAA0005                                                                                                    |
| Events nb / file 10000                                       | Trig nb 🗴 Trig on 1 frame / N 1 🕏 Trig on F frames 1 호                                                                                                    |
| Frames nb / acquisition 1800                                 | Trigger [0] 10 [1] 20 [2] 30 [Last] 40                                                                                                    |
| Data transfer mode EUDET 1 - No trigger channel 💌            | Time stamp[0] [100 [1]  200 [2]  300 [Last]  400                                                                                                    |
| Destination directory d:\\data\\                             | Statt Stop Print parameters   Print parameters   Pr |
| File name prefix RUN_                                        |                                                                                                    |
| Save on disk Send on Ethernet                                | Mi26 [0] Mi26 [1] Mi26 [2] Mi26 [3] Mi26 [4] Mi26 [5]                                                                                                    |
| [%] or triggers                                              | Header 80018000 80018001 80018002 80018003 80018004 80018005                                                                                                    |
| Conf Run Print run parameters                                | Trailer AAAA0000 AAAA0001 AAAA0002 AAAA0003 AAAA0004 AAAA0005                                                                                                    |
| Status Confirun done :-)                                     | Front 0 0 0 0 0                                                                                                    |
| Load Bun                                                     | D lenght 884 108 1836 740 2100 1148                                                                                                    |
| Bun No 666                                                   | Trig nb 3 [0] [1] [2] [Last]                                                                                                    |
| Source directory c:\\data\\                                  | Trigger F0000 - T0001 F0000 - T0002 F0000 - T0004 F0000 - T0000                                                                                                    |
| File name prefix BUN_                                        | Time stamp  F0000 - L0000  F0000 - L0000  F0000 - L0000  F0000 - L0000                                                                                                    |
| Load Close                                                   | Acq No 🗇 🗲 Frame No 0 🗢 No print 💌 Print                                                                                                    |
| Status                                                       | Check mode 0:No Verbose Reset > Errors cnt 0                                                                                                    |

Emulator in mode EUDET 1, 6 Mimosa 26, random frame size, three trigger are generated and frame No 0 is

### displayed.

The six Mimosa 26 have a random data length.
# 6.2 Mode EUDET 2

### 6.2.1 Default frame size & no trigger

| CODET FLEX KIO DAQ emulation     |                           |                                                               |                  |
|----------------------------------|---------------------------|---------------------------------------------------------------|------------------|
| lain Dohual                      |                           |                                                               |                  |
|                                  |                           |                                                               |                  |
| Application initialization       |                           | Flex HIU board Emulation                                      |                  |
| x/log/err emul flex rio dag txt  | Log level                 | Acq cycle [ms] 208 Acquisition counter ]                      | 136              |
|                                  | Errors                    | Emule DRAM read [ms] 10 Events counter                        | 244800           |
| x/log/msg emul flex rio dag.txt  | 127                       | Acq funct return                                              | 1399200          |
| 1                                | <u></u>                   | DRAM size [MB] 27 Acq fr nb                                   | 1800             |
| Init                             |                           | Emulation funct No                                            | 19.893           |
| Run Control                      |                           | Emulation funct comment                                       |                  |
| Mimosa 26 nb 6 Mimosa 26         | -                         | Mi26 [0] Mi26 [1] Mi26 [2] Mi26 [3] Mi26 [4] M                | 4i26 <b>(</b> 5) |
| Bun No 666                       | 7                         | Header 80018000 80018001 80018002 80018003 80018004 80        | 018005           |
| Total events nb 100000           | -\                        | Trailer AAAA0000 AAAA0001 AAAA0002 AAAA0003 AAAA0004 AA       | AA0005           |
| Events nb / file                 | - \                       | Trig nb 0 + Trig on 1 frame / N 1 호 Trig on F frames          | \$               |
| Frames nb / acquisition 1800     | - \                       | Trigger [0] 10 [1] 20 [2] 30 [Last] 4                         | 40               |
| Data transfer mode EUDET 2 · Tr  | rigeshan - Send ALL fra 💌 | Time stamp[0] 100 [1] 200 [2] 300 [Last] 4                    | 100              |
| Destination disectory d:\\data\\ | +                         | Start Print parameters Random data size Max d                 | lata size        |
| BLIN                             | -1 $1$                    | Status                                                        |                  |
| File name prefix                 |                           | Check frames content                                          |                  |
| 🔲 Save on disk 🔲 Send on Ethern  | het 00 [%] of triggers    | Mi26 [0] Mi26 [1] Mi26 [2] Mi26 [3] Mi26 [4]                  | Mi26 [5]         |
|                                  |                           | Header 80018000 80018001 80018002 80018003 80018004 80        | 018005           |
| Conf Run Print run parameters    |                           | Trailer AAAA0000 AAAA0001 AAAA0002 AAAA0003 AAAA0004 AA       | AA0005           |
| Status Confirun done :-)         |                           | Front 0 0 0 0                                                 |                  |
| Load Bun                         |                           | D lenght 64 128 192 256 320 38                                | 34               |
| Bun No 666                       | -                         | Trig nb [0] [1] [2] [1                                        | _ast]            |
| Course directory                 | <u> </u>                  | Trigger F0000 · T0000 F0000 · T0000 · T0000 · T0000 · T0000 · | · T0000          |
| DUN                              | _ \ \                     | Time stamp F0000 · L0000 F0000 · L0000 F0000 · L0000 F0000 ·  | L0000            |
| File name prefix [HUN_           |                           |                                                               | Print            |
| Load                             |                           | Acq No J Frame No J R INO print -                             |                  |
| Status                           |                           | Check mode 0 No Verbose Reset -> Errors cnt                   | )                |
|                                  |                           |                                                               |                  |
|                                  |                           |                                                               |                  |

Emulator in mode EUDE I 2, 6 Mimosa 26, default frame size, no trigger and frame No 0 is

displayed.

If there is no trigger " F0000 – T0000 " is displayed.,

- 37 -

| & EUDET Flex RIO DAQ emulation                                   |                                                                                                    |
|------------------------------------------------------------------|----------------------------------------------------------------------------------------------------|
| Windows                                                          |                                                                                                    |
| Main Debug                                                       |                                                                                                    |
| Application initialization                                       | Flex RID board Emulation                                                                                                    |
| Errors logfile Log level x:/log/err_emul_flex_rio_daq.txt Frrors | Acq cycle [ms] 208 Acquisition counter 31                                                                                                    |
| Messages logfile                                                 | Emule DRAM read [ms] 10 Events counter 4413600                                                                                                    |
| x:/log/msg_emul_flex_rio_daq.txt 127                             | DRAM size [MB] 27 Acq fr nb 1800                                                                                                    |
| Init                                                             | Emulation funct No                                                                                                    |
| Run Control                                                      | Emulation funct comment                                                                                                    |
| Mimosa 26 nb 6 Mimosa 26 💌                                       | Mi26 (0) Mi26 (1) Mi26 (2) Mi26 (3) Mi26 (4) Mi26 (5)                                                                                                    |
| Run No 666                                                       | Header 80018000 80018001 80018002 80018003 80018004 80018005                                                                                                    |
| Total events nb 100000                                           | Trailer  AAAA0000  AAAA0001  AAAA0002  AAAA0003  AAAA0004  AAAA0005                                                                                                    |
| Events nb / file 10000                                           | Trig nb Trig on 1 frame 2 N Trig on F frames                                                                                                    |
| Frames nb / acquisition 1800                                     | Trigger [0] 10 [1] 20 [2] 30 [Last] 40                                                                                                    |
| Data transfer mode EUDET 2 - Trig chan - Send ALL fra 💽          | Time stamp[0] 100 [1] 200 [2] 300 [Last] 400                                                                                                    |
| Destination directory d:\\data\\                                 |                                                                                                    |
| File name prefix RUN_                                            |                                                                                                    |
| Save on disk Send on Ethernet 100 [%] of triggers                | Liteck finalise         Mi26 [1]         Mi26 [2]         Mi26 [3]         Mi26 [4]         Mi26 [5]           Header         8001 8000         8001 8001         8001 8002         8001 8003         8001 8005 |
| Conf Run Print run parameters                                    | Trailer AAAA0000 AAAA0001 AAAA0002 AAAA0003 AAAA0004 AAAA0005                                                                                                    |
| Status Conf run done :-)                                         | Front 0 0 0 0 0                                                                                                    |
| Load Run                                                         | D lenght 64 128 192 256 320 384                                                                                                    |
| Run No 666                                                       | Trig nb 1                                                                                                    |
| Source directory c:\\data\\                                      | Trigger F0000 - T0040   F0000 - T0000   F0000 - T0000   F0000 - T0000                                                                                                    |
| File name prefix RUN_                                            |                                                                                                    |
| Load Close                                                       | Acq No 0 🗢 Prame No 0 🗢 No print 👻 Print                                                                                                    |
| Status                                                           | Check mode 0: No Verbose Reset -> Errors cnt 0                                                                                                    |
|                                                                  |                                                                                                    |

Emulator in mode EUDET 2, 6 Mimosa 26, default frame size, one trigger generated and frame No 0 is

# displayed.

The triggers and time stamp values displayed in the bottom panel are the ones configured as emulation parameters in the top panel.

- 38 -

#### 6.2.3 Default frame size & five triggers

| EUDET Flex RIO DAQ emulation                            |                                                                                                    |
|---------------------------------------------------------|----------------------------------------------------------------------------------------------------|
| indows                                                  |                                                                                                    |
| Main Debug                                              |                                                                                                    |
| Application initialization                              | Flex RIO board Emulation                                                                                                    |
| Errors logfile Log level                                | Acq cycle [ms] 208 Acquisition counter 20                                                                                                    |
| Messages logfile                                        | Emule DRAM read [ms] 10 Events counter 30000                                                                                                    |
| x:/log/msg_emul_flex_rio_daq.txt                        | DRAM size [MB] 27 Acq finb 1800                                                                                                    |
| Init                                                    | Emulation funct No 0 V Extra channel BW (MB/s) 19.497                                                                                                    |
| Run Control                                             | Emulation funct comment                                                                                                    |
| Mimosa 26 nb 6 Mimosa 26 💌                              | Mi26 [0] Mi26 [1] Mi26 [2] Mi26 [3] Mi26 [4] Mi26 [5]                                                                                                    |
| Bun No. 666                                             | Header 80018000 80018001 80018002 80018003 80018004 80018005                                                                                                    |
| Total events nb 100000                                  | Trailer   AAAA0000   AAAA0001   AAAA0002   AAAA0003   AAAA0004   AAAA0005                                                                                                    |
| Events nb / file 10000                                  | Trig nb 5 Trig on 1 frame / N 1 Trig on F frames                                                                                                    |
| Frames nb / acquisition 1800                            | Trigger (0) 10 [1] 20 [2] 30 [Last] 40                                                                                                    |
| Data transfer mode EUDET 2 - Trig chan - Send ALL fra 💌 | Time stamptoj 100 [1] 200 [2] 300 [Last] 400                                                                                                    |
| Destination directory d:\\data\\                        |                                                                                                    |
| File name prefix RUN_                                   | Check frames content                                                                                                    |
| Save on disk Send on Ethernet [100 [%] of triggers      | Mi26 [0]         Mi26 [1]         Mi26 [2]         Mi26 [3]         Mi26 [4]         Mi26 [5]           Header         80018000         80018001         80018002         80018003         80018004         80018005 |
| Conf Run Print run parameters                           | Trailer   AAAA0000   AAAA0001   AAAA0002   AAAA0003   AAAA0004   AAAA0005                                                                                                    |
| Status Confirun done :-)                                | Front 0 0 0 0 0                                                                                                    |
| Load Run                                                | D lenght 64 128 192 256 320 384                                                                                                    |
| Bun No 666                                              | Trig nb 5 [0][1][2][Last]                                                                                                    |
| Source directory                                        | Trigger F0000 · T0010 F0000 · T0020 F0000 · T0030 F0000 · T0040                                                                                                    |
| File name prefix RUN_                                   | Time stamp 0000 · L0100 F0000 · L0200 F0000 · L0300 F0000 · L0400                                                                                                    |
| Load Close                                              | Acq No 🔍 🗲 Frange No 🔍 🗲 No point 💌 Print                                                                                                    |
| Status                                                  | Check mode 0: No                                                                                                    |
|                                                         |                                                                                                    |

Emulator in mode EUDET 2, 6 Mimosa 26, default frame size, five triggers and frame No 0 is

# displayed.

The triggers and time stamp values displayed in the bottom panel are the ones configured as emulation parameters in the top panel.

The GUI displayed the first three triggers plus the last one of the five.

- 39 -

| EUDET Flex RIO DAQ emulation            |                                                                                                    |
|-----------------------------------------|----------------------------------------------------------------------------------------------------|
| idows                                   |                                                                                                    |
| fain Debug                              |                                                                                                    |
| Application initialization              | Flex RIO board Emulation                                                                                                    |
| Errors logfile Log level                | Acq cycle [ms] 208 Acquisition counter 45                                                                                                    |
| x:/log/err_emul_flex_rio_daq.txt Errors | Events counter 81000                                                                                                    |
| Messages logfile                        | Emule DHAM read [ms] 110<br>Acg funct return 4543200                                                                                                    |
| x:/log/msg_emul_flex_rio_daq.txt  127   | DRAM size [MB] 27 Acg fr nb 1800                                                                                                    |
| Init                                    | Emulation funct No 0 Extra channel BW [MB/s] 19.802                                                                                                    |
| Run Control                             | Emulation funct comment                                                                                                    |
| Mimosa 26 nb 6 Mimosa 26 💌              | Mi26 [0] Mi26 [1] Mi26 [2] Mi26 [3] Mi26 [4] Mi26 [5]                                                                                                    |
|                                         | Header 80018000 80018001 80018002 80018003 80018004 80018005                                                                                                    |
| Run No 666                              |                                                                                                    |
| Total events nb 100000                  | Trailer process process process process process                                                                                                    |
| Events nb / file 10000                  | Trig nb 10 11 Trig on 1 france / N 1 1 Trig on F frances 1                                                                                                    |
| Frames nb / acquisition 1800            | Trigger [0] 10 [1] 20 [2] 30 [Last] 40                                                                                                    |
| EUDET 2 - Trig chan - Send ALL fra      | Time stamp10 100 [1] 200 [2] 300 [Last] 400                                                                                                    |
|                                         | Start Stop Print parameters Random data size Max data size                                                                                                    |
| Destination directory 0.1100/001        | Status                                                                                                    |
| File name prefix RUN_                   | - Charle (surge control                                                                                                    |
| Save on disk Send on Ethernet 100       | Mi26 [0] Mi26 [1] Mi26 [2] Mi26 [3] Mi26 [4] Mi26 [5]                                                                                                    |
| (%) of triggers                         | Header 80018000 80018001 80018002 80018003 80018004 80018005                                                                                                    |
| Conf Run Print run parameters           |                                                                                                    |
|                                         |                                                                                                    |
| Status Confirun done :-)                | Front I I I I I I I I I                                                                                                    |
| Load Bun                                | D lenght 64 128 192 256 320 384                                                                                                    |
| Run No 666                              | Trig nb 10 [1] [1] [2] [2] [1] [2] [2]- |
| Source directory c:\\data\\             | Trigger F0000 - T0010 F0000 - T0020 F0000 - T0030 F0000 - T0040                                                                                                    |
| BUN                                     | Time stampF0000 · L0100F0000 · L0200F0000 · L0300F0000 · L0400                                                                                                    |
| File name prefix                        | Ana Ma 0 🗘 France Ma 11 🗘 Print trig 🗸 Print                                                                                                    |
| Load Llose                              |                                                                                                    |
| Status                                  | Check mode 0 No Verbose Reset Frors cnt 0                                                                                                    |
|                                         |                                                                                                    |

#### 6.2.4 Default frame size & ten triggers

Emulator in mode EUDET 2, 6 Mimosa 26, default frame size, ten triggers

# displayed.

The triggers and time stamp values displayed in the bottom panel are the ones configured as emulation parameters in the top panel.

and frame No 0 is

Printing of frame header and trigger list is selected.

- 40 -

#### 6.2.5 Print result.

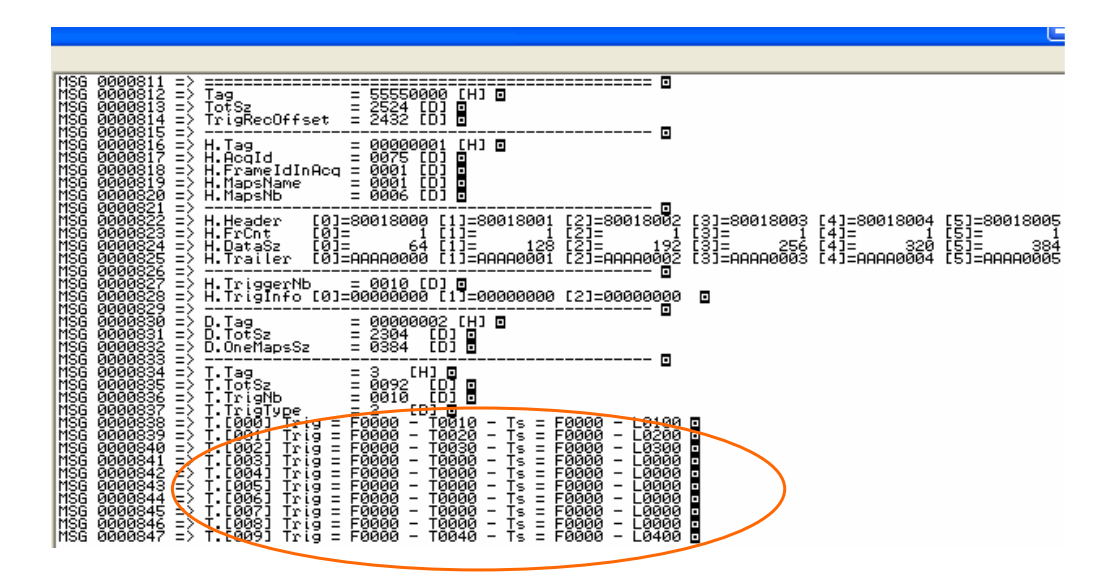

We can see the trigger list, first three and last one are set with the values configured in GUI, others are set to0.

#### - 41 -

## 6.3 Mode EUDET 3

#### 6.3.1 Default frame size & no trigger

| dows                                               |                        |                                                                            |
|----------------------------------------------------|------------------------|----------------------------------------------------------------------------|
| lain Debug                                         |                        |                                                                            |
| Application initialization                         |                        | Flex RIO board Emulation                                                   |
| Errors logfile<br>x /log/err.emul.flex.rio.dag.txt | Log level              | Acq cycle [ms] 208 Acquisition counter 34                                  |
| Messages logfile                                   | Errors                 | Emule DRAM read [ms] 10 Events counter 61200                               |
| x:/log/msg_emul_flex_rio_daq.txt                   | 127                    | DRAM size [MB]                                                             |
| Init                                               |                        | Emulation funct No D Kitra channel BW [MB/s] 0.000                         |
| Run Control                                        |                        | Emulation funct comment                                                    |
| Mimosa 26 nb 6 Mimosa 26                           |                        | Mi26 [0] Mi26 [1] Mi26 [2] Mi26 [3] Mi26 [4] Mi26 [5]                      |
| Run No 666                                         | +                      | Header 80018000 80018001 80018002 80018003 80018004 80018005               |
| Total events nb 100000                             | 1                      | Trailer   AAAA0000   AAAA0001   AAAA0002   AAAA0003   AAAA0004   AAAA0005  |
| Events nb / file 10000                             | _\                     | Trig nb Trig on 1 frame / N Trig on F frames                               |
| Frames nb / acquisition 1800                       |                        | Trigger [0] 10 [1] 20 [2] 30 [Last] 40                                     |
| Data transfer mode EUDET 3 - Tr                    | ig chanl Send frames 💌 | Start Stop Print parameters Random data size Max data size                 |
| Destination directory d:\\data\\                   |                        | Status                                                                     |
| File name prefix RUN_                              |                        | Check framescontent                                                        |
| 🔽 Save on disk 🔲 Send on Ethern                    | e 100 [%] of triggers  | Header 1111111 1111111 1111111 1111111 111111                              |
| Conf Run Print run parameters                      |                        | Trailer 11111111 1111111 1111111 1111111 111111                            |
| Status Confirun done :-)                           |                        | Fr cnt 100 100 100 100 100                                                 |
| Last Due                                           |                        | D lengt 200 200 200 200 200 200 -                                          |
| Run No. 666                                        | - \                    | Trig np 0 - 07 11 127 [Last]                                               |
| Source directory c:\\data\\                        |                        | Trigger   F0000 · T0000   F0000 · T0000   F0000 · T0000   F0000 · T0000    |
| File name prefix RUN_                              | _  \                   | Time stamp   F0000 · L0000   F0000 · L0000   F0000 · L0000   F0000 · L0000 |
| Load                                               | Close                  | Arg No 🔍 🗢 Frame No 1 호 No print 💌 Print                                   |
| Status                                             |                        | Check mode 0: No Verbose Reset -> Errors cnt 0                             |
|                                                    |                        |                                                                            |

pattern and bandwidth field indicates 0 !

In EUDET mode 3, only frames with trigger are read. Therefore as there is no trigger, there are no frames, a default pattern is displayed for frame 0 and bandwidth is 0 because there is no data transfer.

- 42 -

#### 6.3.2 Default frame size & one trigger

| in Debug                         |                           |                |                 |               |                |                            |              |
|----------------------------------|---------------------------|----------------|-----------------|---------------|----------------|----------------------------|--------------|
| Application initialization       |                           | Flex RIO board | Emulation       |               |                |                            |              |
| Errors logfile                   | Log level                 | Aca cycle [ms] | 208             | _             | Aca            | uisition count             | 27           |
| x:/log/err_emul_flex_rio_daq.txt | Errors                    |                | 10              |               | Eve            | nts counter                | 48600        |
| Messages logfile                 |                           | Emule DRAM     | ead [ms]        |               | Acq            | funct return               | 4413600      |
| x:/log/msg_emul_flex_rio_daq.txt | 127                       | DRAM size (M   | 3] 27           |               |                | Acq fr nb                  | 1800         |
| Init                             |                           | Emulation func | t No 0          | 🔽 Extr        | a channel      | BW (MB/s                   | 19.237       |
| Run Control                      |                           | Emulation func | t comment       |               |                |                            |              |
| Mimosa 26 nb 6 Mimosa 26         | •                         | Mi             | 26 (0) Mi26 (1) | Mi26 [2]      | Mi26 [3]       | Mi26 [4]                   | Mi26 [5]     |
| Bun No. 666                      |                           | Header 800     | 18000 80018001  | 80018002      | 80018003       | 80018004                   | 80018005     |
| Total events nb 100000           |                           | Trailer 🗛      | A0000 AAAA000   | 1 AAAA0002    | AAAA0003       | AAAA0004                   | AAAA0005     |
| Events nb / file                 |                           | Trig nb        | 1 📫 Trig e      | m 1 frame / N | <b>⊢ _\$</b> i | igron <del>- F</del> freme | 1_2_         |
| Frames nb / acquisition 1800     | _                         | Trigger [0]    | 10 [1]          | 20            | [2] 30         | [Last]                     | 40           |
| Data transfer mode EUDET 3 · T   | rig chanl - Send frames 💌 | Time stamp[0]  |                 | 200           | [2]  300       | [Last]                     | 400          |
| Destination diseases             |                           | Start          | Stop Print p    | parameters 🕅  | Random dat     | ta size 🥅 M                | ax data size |
|                                  |                           | Status         |                 |               |                |                            |              |
| File name prefix [hun_           |                           | Check frames c | ontent          |               |                |                            |              |
| 🔲 Save on disk 📄 Send on Ether   | net 100 [%] of triggers   | Mi             | 26 [0] Mi26 [1] | Mi26 [2]      | Mi26 [3]       | Mi26 [4]                   | Mi26 [5]     |
|                                  | 1                         | Header 1800    |                 | 100018002     | 180018003      | 180018004                  | 20061006     |
| Conf Run Print run parameter:    | \$                        | Trailer AAA    | A0000 AAAA000   | 1 AAAA0002    | AAAA0003       | AAAA0004                   | AAAA0005     |
| Status Conf run done :-)         |                           | Front 1        | 1               | 1             | 1              | 1                          | 1            |
| Land Dura                        |                           | D lenght 64    | 128             | 192           | 256            | 320                        | 384          |
| Luau huri                        |                           | Trianh 1       | (n)             | (1)           |                |                            | [last]       |
| Run No  666                      |                           |                | 100001 - T0040  |               |                | 10000                      | 00. T0000    |
| Source directory  c:\\data\\     |                           | Trigger        | F0001 - L 0400  | E0000 - 1 000 | E0000-         |                            |              |
| File name prefix RUN_            |                           | Time stamp.    |                 |               |                |                            |              |
| Land.                            | Close                     | Acq No 0       | ➡ Frame         | No 1 🗘        | No print       | •                          | Print        |
| Load                             |                           |                |                 |               |                |                            |              |

Emulator in mode EUDET 3, 6 Mimosa 26, default frame size, one trigger generated and frame No 0 is

### displayed.

Now there is one trigger, bandwidth is not zero and frame No is displayed.

The triggers and time stamp values displayed in the bottom panel are the ones configured as emulation parameters in the top panel.

- 43 -

| LUDET Flex RIO DAQ emulation Windows                    |                                                                              |
|---------------------------------------------------------|------------------------------------------------------------------------------|
| Main Debug                                              |                                                                              |
| Application initialization                              | Flex RIO board Emulation                                                     |
| Errors logfile Log level                                | Acquisition counter 12                                                       |
| x:/log/err_emul_flex_rio_daq.txt                        | Events counter 21600                                                         |
| Messages logfile                                        | Acq funct return 24948000                                                    |
| x:/log/msg_emul_tiex_no_daq.txt 12/                     | DRAM size [MB] 27 Acq fr nb 1800                                             |
| Init                                                    | Emulation funct No 0 Extra channel BW (MB/s) 9.989                           |
| Run Control                                             | Emulation funct comment                                                      |
| Mimosa 26 nb 6 Mimosa 26 💌                              | Mi26 [0] Mi26 [1] Mi26 [2] Mi26 [3] Mi26 [4] Mi26 [5]                        |
| Run No 666                                              | Header 80018000 80018001 80018002 80018003 80018004 80018005                 |
| Total events nb 100000                                  | Trailer AAAA0000 AAAA0001 AAAA0002 AAAA0003 AAAA0004 AAAA0005                |
| Events nb / file                                        | Trig nb 5 🔿 Trig on 1 frame / N 1 호 Trig on F frames 1 호                     |
| Frames nb / acquisition 1800                            | Last) 40 100 [1] 200 [2] 30 [Last] 40                                        |
| Data transfer mode EUDET 3 - Trig chanl - Send frames 💌 | Start Start Print Parameters T Barring Gasze Max data size                   |
| Destination directory d:\\data\\                        | Clahie                                                                       |
| File name prefix RUN_                                   |                                                                              |
| Save on disk                                            | Check trames conten<br>Mi26 [0] Mi26 [1] Mi26 [2] Mi26 [3] Mi26 [4] Mi26 [5] |
| (%) of triggers                                         | Header 80018000 80018001 80018002 80018003 80018004 80018005                 |
| Conf Run Print run parameters                           | Trailer AAAA0000 AAAA0001 AAAA0002 AAAA0003 AAAA0003 AAAA0004 AAAA0005       |
| Status Confirun done :-)                                | Front 0 0 0 0 0                                                              |
| Load Bun                                                | D lenght 2280 128 192 256 320 384                                            |
| Bun No 666                                              | Trig nb 5 [0] [1] [2] [Last]                                                 |
| Source directory c:\\data\\                             | Trigger   F0000 - T0010   F0000 - T0020   F0000 - T0030   F0000 - T0040      |
| File name prefix RUN_                                   | Time stamp F0000 · L0100 F0000 · L0200 F0000 · L0300 F0000 · L0400           |
| Load Close                                              | Acq No D S Frame No D No print Print                                         |
| Status                                                  | Check mode 0: No Verbose Reset -> Errors cnt 0                               |

# 6.3.3 Maximum frame size & five triggers

Emulator in mode EUDET 3, 6 Mimosa 26, maximum frame size, five triggers generated and frame No 0 is

## displayed.

The triggers and time stamp values displayed in the bottom panel are the ones configured as emulation parameters in the top panel.

#### 6.3.4 Maximum frame size & ten triggers

| EUDET Flex RIO DAQ emulation                            |                                                                               |
|---------------------------------------------------------|-------------------------------------------------------------------------------|
| Windows                                                 |                                                                               |
| Main Debug                                              |                                                                               |
| Application initialization                              | Flex RIO board Emulation                                                      |
| Errors logfile Log level                                | Acq cycle [ms] 208 Acquisition counter 45                                     |
| Errors                                                  | Emule DRAM read [ms] 10 Events counter 81000                                  |
| x:/log/msg_emul_flex_rio_daq.txt 127                    | Acq funct return 25020000                                                     |
|                                                         | DRAM size (MB) Acq fr nb 1000                                                 |
| Init                                                    | Emulation funct No JU Extra channel BW [MB/s]  83.899                         |
| Run Control                                             | Emulation funct comment                                                       |
| Mimosa 26 nb 6 Mimosa 26 💌                              | Mi26 [0] Mi26 [1] Mi26 [2] Mi26 [3] Mi26 [4] Mi26 [5]                         |
| Dum Na. 666                                             | Header 80018000 80018001 80018002 80018003 80018004 80018005                  |
|                                                         | Trailer AAAA0000 AAAA0001 AAAA0002 AAAA0003 AAAA0004 AAAA0005                 |
| Total events nb                                         |                                                                               |
| Events nb / file                                        |                                                                               |
| Frames nb / acquisition                                 | Trigger [0] 10 [1] 20 [2] 30 [Last] 40 [1] 200 [2] 300 [Last] 400             |
| Data transfer mode EUDET 3 - Trig chanl - Send frames 💌 | Start Star Print parameters Bandom data size                                  |
| Destination directory d:\\data\\                        |                                                                               |
| File name prefix RUN_                                   |                                                                               |
| Save on disk Send on Ethernet 100 con con               | Check trames content<br>Mi26 [0] Mi26 [1] Mi26 [2] Mi26 [3] Mi26 [4] Mi26 [5] |
| [%] of triggers                                         | Header 80018000 80018001 80018002 80018003 80018004 80018005                  |
| Conf Run Print run parameters                           | Trailer AAAA0000 AAAA0001 AAAA0002 AAAA0003 AAAA0004 AAAA0005                 |
| Status Conf run done :-)                                | Front 1 1 1 1 1                                                               |
|                                                         | D lenght 2280 128 192 258 320 384                                             |
| Load Hun                                                | Trigging 10 (0) (1) (2) (Last)                                                |
| Run No 000                                              | Tigger - F0001 · T0010 F0001 · T0020 F0001 · T0030 F0001 · T0040              |
| Source directory                                        | Time stamp F0001 · L0100 F0001 · L0200 F0001 · L0300 F0001 · L0400            |
| File name prefix HUN_                                   | Print                                                                         |
| Load Close                                              | Acq No                                                                        |
| Status                                                  | Check mode 0: No Verbose Reset -> Errors cnt 0                                |
|                                                         |                                                                               |

Emulator in mode EUDET 3, 6 Mimosa 26, maximum frame size, ten triggers generated and frame/No 0 is

### displayed.

Now there is one trigger, bandwidth is not zero and frame No is displayed.

The triggers and time stamp values displayed in the bottom panel are the ones configured as emulation parameters in the top panel.

Printing of frame header and trigger list is selected.

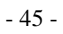

#### 6.3.5 Print result.

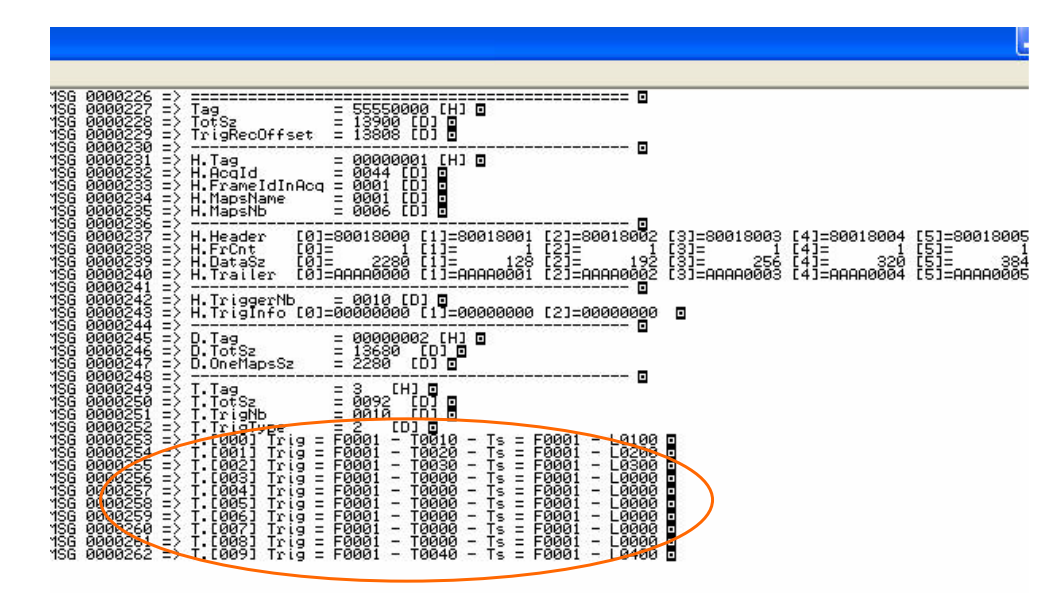

We can see the trigger list, first three and last one are set with the values configured in GUI, others are set to0.

#### - 46 -

| 6.3.6 Ma | nximum <sup>.</sup> | frame | size | & 1 | trigger / | 100 | frames |
|----------|---------------------|-------|------|-----|-----------|-----|--------|
|----------|---------------------|-------|------|-----|-----------|-----|--------|

| I FUDET Flex RIO DAO emulation                          |                                                                                                    |
|---------------------------------------------------------|----------------------------------------------------------------------------------------------------|
| Windows                                                 |                                                                                                    |
| Main Debug                                              |                                                                                                    |
|                                                         | - Flow PIO board Emulsion                                                                                             |
| Errore loofile                                          |                                                                                                    |
| x:/log/err_emul_flex_rio_daq.txt                        | Acq cycle [ms] 208 Acquisition counter 107                                                                            |
| Messages logfile                                        | Emule DRAM read [ms] 10 Events counter 132300                                                                         |
| x./log/msg_emul_flex_rio_daq.txt 127                    | DRAM size [MB] 27 Acq frinb 72                                                                                        |
| Init                                                    | Emulation funct No 0 Extra channel BW [MB/s] 4.308                                                                    |
| Run Control                                             | Emulation funct comment                                                                                               |
| Mimosa 26 nb 6 Mimosa 26 🐋                              | Mi26 [0] Mi26 [1] Mi26 [2] Mi26 [3] Mi26 [4] Mi26 [5]                                                                 |
|                                                         | Header 80018000 80018001 80018002 80018003 80018004 80018005                                                          |
| Run No 666                                              |                                                                                                    |
| Total events nb 100000                                  | Italer I                                                                                                    |
| Events nb / file 10000                                  | Trig nb 1 Trig on 1 frame / N 100 D Trig on F frames 1                                                                |
| Frames nb / acquisition 1800                            | Trigger [0] +10 [1] 20 [2] 30 [Last] 40                                                                               |
| Data transfer mode EUDET 3 - Trig chanl - Send frames 💌 | Timestamp[0] 100 [1] 200 [2] 300 [Last] 400                                                                           |
|                                                         | Start Sop Print perameters Random data eize Vax data size                                                             |
| Destination directory (                                 | Status                                                                                                    |
| File name prefix  HUN_                                  | Check frames content                                                                                                  |
| ☐ Save on disk ☐ Send on Ethernet 100 [≱] of triggers   | Mi26 [b] Mi26 [1] Mi26 [2] Mi26 [3] Mi26 [4] Mi26 [5]<br>Header 80018000 80018001 80018002 80018003 80018004 80018005 |
| Conf Run Print run parameters                           | Trailer AAAA0000 AAAA0001 AAAA0002 AAAA0003 AAAA0004 AAAA0005                                                         |
| Status Confirun done :-)                                | Fr cnt 0 0 0 0 0                                                                                                    |
|                                                         | D landti 2280 128 192 256 820 384                                                                                     |
| Load Run                                                |                                                                                                    |
| Run No 666                                              | Trig nb $1' = -0 41 41 4ast$                                                                                          |
| Source directory c:\\data\\                             | Trigger F0000 - T0040  F0000 - T0000  F0000 - T0000  F0000 - T0000                                                    |
| File name prefix BUN_                                   | Time stamp 420000 - 00400   F0000 - 00000   F0000 - 00000   F0000 - 00000                                             |
| Load Close                                              | Acq No 🛛 🛨 Frame No 🔍 🕈 Print acq & fr id                                                                             |
| Status                                                  | Check mode 0: No Verbose Reset -> Errors cnt 0                                                                        |
|                                                         |                                                                                                    |
|                                                         |                                                                                                    |
| Emulator in mode EUDET 3 6 Mim                          | osa 26 maximum frame size                                                                                             |
|                                                         | 1 trigger / 100 frames generated                                                                                      |
|                                                         | and frame No 0 is                                                                                                    |
| aved                                                    |                                                                                                    |
| iyeu.                                                   |                                                                                                    |
| The triggers and time stamp                             | values displayed in the bottom papel                                                                                  |
| a ones configured as emulation na                       | remoters in the ton nenal                                                                                             |
| ie ones configured as emulation pa                      | ameters in the top panel.                                                                                             |

Print minimal information  $\rightarrow$  acquisition and frame No.

- 47 -

#### 6.3.7 Print result.

The frames acquired are 0,1,2,3 - 100,101,102,103 - 200, 201, 202, 203 etc

...

We configured emulator to generate one trigger each 100 frames, therefore we should get the frames 0 - 100 - 200 etc ... it's the case ©

But we also get three following frames, that's because we have configured the DAQ to acquire also the three frames following the trigger. This is done by setting the constant EFRIO\_\_FRAME\_NB\_TO\_READ\_AFTER\_TRIG to 3 in eudet\_frio.def file.

#### - 48 -

| Indows                     |                                      |                                                                    |
|----------------------------|--------------------------------------|--------------------------------------------------------------------|
| Main Debug                 |                                      |                                                                    |
| Application initialization |                                      | Flex RIO board Emulation                                           |
| Errors logfile             | Log level                            | Acq cycle [ms] 208 Acquisition counter 147                         |
| x:/log/err_emul_flex_rio   | _daq.txt Errors 💌                    | Events counter                                                     |
| Messages logfile           | 107                                  | Acq funct return 1492992                                           |
| x.nog/msg_emu_nex_n        | o_daq.ox j127                        | DRAM size [MB] 27 Acq fr nb 108                                    |
|                            | Init                                 | Emulation funct No Extra channel BW [MB/s] 6.507                   |
| Run Control                |                                      | Emulation funct comment                                            |
| Mimosa 26 nb               | 6 Mimosa 26 💌                        | Mi26 [0] Mi26 [1] Mi26 [2] Mi26 [3] Mi26 [4] Mi26 [5]              |
| Run No                     | 666                                  | Header 80018000 80018001 80018002 80018003 80018004 80018005       |
| Total events nb            | 100000                               | Trailer AAAA0000 AAAA0001 AAAA0002 AAAA0003 AAAA0004 AAAA0005      |
| Events nb / file           | 10000                                | Trig nb 1 🖆 Trig on 1 frame / N 100 🏂 Trig on F frames 3 보         |
| Frames nb / acquisition    | 1800                                 | Trigger [0] 10 [1] 20 [2] 30 [Last] 40                             |
| Data transfer mode         | EUDET 3 · Trig chanl · Send frames 💌 | Time stamp[94, 100 [1]   200 [2]   300 [Last]   408                |
| Destination directory      | d:\\data\\                           |                                                                    |
| []                         | BUN                                  | Status                                                             |
| File name prefix           | [                                    | Check frames content                                               |
| 🔲 Save on disk 🔲 🗄         | Send on Ethernet 100 [%] of trigger  | s Header 80018000 [80018001 80018002 [80018003 [9018003 [9018003 ] |
| Conf Run Print             | run parameters                       | Trailer AAAA0000 AAAA0001 AAAA0002 AAAA0007 AAAA0004 AAAA0005      |
| Status Confirun done :     | -]                                   | Fricht 302 302 302 302 302 302                                     |
| Load Burn                  |                                      | D lenght 2280 128 192 256 320 384                                  |
| Run No                     | 666                                  |                                                                    |
| Source directory           | c:\\data\\                           | Trigger 50002 - T0040 F0000 - 70000 F0000 - T0000 F0000 - T0000    |
| Ele seres erefin           | RUN                                  | Time stamp F0992_L0400 F0000 - L0000 F0000 - L0000                 |
| rile name prenx            | Load Close                           | Aca No 🔍 😨 Frame No 20 🗢 Print acq & fr id 🚽 Print                 |
|                            |                                      |                                                                    |
| Status                     |                                      | Lheck mode 10 10 Lineser P Errors Chil 10                          |
|                            |                                      |                                                                    |
|                            |                                      |                                                                    |
| nulator in m               | ode EUDET 3, 6 N                     | limosa 26, maximum frame size,                                     |
|                            |                                      | 3 consecutive triggers / 100 frames                                |

# 6.3.8 Maximum frame size & 3 consecutive triggers / 100 frames

displayed.

The triggers and time stamp values displayed in the bottom panel are the ones configured as emulation parameters in the top panel.

Print minimal information  $\rightarrow$  acquisition and frame No.

- 49 -

#### 6.3.9 Print result.

| MSG 0000366 =>                   |                                      |
|----------------------------------|--------------------------------------|
| MSG 0000368 =>                   | Hcq1d = 0298 - FrameIdInHcq 2 0000 0 |
| MSG 0000370 =>                   | Acq1d = 0298 - FrameIdInAcd = 0002   |
| MSG 0000372 =><br>MSG 0000373 => | AcqId = 0298 - FrameIdInAcq = 0003 0 |
| MSG 0000374 =><br>MSG 0000375 => | AcqId = 0298 - FrameIdInAcq = 0004 0 |
| MSG 0000376 =><br>MSG 0000377 => | AcqId = 0298 - FrameIdInAcq 0005     |
| MSG 0000378 =><br>MSG 0000379 => | AcqId = 0298 - FrameIdInAcq = 0100 🖸 |
| MSG 0000380 =>                   | AcqId = 0298 - FrameIdInAcq = 0101 🖬 |
| MSG 0000383 =>                   | AcqId = 0298 - FrameIdInAcq = 0102 🖬 |
| MSG 0000385 =><br>MSG 0000386 => | AcqId = 0298 - FrameIdInAcq = 0103 🗖 |
| MSG 0000387 =><br>MSG 0000388 => | AcqId = 0298 - FrameIdInAcq = 0104 🖬 |
| MSG 0000389 =><br>MSG 0000390 => | AcqId = 0298 - FrameIdInAcq = 0105 🖬 |
| MSG 0000391 =>                   | Hoq1d = 0298 - FrameIdInHoq = 0200   |
| MSG 0000393 =>                   | Hodid = 0298 - FrameidinHod = 0201   |
| MSG 0000396 =>                   | HCGIG - 0298 - FrameIdInHCG - 0202 G |
| MSG 0000398 =>                   |                                      |
| MSG 0000400 =><br>MSG 0000401 => | AcqId = 0298 - FrameIdInAcq = 0205 D |
| MSG 0000402 =><br>MSG 0000403 => | AcqId = 0298 - FrameIdInAcq = 0900 🖸 |
| MSG 0000404 =>                   | Ocald - 0299 - ExemptdiaOca - 0201 5 |

The frames acquired are 0,1,2,3,4,5 - 100,101,102,103,104,105 - 200, 201, 202, 203,204,205 etc ...

We configured emulator to generate three triggers each 100 frames, therefore we should get the frames 0,1,2 - 100,101,102 - 200,201,202 etc ... it's the case

But we also get three following frames, that's because we have configured the DAQ to acquire also the three frames following the trigger. This is done by setting the constant EFRIO\_\_FRAME\_NB\_TO\_READ\_AFTER\_TRIG to 3 in eudet\_frio.def file.

- 50 -

| Windows                          |                                  |                                                                             |
|----------------------------------|----------------------------------|-----------------------------------------------------------------------------|
| Main Debug                       |                                  |                                                                             |
| - Application initialization     |                                  | Elev BIO board Emulation                                                    |
| Errors loafile                   | l og level                       |                                                                             |
| x./log/err_emul_flex_rio_daq.txl |                                  | Acq cycle [ms] 208 Acquisition counter 131                                  |
| Messages logfile                 |                                  | Emule DRAM read [ms] 10 Events counter 230000                               |
| x:/log/msg_emul_flex_rio_daq.t   | t 127                            | Acq funct return 123430                                                     |
|                                  |                                  | DRAM size [MB] Acq if nb                                                    |
|                                  | nit                              | Emulation funct No                                                          |
| Run Control                      |                                  | Emulation funct comment                                                     |
| Mimosa 26 nb 6 Mim               | osa 26 🔻                         | Mi26 [0] Mi26 [1] Mi26 [2] Mi26 [3] Mi26 [4] Mi26 [5]                       |
|                                  |                                  | Header 80018000 80018001 80018002 80018003 80018004 8001800                 |
| Run No 666                       |                                  |                                                                             |
| Total events nb 10000            | D                                | Trailer Presedobo Presedobo Presedobo Presedobo                             |
| Events nb / file                 |                                  | Trig nb 1 🖈 Trig on 1 frame / N 100 🖈 Trig on F frames 3                    |
| 5 1800                           |                                  | Trigger [0] 10 [1] 20 [2] 30 [1 ast] 40                                     |
| Frames nb / acquisition          |                                  | Time stamp[0] 100 [1] 200 [2] 300 [Last] 400                                |
| Data transfer mode               | I 3 - Irig chanI - Send frames ▼ | Start Trint parameters Random data size Max data siz                        |
| Destination directory e:\\da     | ta\\                             |                                                                             |
| File name prefix RUN             |                                  | Status                                                                      |
| Save on disk 🖂 Sand or           | Ethernet 100                     | Check frames content<br>Mi26 [0] Mi26 [1] Mi26 [2] Mi26 [3] Mi26 [4] Mi26 [ |
|                                  | [%] of triggers                  | Header 80018000 80018001 80018002 80018003 80018004 8001800                 |
| Conf Run Print run par           | imeters                          | Trailer AAAA0000 AAAA0001 AAAA0002 AAAA0003 AAAA0004 AAAA00                 |
|                                  |                                  |                                                                             |
| Status Lonf run done :-)         |                                  |                                                                             |
| Load Run                         |                                  | D lenght  18/2  1912  60  696  1608  248                                    |
| Bun No 666                       |                                  | vig nb 1 [0] [1] [2] [Last]                                                 |
| Source directory                 | ta\\                             | Trigger F0000 - T0040 F0000 - T0000 F0000 - T0000 F0000 - T000              |
| BUN                              | \\                               | Time stamp   F0000 - L0400   F0000 - L0000   F0000 - L0000   F0000 - L0000  |
| File name prefix                 |                                  | Print                                                                       |
|                                  | oad Close                        | Acq No                                                                      |
| Status                           |                                  | Check mode 0: No Verbose Reset -> Errors cnt 0                              |
|                                  |                                  |                                                                             |
|                                  |                                  |                                                                             |
| mulator in mod                   | e EUDET 3, 6 Mir                 | nosa 26, maximum frame size,                                                |
|                                  | N N                              | 3 consecutive triggers / 100 frame                                          |
| ted                              |                                  |                                                                             |
|                                  | \<br>\                           | and frame No 0 is                                                           |

6.3.10 Random frame size & 3 consecutive triggers / 100 frames & save to disk

displayed.

Saving data to run file RUN\_666 in directory e:\data is enabled.

- 51 -

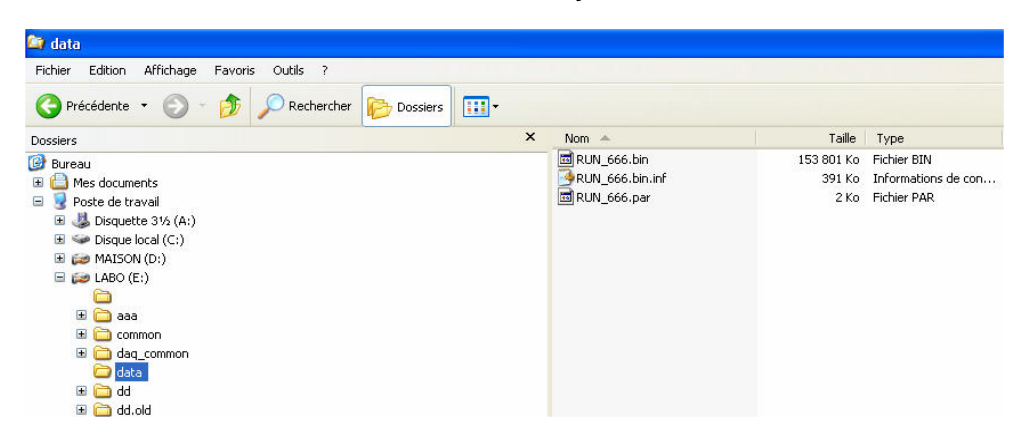

### Run file RUN\_666.bin created on disk in directory e:\data.

#### 6.3.11 Load a run from disk

Load the run file created in 6.3.7 via the panel " Load Run ", if loading is successful the status field switch to green, otherwise it will get red.

| Windows         Main       Debug         Application initialization         Errors logite       Log level         x:Nog/msg_emul_flex_rio_dag.txt       Errors         Messages logite       Acq cycle [ms]         x:Nog/msg_emul_flex_rio_dag.txt       It27         DRAM rise [MB]       Acq drint         Brudebion funct No       0         Emulation funct No       0         Emulation funct No       0         Emulation funct comment       Mize [0]         Mimosa 25 r/b       6 bitmose 26 •         Occe       Mi26 [0]       Mi26 [1]       Mi26 [2]       Mi26 [3]       Mi26 [4]       Mi26 [5]                                                                                                    |
|----------------------------------------------------------------------------------------------------|
| Main       Debug         Application initialization       Log level         Krickg/err_emul_flex_rio_daq.txt       Log level         kr.Adg/err_emul_flex_rio_daq.txt       Errore         Messages logite       Iter rore         kr.Adg/err_emul_flex_rio_daq.txt       Iter         Init       DRAM read (ms)         Init       Emulation funct No         Run Contol       Init         Mimosa 2s rb       6 Mimosa 26 •         Core       Mi26 [0]       Mi26 [1]       Mi26 [2]       Mi26 [3]       Mi26 [4]       Mi26 [5]                                                                                                    |
| Application initialization       Log level         Errore logile       Log level         x.r/log/err_emul_flex_rio_daq.txt       Errore         Messages logile       Acq cycle [ms]         x.r/log/msg_emul_flex_rio_daq.txt       It27         DRAM read [ms]       10         Emule DRAM read [ms]       Acq function         DRAM size [MB]       Acq function         Emulation funct No       0         Emulation funct No       Extender         Mimosa 2s nb       6 Himosa 26 •         occ       Header                                                                                                    |
| Preparation       Log level         Encode channels       Log level         KAcq/err_emul_flex_rio_daq.txt       Errors         Messages logile       Acquisition counter         x./log/msg_emul_flex_rio_daq.txt       127         Init       DRAM read (ms)         Init       Emule DRAM read (ms)         Run Control       Emulation funct No         Mimosa 25 nb       6 Mimosa 26 -         Core       Mi26 [0]       Mi26 [1]         Mi26 [0]       Mi26 [2]       Mi26 [3]       Mi26 [4]                                                                                                    |
| x./dq/er_emul_flex_rio_daq.txt     Errors       Messages logile     x./log/msg_emul_flex_rio_daq.txt       x./log/msg_emul_flex_rio_daq.txt     127       Init     DRAM read (ms)       Init     Emule DRAM read (ms)       Run Control     Emulation funct No       Mimosa 25 nb     6 Mimosa 26 -       Coc     Mi26 [0]       Mi26 [0]     Mi26 [1]       Mi26 [1]     Mi26 [2]       Mi26 [2]     Mi26 [3]       Mi26 [1]     Mi26 [2]       Mi26 [2]     Mi26 [3]       Mi26 [2]     Mi26 [3]       Mi26 [2]     Mi26 [3]       Mi26 [2]     Mi26 [3]                                                                                                    |
| Messages logile     Emule DRAM read (ms)     10     Events counter       x./log/msg_emul_flex_rio_daq.txt     127     DRAM read (ms)     10     Events counter       Init     DRAM size (MB)     Acq funct return     DRAM size (MB)     Acq funct return       Run Control     Emulation funct No     0     Extra charmel     BW (MB/s)       Mimosa 25 nb     6 Mimosa 26 •     Mi26 (0)     Mi26 (1)     Mi26 (2)     Mi26 (3)     Mi26 (4)     Mi26 (5)       Header     90018000     80018001     80018003     80018004     80018005                                                                                                    |
| x:/log/msg_emul_flex_rio_daq.txt         127           Init         DRAM size [MB]         Acq fr nb           Emulation funct No         0         Extra channel           Run Control         Emulation funct comment         Emulation funct (Minosa 26 m)         Mi26 [0]         Mi26 [1]         Mi26 [2]         Mi26 [3]         Mi26 [4]         Mi26 [5]           Header         90018000         80018002         80018003         80018005         80018005                                                                                                    |
| Init         Emulation funct No         0         Extra channel         BW (MB/s)           Run Control         Emulation funct comment         Emulation funct comment         Emulation funct comment         Emulation funct comment           Mimosa 25 nb         6 Mimosa 26 or         Mi26 (0)         Mi26 (1)         Mi26 (3)         Mi26 (4)         Mi26 (5)           Header         90018000         80018000         80018003         80018003         80018005                                                                                                    |
| Run Compol         Emulation funct comment           Mimosa 25 nb         6 Mimosa 26 -           Mice [0]         Mi26 [1]           Mice [0]         Mi26 [2]           Mice [3]         Mi26 [3]           Mice [4]         Mi26 [5]           Header         80018000           80018000         80018003           80018005         80018003                                                                                                    |
| Run Control         Emulation funct comment         Emulation funct comment           Mimosa 25 nb         6 Mimosa 26 -         Mi26 [0]         Mi26 [1]         Mi26 [2]         Mi26 [3]         Mi26 [4]         Mi26 [5]           Header         80018000         80018002         80018003         80018003         80018005                                                                                                    |
| Mimosa 26 nb         6 Mimosa 26 _         Mi26 [0]         Mi26 [1]         Mi26 [2]         Mi26 [3]         Mi26 [4]         Mi26 [5]           Header         90018000         80018000         80018003         80018003         80018003         80018005                                                                                                    |
| Header 80018000 80018001 80018002 80018003 80018004 80018005                                                                                                    |
| Dum No. 000                                                                                                    |
| Trailer AAAA0000 AAAA0002 AAAA0003 AAAA0004 AAAA0005                                                                                                    |
| Total events nb                                                                                                    |
| Events nb / Trig on 1 frame / N / S Trig on F frames / S                                                                                                    |
| Frames nb / acquisition 1800 Trigger [0] 10 [1] 20 [2] 30 [Last] 40                                                                                                    |
| Data transfer mode EUDET 3 - Trig charl - Send frames 👻 Time stamp[0] 100 [1] 200 [2] 300 [Last] 400                                                                                                    |
| Start Stop Print parameters Random data size Max data size                                                                                                    |
| Status                                                                                                    |
| Check frames content                                                                                                    |
| Image: Save on disk         Sendon Ethemet         100         [%]         Mi26 [U]         Mi26 [U]         Mi26 [Z]         Mi26 [Z] |
|                                                                                                    |
|                                                                                                    |
| Status Front 0 0 0 0 0                                                                                                    |
| D lenght 952 1240 1064 1060 172 504                                                                                                    |
| Ting nb 1 [0] [1] [2] [Last]                                                                                                    |
| F0000 - T0040 F0000 - T0000 F0000 - T0000 F0000 - T0000                                                                                                    |
| Source directory Time stamp F0000 - L0000 F0000 - L0000 F0000 - L0000                                                                                                    |
| File name prefix                                                                                                    |
| Load Close Acq No   Frame No   V V Print V                                                                                                    |
| Status Run loaded Check mode 0: No Verbose Reset -> Errors cnt 0                                                                                                    |
|                                                                                                    |

The run parameters, of the loaded file, are displayed in "Run Control " panel.

- 53 -

#### You can scan frames in the run

| Check fran                                    | nes content -<br>Mi26 [0] | Mi26 [1]  | Mi26 [2]      | Mi26 [3]    | Mi26 [4]  | Mi26 [5]    |
|-----------------------------------------------|---------------------------|-----------|---------------|-------------|-----------|-------------|
| Header                                        | 80018000                  | 80018001  | 80018002      | 80018003    | 80018004  | 80018005    |
| Trailer                                       | AAAA0000                  | AAAA0001  | AAAA0002      | AAAA0003    | AAAA0004  | AAAA0005    |
| Fr ont                                        | 1                         | 1         | 1             | 1           | 1         | 1           |
| D lenght                                      | 540                       | 1228      | 1816          | 2128        | 48        | 852         |
| Trig nb                                       | 1                         | [0]       | [1]           | [2]         |           | [Last]      |
| Trigger                                       | F000                      | 1 · T0040 | F0000 - T000  | ) F0000 · 1 | T0000 F00 | )00 - T0000 |
| Time stan                                     | p F000                    | 1 · L0400 | F0000 - L0000 | ) F0000 · I | _0000 F00 | )00 · L0000 |
| Acq No                                        | 0 🔹                       | Frame N   | , þ 🏒         | No print    | •         | Print       |
| Check mode 0: No Verbose Reset > Errors cnt 0 |                           |           |               |             |           | t 0         |
|                                               |                           |           |               |             |           |             |

first specify the acquisition No and after the frame No to display

### We can also print frames in text mode

| MSG Ø          | 000278             | ΞŞ   | AcqId = 0000 - FrameIdInAcq = 0000            |   |
|----------------|--------------------|------|-----------------------------------------------|---|
| MSG 0<br>MSG 0 | 0000280            | Ξ\$  | AcqId = 0000 - FrameIdInAcq = 0001            |   |
| MSG Ø<br>MSG Ø | 0000282            | ≣}.  | Acold = 0000 - FrameIdInAco = 0002 0          |   |
| MSG Ø<br>MSG Ø | 0000284            | ≣≷   | $P_{cold} = 0000 - F_{cold} = 0003 \square$   |   |
| MSG Ø          | 0000286            | ΞÈ   | Pogld - 0000 - Exameldingon - 0004            |   |
| MŠĞ Q          | 000288             | Ξ٤   |                                               |   |
| MSG 0          | 000290             | Ξ{-  | Acq1d = 0000 - FrameIdInAcq = 0005 0          | / |
| MSG 0          | 000292             | ΞŞ   | Hcqid = 0000 - FrameidinHcq = 0100            |   |
| MSG Ø<br>MSG Ø | 0000293            | ≣?   | Hcqid = 0000 - FrameidinHcq = 0101 🖸          |   |
| MSG Ø<br>MSG Ø | 0000295            | ≣}.  | AcqId = 0000 - FrameIdInAcq = 0102 •          |   |
| MSG Ø<br>MSG Ø | 0000297            | ≣≷.  | AcqId = 0000 - FrameIdInAcq = 0103 🖬          |   |
| MŠĞ Ø          | 000299             | ΞÈ   | AcqId = 0000 - FrameIdInAcq = 0104 🖸          |   |
| MSG 0          | 000301             | Ξ£   | AcqId = 0000 - FrameIdInAcq = 0105 🖸          |   |
| MSG 0          | 000303             | Ξ{-  | AcqId = 0000 - FrameIdInAcq = 0200 🖬          |   |
| MSG 0          | 0000305            | ΞŞ   | AcqId = 0000 - FrameIdInAcq = 0201            | - |
| MSG Ø          | 0000306            | Ξ\$  | AcqId = 0000 - FrameIdInAcq = 0202            |   |
| MSG Ø<br>MSG Ø | 0000309            | ≣\$. | AcqId = 0000 - FrameIdInAcq = 0203 0          |   |
| MSG Ø<br>MSG Ø | 0000310            | Ξ}   | Acold = 0000 - FrameIdInAco = 0204 0          |   |
| MSG Ø<br>MSG Ø | 0000312            | ≣}.  | $Acold = 0000 - ErameldinAcol = 0205 \square$ |   |
| MŠĞ Ø          | 0000314            | ΞŞ   | Acaid = 0000 - EnameidinAca = 0300            |   |
| MŠĞ Ø          | 000316             | Ξξ.  |                                               |   |
| MSG 0          | 000318             | Ξ{-  |                                               | / |
| MSG 8          | 000320             | ΞŞ   | Hcq1d = 0000 - Frame1d1nHcq = 0502            |   |
| MSG 0          | 0000322            | ΞŞ.  | Hcqid = 0000 - FrameldinHcq = 0303 🖸          |   |
| MSG Ø<br>MSG Ø | 1000323<br>1000324 | 3    | HcqId = 0000 - FrameIdInAcq = 0304 🖸          |   |
| MSG Ø<br>MSG Ø | 000325             | ₿    | AcqId = 0000 - FrameIdInAcq = 0305 0          |   |
| MŜĞ ē          | 0000327            | =>   | AcqId = 0000 - FrameIdInAcq = 0400 🖸          |   |

We get the same sequence of frames – 0,1,2,3,4,5 - 100,101,102,103,104,105 etc .. - as the one in 6.3.7 when we took the rum

- 54 -

# 7 How to interface emulator to EUDET DAQ ?

## 7.1 Introduction

I never work with EUDET DAQ software, and I never find the time to read all the documentation about it. Therefore I will propose a sketch of interfacing and we will adjust it "on-line" if it doesn't fit well or is not applicable ...

We can imagine a sequence in four steps :

- EUDET DAQ send a request to emulator to configure run parameters
- EUDET DAQ send a request to start emulation
- EUDET DAQ wait for data from emulator
- EUDET DAQ send a stop request to stop emulation

The emulator may have more parameters than EUDET can provide, it would not be a problem  $\rightarrow$  they can be hard coded on emulator side.

In the current version of the software the emulator get his parameters from GUI controls, copy them in global variables named " context records " and call eudet\_frio library functions to execute actions.

We can add a remote control option, selected via check box on GUI, if it's enabled all GUI controls no more act as controls but as indicators. They receive theirs values from EUDET DAQ via Ethernet. The GUI " Run Control " and " Flex RIO board emulation " panels will be simple display of request send by EUDET DAQ.

I think that this approach is close to what we need for the real DAQ control.

On emulator software point of view we have two directions

- The input → run control & emulation request
- The output → telescope data stream

<

### 7.2 The input side → Run control & Start emulation

#### 7.2.1 Run control context record and configuration function

#### **Context** record EFRIO\_TRunCont → eudet\_frio.typ

```
typedef struct {
 SInt8 ParMi26Nb;
                                               // Mimosa 26 number
 SInt32 ParFrameNbPerAcq;
                                               // Frames number per acquisition
 SInt32 ParRunNo:
                                              // Run no
 SInt32 ParTotEvNb;
                                               // Total event number of run
 SInt32 ParEvNbPerFile;
                                               // Event number per file
 char ParDestDir[GLB_FILE_PATH SZ];
                                              // Run file destination directory
 char ParFileNamePrefix[GLB FILE PATH SZ]; // Prefix of run file name, eg : RUN 666 => "RUN" is the prefix
 SInt8 ParDataTransferMode;
                                             // Transfer mode see enum EFRIO_TRF_MODE in *.def file
 SInt8 ParTrigMode;
                                             // Trigger mode -> Future use
 SInt8 ParSaveOnDisk;
                                               // Save data on disk
 SInt8 ParSendOnEth;
                                              // Send data on Ethernet
 SInt8 ParSendOnEthPCent;
                                              // % of data sent on Ethernet
                                             // Enable data rate measurement, hard coded in EFRIO_FConfRun (...)
 SInt8 ParMeasDataRate;
 SInt8 ParAcoNbToMeasDataRate;
                                              // Acq number used to measure data rate, hard coded in EFRIO FConfRun (...)
 // SInt32 InfMi26FrameSzFromFlexRio;
                                              // Not used now
 SInt32 InfZsFFrameRawBuffSz;
                                              // If data ParDataTransferNode = IPHC => Size of acquisition frames buffer
 SInt32 InfFrameBuffSz;
                                              // If data ParDataTransferMode = EUDET 1,2,3 => Size of acquisition frames buffer
 char InfConfFileName[GLB_FILE_PATH_S2]; // Run configuration file ( save EFRIO_TRunCont to disk ) name built form ParRunNo, ParDest
char InfDataFileName[GLB_FILE_PATH_S2]; // Run data file name built from ParRunNo, ParFileNamePrefix, ParDestDir
                                              // Variables to measure data rate -> average over ParkcqNbToMeasDataRate acquisitions
 SInt32 InfDataRateMeasTotalSz;
                                              // Total size acquired during ParAcqNbToMeasDataRate acquisitions
 SInt32 InfDataRateMeasStartTimeMs;
                                              // Start time of measurement
 SInt32 InfDataRateMeasStopTimeMs;
                                              // Stop time of measurement
                                             // Total time of measurement
 SInt32 InfDataRateMeasTotalTimeMs;
 SInt32 ResAcqFunctRetCode;
                                              // Return code of Acq function
 SInt32 ResAcqCnt;
                                              // Acquisitions counter
 SInt32 ResFrameCnt;
                                               // Frames counter
 SInt32 ResEventCnt;
                                               // Events counter -> By default events counter = frames counter
                                               // but they may be different as more than one frame is needed to build a physics event
 float ResDataRateMBytesPerSec;
 // Buffer for frames
 // Only one of the two is allocated depending on ParDataTransferMode = IPHC / EUDET
 MI26 TZsFFrameRaw* PtZsFFrameRaw;
                                              // If data ParDataTransferMode = IPHC
                                                                                             => Acquisition frames buffer
                                              // If data ParDataTransferMode = EUDET 1,2,3 => Acquisition frames buffer
 EFRIO TFrame* PtFrame;
} EFRIO TRunCont;
```

- 56 -

#### **Configuration function EFRIO\_FConfRun (**... ) -→ eudet\_frio.c

#### Less parameters than fields on EFRIO\_\_TRunCont ;-)

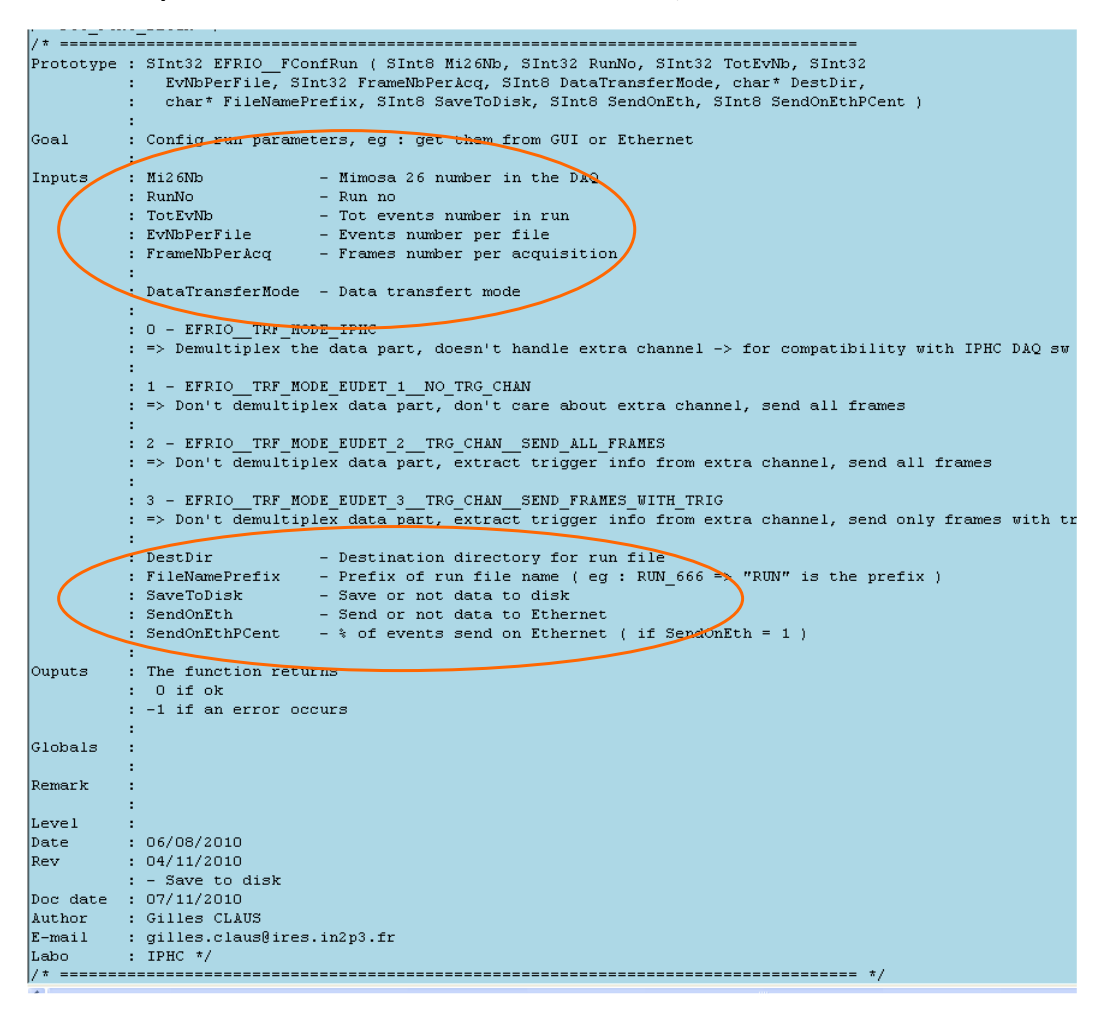

- 57 -

Context printing function EFRIO\_FPrintRunContRec ( ... ) -→ eudet\_frio\_print.c This function prints run context record in messages window and log file.

| /* =======     |                                                                  |    |
|----------------|------------------------------------------------------------------|----|
| ,<br>Prototype | : SInt32 EFRIOFPrintRunContRec ( EFRIOTRunCont* PtRec ) .        |    |
| Goal           | : Print run context record in log file                           |    |
| Inputs         | : PtRec - Pointer on the record                                  |    |
| Ouputs         | : The function returns<br>: O if ok<br>: -1 if PtRec = NULL<br>: |    |
| Globals        |                                                                  |    |
| Remark         | :                                                                |    |
| Level          | :                                                                |    |
| Date           | : 09/08/2010                                                     |    |
| Doc date       | : 07/11/2010                                                     |    |
| Author         | : Gilles CLAUS                                                   |    |
| E-mail         | : gilles.claus@ires.in2p3.fr                                     |    |
| Labo           | : IPHC */                                                        |    |
| /* ======      |                                                                  | == |
| -              |                                                                  |    |

- 58 -

Part of code called by a click on button " Conf Run "

```
- Run Control
           6 Mimosa 26 💌
 Mimosa 26 nb
             666
 Run No
             100000
 Total events nb
           10000
 Events nb / file
 Frames nb / acquisition 1800
 Data transfer mode EUDET 1 - No trigger channel
 Destination directory d:\\data\\
  File name prefix RUN_
  Save on disk 🔽 Send on Ethernet 100 [%] of triggers
  Conf Run Print run parameters
 // -----
 // Conf run
 // -----
 // Call DLL run configuration function with parameters get from GUI
 VRet = EFRIO_FConfRun (
   VMi26Nb,
    VRunNo,
    VTotEvNb,
    VEvNbPerFile,
    VFrNbPerAcq,
    VDataTrfMode,
    0 /* TrigMode */,
    VDestDir,
    VFileNamePrefix,
    VSaveOnDisk,
    VSendOnEth,
    VSendOnEthPCent );
 // Update status fields + enabled / disable some panel controls
 if ( VRet >= 0 ) {
    GrpRunCtrl_DispStatus->Text = "Conf run done :-)";
    GrpRunCtrl_DispStatus->Color = clGreen;
    GrpEmulBoard->Enabled
                                 = True;
    GrpChkFr CSAcqNo->Enabled = False;
 }
 else (
    GrpRunCtrl DispStatus->Text = "Conf run failed !";
   GrpRunCtrl_DispStatus->Color = clRed;
    GrpEmulBoard->Enabled = True;
GrpChkFr_CSAcqNo->Enabled = False;
 -}
}
```

- 59 -

### 7.2.2 Emulation context record and configuration function

# **Context** record EFRIO\_TAcqEmul → eudet\_frio.typ

| ypedef s         | truct (                                                                            |                                                                                                    |
|------------------|------------------------------------------------------------------------------------|----------------------------------------------------------------------------------------------------|
| SInt32           | ParAcqCycleMs;                                                                     | // Delai between two acquisitions                                                                                                    |
| SInt32           | ParEmuleDRamReadMs;                                                                | // Delai added to PC DRAM access to emulate Flex RIO DRAM access time $\hfill = \hfill = \hf$ |
| SInt32<br>SInt8  | ParEmuleFunctNo;<br>ParRandomDataSz;                                               | <pre>// Select emulation function to call -&gt; Future use = not implemented now // Enables random generation of data size per Mimosa 26 // By default data size is fixed in emulation function // Used to check if variabl length records are properly handled</pre>                                                                                                    |
| SInt8            | ParSetMaxDataSzOnOneMaps;                                                          | <pre>// Set maximum possible data sze on first Ni26, overwrite value set by en<br/>// function, but next Ni26 keep the data size value from emulation funct;<br/>// Used to check if DAQ loose frames while Ni26 provides full frames</pre>                                                                                                    |
| UInt32           | <pre>ParAHeader[EFRI0MAX_ASIC_NB];</pre>                                           | // Emulated header of each Mi26                                                                                                    |
| UInt32<br>SInt32 | ParATrailer[EFRIOMAX_ASIC_NB];<br>ParTrigNbPerFrame;                               | <pre>// Emulated trailer of each Mi26 // Number of trigger per frame, set the part trigger nb (B31B16) of Mi26</pre>                                                                                                    |
|                  |                                                                                    | // In data transfer modes EUDET 2 & 3 a more complex trigger emulation is // We don't emulate ParTrigNbPerFrame on each frame but on N consecutives // each M frames //                                                                                                    |
| SInt32<br>SInt32 | ParTrigOnOneFrameOverN;<br>ParTrigOnNConsecutiveFrames;                            | <pre>// Start emulate ParTrigNbPerFrame on one frame over M = ParTrigOnOneFram<br/>// Emulates on N consecutive frames = ParTrigOnNConsecutiveFrames<br/>// TLU trigger &amp; Flex RIO trigger emulation<br/>// Up to 288 couples TLU &amp; Flex RIO triggers can be emulated but only EFF<br/>// are configurables from GUI, now EFRIO_NAX_EMUL_GUI_TRIG_NE = 4<br/>// - First three are configurable from GUI<br/>// - The last one is configurable from GUI<br/>// - Others are configurable from GUI<br/>// - Others are configured in emulation function and set to 0<br/>//</pre>                                                                                                    |
| SInt32<br>SInt32 | <pre>ParATrig[EFRIOMAX_EMUL_GUI_TRIG_NB]; ParATS[EFRIOMAX_EMUL_GUI_TRIG_NB];</pre> | // Emulated TLU trigger<br>// Emulated Flex RIO trigger, called "Time stamp 1"<br>// DRAM info to emulate Flex RIO readout ( we need a PC RAM bloc of same<br>//                                                                                                    |
| SInt32           | InfDRamSzMo;                                                                       | // DRAM size in MB                                                                                                    |
| UInt32*          | InfDRamSz;<br>InfDRamPtr;                                                          | // DRAM 512E in bytes<br>// DRAM pointer                                                                                                    |
| SInt8<br>char    | <pre>InfExtraChan;<br/>InfEmuleFuncCmt[GLB_CMT_SZ];</pre>                          | <pre>// Extra channel status ( enabled or not ) depends on data transfer mode // A comment set by emulation function selected by ParEmuleFunctNo // -&gt; Future use = not implemented now // DAQ emulation results //</pre>                                                                                                    |
| SInt32           | ResleqCnt;                                                                         | // Acquisition counter                                                                                                    |
| 5111052          | REDLYCHC,                                                                          | // Events counter                                                                                                    |
| SInt32           | ResAcqFunctRetCode;                                                                | <pre>// Error code returned by acquisition function</pre>                                                                                                    |
| EFRIO T          | AcgEmul;                                                                           |                                                                                                    |
|                  |                                                                                    |                                                                                                    |

- 60 -

# Function which fill EFRIO\_TAcqEmul with parameters from gui $\rightarrow$ WinMain.cpp

```
11----
void __fastcall TFrmMain::FGrpEmulBoardGetPar ( int Caller )
{
  SInt8 Vi;
  EFRIO_TAcqEmul* VPtAcqEmul = &EFRIO_VGContext.AcqEmul;
EFRIO_TRunCont* VPtRunCont = &EFRIO_VGContext.RunCont;
  EFRIO TBoardConf* VPtBoard = EFRIO VGContext.ABoardsConf;
  // Get param from GUI

      VPtAcqEmul->ParAcqCycleMs
      = FEdit2DecInt (GrpEmulBoard_EdAcqCycleMs);

      VPtAcqEmul->ParEmuleDRamReadMs
      = FEdit2DecInt (GrpEmulBoard_EdEmuleDRamReadMs);

      VPtAcqEmul->ParEmuleFunctNo
      = FEdit2DecInt (GrpEmulBoard_EdEmulFunctNo);

      VPtAcqEmul->ParRandomDataSz
      = (SInt8) GrpEmulBoard_ChkRandomDataSz->Checked;

   VPtAcqEmul->ParAcqCycleMs
                                                           = FEdit2DecInt ( GrpEmulBoard_EdAcqCycleMs
  VPtlcqEmul->ParSetMaxDataSzOnOneMaps = (SInt8) GrpEmulBoard_ChkMaxDataSzOnOneMaps->Checke

        VPtAcqEmul->ParTrigNbPerFrame
        = GrpEmulBoard_CsTrigNbPerFrame->Value;

        VPtAcqEmul->ParTrigOnOneFrameOverN
        = GrpEmulBoard_CsTrigOneFrameOverN->Value;

  VPtAcqEmul->ParTrigOnNConsecutiveFrames = GrpEmulBoard CsTrigOnNConsecutiveFrames->Value;
  for ( Vi=0; Vi < EFRIO__MAX_ASIC_NB; Vi++ ) {</pre>
     VPtAcqEmul->ParAHeader[Vi] = FEdit2HexInt ( GrpEmulBoard_AEdHeader[Vi] );
     VPtlcqEmul->ParATrailer[Vi] = FEdit2HexInt ( GrpEmulBoard_AEdTrailer[Vi] );
  3
  for ( Vi=0; Vi < EFRIO__MAX_EMUL_GUI_TRIG_NB; Vi++ ) {</pre>
     VPtAcqEmul->ParATrig[Vi] = FEdit2DecInt ( GrpEmulBoard_AEdTrig[Vi] );
     VPtAcqEmul->ParATS[Vi] = FEdit2DecInt ( GrpEmulBoard_AEdTS[Vi] );
   }
```

- 61 -

# Context printing function EFRIO\_FPrintAcqEmulRec ( ... ) → eudet\_frio\_print.c This function prints run context record in messages window and log file.

| / *ror<br>/ *      | C_DEGIN "/                                                       |
|--------------------|------------------------------------------------------------------|
| Prototype          | : SInt32 EFRIOFPrintAcqEmulRec ( EFRIO_TAcqEmul* PtRec )<br>:    |
| Goal               | : Print acquisition emulation context record in log file :       |
| Inputs             | : PtRec - Pointer on the record<br>:                             |
| Ouputs             | : The function returns<br>: O if ok<br>: -1 if PtRec = NULL<br>: |
| Globals            | :                                                                |
| Remark             | :                                                                |
| Level              | :                                                                |
| Date               | : 31/10/2010                                                     |
| Doc date           | : 07/11/2010                                                     |
| Author             | : Gilles CLAUS                                                   |
| E-mail             | : gilles.claus@ires.in2p3.fr                                     |
| Labo<br>/* ======= | : IPHC */                                                        |
|                    |                                                                  |

З

```
Part of code called by a click on button " Start "
```

```
Flex RIO board Emulation
Acq cycle [ms] [208
Emule DRAM read [ms] [10
                                                  Acquisition cour
                                                 Events counter
Acq funct return
  DRAM size (MB) Acq hunch resum

DRAM size (MB) Acq fr mb

Emulation funct No 0 Estra clisterel BW (MB/s)
  Emulation funct comment
  M26 [0] M26 [1] M26 [2] M26 [3] M26 [4] M26 [5]
Header 80018000 80018001 80018002 80018003 80018004 80018005
   Trailer AAAA0000 AAAA0001 AAAA0002 AAAA0003 AAAA0004 AAAA0005

        Trig nb
        Image: Trig on 1 fame / N
        Image: Trig on F frames
        Image: Trig on F frames
        Image: Trig on F frames
        Image: Trig on F frames
        Image: Trig on F frames
        Image: Trig on F frames
        Image: Trig on F frames
        Image: Trig on F frames
        Image: Trig on F frames
        Image: Trig on F frames
        Image: Trig on F frames
        Image: Trig on F frames
        Image: Trig on F frames
        Image: Trig on F frames
        Image: Trig on F frames
        Image: Trig on F frames
        Image: Trig on F frames
        Image: Trig on F frames
        Image: Trig on F frames
        Image: Trig on F frames
        Image: Trig on F frames
        Image: Trig on F frames
        Image: Trig on F frames
        Image: Trig on F frames
        Image: Trig on F frames
        Image: Trig on F frames
        Image: Trig on F frames
        Image: Trig on F frames
        Image: Trig on F frames
        Image: Trig on F frames
        Image: Trig on F frames
        Image: Trig on F frames
        Image: Trig on F frames
        Image: Trig on F frames
        Image: Trig on F frames
        Image: Trig on F frames
        Image: Trig on F frames
        Image: Trig on F frames
        Image: Trig on F frames
        Image: Trig on F frames
        Image: Trig on F frames
        Image: Trig on F frames
        Image: Trig on F frames
        Image: Trig on F frames
        Image: Trig on F frames
        Image: Trig on F frames
        Image: Trig on F frames
        Trig on F frames

   Status
 void __fastcall TFrmMain::GrpEmulBoard_BtStartClick(TObject *Sender)
SInt32 VRet = 0; // Variable to store error code of functions called
      EFRIO_TAcqEmul* VPtAcqEmul = &EFRIO_VGContext.AcqEmul; // Pointer to acq e
      // -----
      // Init DAQ emulation
      // ------
      EFRIO__FEmuleBegin ( 0 /* RunInLabview */ );
      // -----
      // Get parameter from GUI
      // -----
      FGrpEmulBoardGetPar (0);
      // ------
      // Display info
      // -----
     FDecInt2Edit ( VPtAcqEmul->InfDRamSzMb, GrpEmulBoard_DispDRamSzMB );
     GrpEmulBoard DispExtraChan->Checked = (bool) VPtAcqEmul->InfExtraChan;
      11 ----
                       -----
                                                        _____
      // If saving is enabled ( run par ) => create run conf/par & data files
      // -----
      EFRIO__FStartSavingOnFile ();
      // -----
      // Start acq emulation timer
      11 ----
     TiEmuleAcqCycle->Interval = VPtAcqEmul->ParAcqCycleMs;
     TiEmuleAcqCycle->Enabled = True;
```

- 63 -

#### 7.2.3 How to access to context records $\rightarrow$ which variables ?

If the code is written in eudet\_frio library we can access via the global variable EFRIO\_\_VGContext which contains all variables of library.

| $\frac{1}{1}$ | <pre>t ====================================</pre> |                                                        | */<br>*/             |      |                                                        |
|---------------|---------------------------------------------------|--------------------------------------------------------|----------------------|------|--------------------------------------------------------|
| 13            | •                                                 |                                                        | */                   |      |                                                        |
| / 1           | 7 This record contair<br>7                        | ns all lib global variables                            | */                   |      |                                                        |
| 7.            | • Date : 07/08/2                                  | 2010                                                   | */                   |      |                                                        |
| 11            | * Doc date : 06/11/2                              | 2010                                                   | */                   |      |                                                        |
| 11            | * Author : Gilles                                 | CLAUS                                                  | */                   |      |                                                        |
| 11            | * E-mail : gilles.                                | .claus@ires.in2p3.fr                                   | */                   |      |                                                        |
| 11            | 'Labo : DRS - D                                   | IPHC                                                   | */                   |      |                                                        |
| ty            | /pedef struct (                                   |                                                        |                      |      |                                                        |
|               | SInt8 InfInitDone;                                |                                                        |                      | 11   | Lib iit done or not                                    |
|               | EFRIOTBoardConf<br>EFRIOTBoardStatus              | ABoardsConf[EFRIOMAX_BOAR<br>ABoardsStatus[EFRIOMAX_BO | DS_NB];<br>ARDS_NB]; |      | Acquisition boards config<br>Acquisition boards status |
|               | EFRIO TAccrEmul                                   | AccEmul:                                               |                      | 11   | DAO emulation context                                  |
|               | EFRIO_TFrCheck                                    | FrCheck;                                               |                      | 77   | Frames check functions context                         |
|               | EFRIOTRunCont                                     | RunCont;                                               |                      | 11   | Run context = parameters, memory                       |
|               | EFRIOTFrameList                                   | AAcqFrameList[1];                                      |                      | 11   | Frame list of acquistion - Can be                      |
|               | // List of frame Id                               | to read ( Eudet3Mode => Tri                            | gger + 2 :           | fol. | lowing frames ) / acquistion - Can                     |
|               | SInt16                                            | AAAcqFrameWithTrigList[1][E                            | FRIO_MAX             | FR.  | AME_NB_PER_ACQ];                                       |
|               | EFRIOTTriggerRec*                                 | PtTmpTrigRec;                                          |                      | 11   | Temporary triggers record used fo                      |
| }             | EFRIOTContext;                                    |                                                        |                      |      |                                                        |

You can use the following fields

- RunCont to access run context record → EFRIO\_TRunCont
- AcqEmul to access acquisition emulation context → EFRIO\_TAcqEmul

If the code is written outside eudet\_frio library ... you will find yourself the way ... If you are afraid about global variables malediction ... you can write a function which return a pointer to EFRIO\_VGContext ;-) or encapsulate it in a class with a method to access to each field ...

- 64 -

### 7.3 The output side → Telescope data stream

#### 7.3.1 How the Flex RIO board is read ?

The flex RIO board acquires bunches of consecutive frames, then the software read the board. One of this bunches is called "an acquisition", the default number of consecutives frames stored in one acquisition is 1800 (for historical reasons). As long as the software "runs fast enough" there is no missing frames from one acquisition to the next one. The period between acquisitions is ~ 207 ms for 1800 frames / acquisition.

As the time between two acquisitions is  $\sim 207$  ms, we can use a timer to call the board readout function. It's done like this, with a timer in DAQ emulator, in Labview DAQ application it's done with an endless loop because we want to minimize the risk to loose frames.

| 🔀 C++Builder 6 - emul_flex_rio_daq        |                                      |                           |                                                             |    |
|-------------------------------------------|--------------------------------------|---------------------------|-------------------------------------------------------------|----|
| Eichier Edition Chercher Yoir Projet Exéc | uter Composant <u>B</u> ase de donne | ées Qutils Fenêtre Aide   | Aucun> 💽 🖓 🚳                                                |    |
| 🗅 📽 • 🖬 🔳 🗳 🔐 🥔                           | Standard Supplément   Win32          | Svstème AccèsBD ContrôleB | JD   dbExpress   BDE   ADO   InterBase   Internet   FastNet | OR |
| 👔 🗱 EUDET Flex RIO DAQ emulation          |                                      |                           |                                                             |    |
| Windows                                   |                                      |                           |                                                             |    |
| Debug                                     |                                      |                           |                                                             |    |
| Application initialization                |                                      | Flex RIO board Emulation  |                                                             |    |
| Errors logfile                            | Log level                            | Acq cycle [ms]            | 208 Acquisition counter                                     |    |
| Nerven lestle                             | None                                 | Emule DRAM read [ms]      | 10 Events counter                                           |    |
| messages lugine                           | 127                                  |                           | Acq funct return                                            |    |
|                                           | 1.44                                 | DRAM size [MB]            | Acq fr nb                                                   |    |
| Init                                      |                                      | Emulation funct No        | Extra channel BW [MB/s]                                     |    |
|                                           |                                      |                           |                                                             |    |

This is a part of the timer callback function which call the eudet\_frio library functions which process data ( frame with trigger selection, etc  $\dots$  )

→ EFRIO\_\_MI26\_FFRioAcqDeserDataMi26 ( ... )

| //<br>// Call Fex RIO " acq deser data fu<br>// | nction "              |       |
|-------------------------------------------------|-----------------------|-------|
| VPtAcqEmul->ResAcqFunctRetCode                  |                       |       |
| = EFRIOMI26_FFRioAcqDeserDataMi                 | 26 (                  |       |
| VPtRunCont->ParMi26Nb,                          |                       |       |
| 0                                               | /* BoardId            | */,   |
| VPtFlexRioDRam,                                 |                       |       |
| 0                                               | /* PtSrcW32AsInt      | */,   |
| (VPtAcqEmul->InfDRamSz) / 4                     | /* EltNb              | */,   |
| 0                                               | /* AcqStatus          | */ .  |
| 0                                               | /* TrigStatus         | */.   |
| 0                                               | /* WaitMsAtEnd        | */,   |
| VPtRunCont->ParDataTransferMo                   | de,                   |       |
| 0                                               | /* TriggerHandlingMod | s */, |
| VEmuleMode );                                   |                       |       |

- 65 -

The EFRIO\_\_MI26\_FFRioAcqDeserDataMi26 (...) :

- Get access to Flex RIO data via parameter PtSrcW32AsPt or PtSrcW32AsInt
- Call the emulation function if needed
- Call the add-hoc function to process data depending of "DataTransferMode" and Mimosa 26 number.

This is the function comment header in eudet\_frio.c file.

- 66 -

| /* ==================================== | • SInt32 FFRIO MI26 F                                                                                                    | FDiolanDeserDataMi26 (                                                                                                    |
|-----------------------------------------|----------------------------------------------------------------------------------------------------|----------------------------------------------------------------------------------------------------|
| TEODOSype                               | : SInt8 Mi26Nb, SInt3:<br>: SInt32 EltNb, SInt8<br>: SInt8 DataConvertNo<br>:                                                                                                    | 2 Boarda, Ulnt32* PtSrcW32AsPt, Ulnt32 PtSrcW32AsInt,<br>AcqStatus, SInt16 TrigStatus, Ulnt32 WaitMsAtEnd,<br>de, SInt8 TriggerHandlingMode, SInt16 EmuleMode )                            |
| Goal                                    | : This function is the upper level of Flex RIO readout functions, it calls<br>: the right redaout function depending on Mi26Nb & DataConvertMode parameters.<br>: On Labview side, this function is encapsulated in a Vi of the same name,<br>: which is called each time an acquisition is finished.<br>: |                                                                                                    |
|                                         | : This function also c:<br>: is enabled.<br>:                                                                                                    | all the frames emulation functions if emulation mode                                                                                                    |
| Inputs                                  | :<br>: Mi26Nb<br>: BoardId<br>:                                                                                                    | - Number of Mimosa 26 to acquire<br>- Board identifier                                                                                                    |
|                                         | : PtSrcW32AsPt<br>: PtSrcW32AsInt                                                                                                    | - Pointer on Flex RIO DRAM as pointer<br>- Pointer on Flex RIO DRAM as an integer                                                                                                    |
|                                         | : EltNb<br>: AcqStatus<br>: TrigStatus<br>: WaitMsAtEnd<br>:                                                                                                    | - Size of flex RIO DRAM in W32 ( 1 Elt = 1 W32 )<br>- Acquisition status flag provide by board<br>- Trigger status flag provide by board<br>- Wait at end of function to measure free time |
|                                         | :<br>: DataConvertMode<br>:<br>:                                                                                                    | - = DataTransferMode of EFRIOFConfRun<br>See EFRIOFConfRun for more inforation                                                                                                    |
|                                         | : TriggerHandlingMode                                                                                                    | - Mode of trigger operation                                                                                                    |
|                                         | : EmuleMode                                                                                                    | - Enable frames emulation mode                                                                                                    |
|                                         |                                                                                                    | - 0 -> No frames emulation                                                                                                    |
|                                         |                                                                                                    | - 1 -> Emulation mode<br>Mode IPHC & EUDET 1 -> 3 triggers / frame<br>Mode EUDET 2 & 3 -> no trigger / frame                                                                               |
|                                         | :<br>:                                                                                                    | - < 0 -> Emulation mode<br>Mode IPHC & EUDET 1 -> 3 triggers / frame<br>Mode EUDET 2 & 3 ->   EmuleMode   triggers / frame                                                                 |
| Ouputs                                  | :<br>: The function returns<br>: O if ok<br>: -1 if an error occur:                                                                                                    | 3                                                                                                    |
| Globals                                 |                                                                                                    |                                                                                                    |
| Remark                                  | :                                                                                                    |                                                                                                    |

This is the part of EFRIO\_\_MI26\_FFRioAcqDeserDataMi26 (...) which calls the add-hoc data processing function in mode EUDET 3.

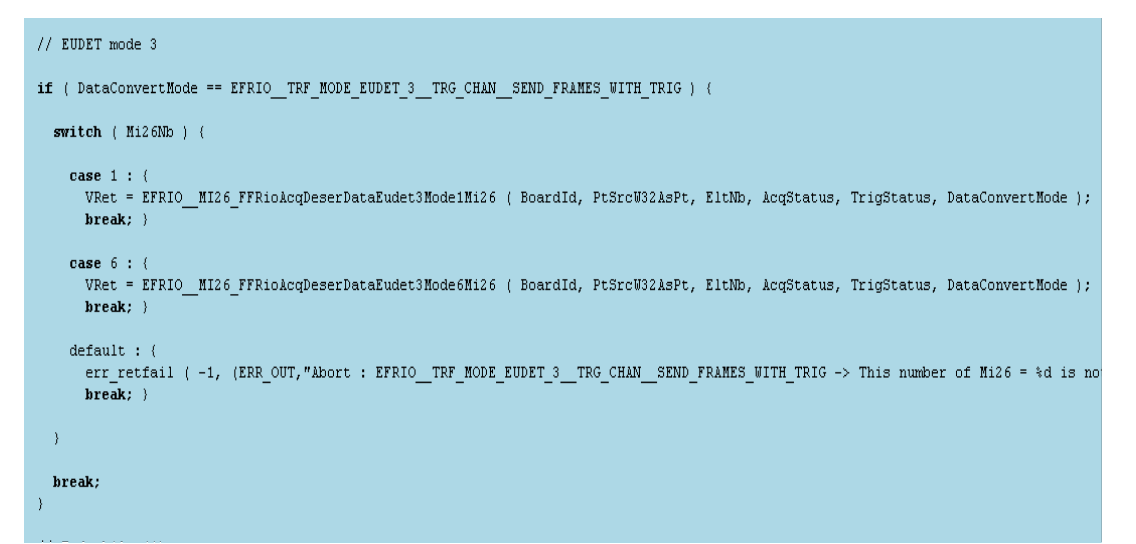

#### 7.3.2 How the data stream is organized ?

The data stream is organized "per acquisition", if the number of frames per acquisition is set to 1800, the period between two acquisition will be 1800 x 115,2  $\mu$ s (Mimosa 26 frame duration) = ~ 207 ms. It means that each 207 ms an acquisition will be ready in library memory, the number of frames will depend of the number of triggers therefore it can be less than 1800.

The eudet\_frio library allocates a buffer large enough to contain an acquisition of the specified frames nb per acquisition value set in run control. This will be a single bloc of RAM on which you can have access in two ways :

- Pointer on the bloc beginning → PtFrame
- An array of pointers on each frame → AFramePtr[i]

It means that you can send on Ethernet the whole acquisition defined by PtFrame and it's size or frame by frame by scanning the array AFramePtr[i]. It's up to you to decide which method is the best.

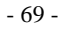

### 7.3.3 Organization of one frame → EFRIO\_TFrame

The type which define the frame is EFRIO\_\_TFrame → eudet\_frio.typ

| /* ====================================                                                          | **************                                                     |  |  |  |
|--------------------------------------------------------------------------------------------------|--------------------------------------------------------------------|--|--|--|
| /* Frame record                                                                                  | */                                                                 |  |  |  |
| / *                                                                                              | */                                                                 |  |  |  |
| /* Contains :                                                                                    | */                                                                 |  |  |  |
| /* - Data handling fields ( size etc )                                                           | */                                                                 |  |  |  |
| /* - The frame header                                                                            | */                                                                 |  |  |  |
| /* - The frame data part ( variable 10                                                           | ength ) */                                                         |  |  |  |
| <pre>/* - Followed by the triggers info paw</pre>                                                | rt */                                                              |  |  |  |
| /*                                                                                               | */                                                                 |  |  |  |
| /* Date : 25/10/2010                                                                             | */                                                                 |  |  |  |
| /* Doc date : 07/11/2010                                                                         | */                                                                 |  |  |  |
| /* Author : Gilles CLAUS                                                                         | */                                                                 |  |  |  |
| /* E-mail : gilles.claus@ires.in2p;                                                              | 3.fr */                                                            |  |  |  |
| /* Labo : DRS - IPHC */                                                                          |                                                                    |  |  |  |
| /* ====================================                                                          |                                                                    |  |  |  |
| typedef struct (<br>#ifdef FFRIO FRAME TAGS ENARLE                                               |                                                                    |  |  |  |
| UInt32 Tag:                                                                                      | // EFRIO FRAME TAG                                                 |  |  |  |
| #endif                                                                                           | ··· -····-                                                         |  |  |  |
| SInt32 TotSz;                                                                                    | // Total size of this frame                                        |  |  |  |
| SInt32 TrigRecOffset;                                                                            | // Offset ( in bytes ) from beginning of frame to trigger info par |  |  |  |
| EFRIO TFrameHeader Header;                                                                       | // Frame header                                                    |  |  |  |
| EFRIO TFrameData Data;                                                                           | // Beginning of data part                                          |  |  |  |
|                                                                                                  |                                                                    |  |  |  |
| // The field EFRIO TTriggerInfo is not defined here because "Data" has variable length           |                                                                    |  |  |  |
| // the field BegData of Data field is used a pointer to beginning of data part                   |                                                                    |  |  |  |
| // The trigger info will be added at the end of this part but position is calculated dynamically |                                                                    |  |  |  |
|                                                                                                  |                                                                    |  |  |  |
| ) EFRIOTFrame;                                                                                   |                                                                    |  |  |  |

The frame will contains the following items :

- Size handling fields •
- A header of fixed size → Header
- A data part of variable size → Data
  After the data part a list of triggers of variable size

#### EUDET-Memo-2010-27

```
/ * _____
/* Frame record
                                               */
                                               */
/* Contains :
                                               */
/* - Data handling fields ( size etc )
                                               */
/* - The frame header
                                               */
                                               */
/* - The frame data part ( variable length )
/* - Followed by the triggers info part
                                               */
/* .
                                               */
/* Date
           : 25/10/2010
                                               */
/* Doc date : 07/11/2010
                                               */
/* Author : Gilles CLAUS
/* E-mail : gilles.claus@ires.in2p3.fr
/* Labo : DRS - IPHC
                                               */
/* _____
                                               */
typedef struct {
#ifdef EFRIO__FRAME_TAGS_ENABLE
                               // EFRIO__FRAME_TAG
            Tag;
 UInt32
#endif
 SInt32
                                  // Total size of this frame
           TotSz;
 SInt32
                    TrigRecOffset; // Offset ( in bytes ) from beginning of frame to trigger info par
 EFRIO_TFrameHeader Header; // Frame header
EFRIO_TFrameData Data; // Beginning of data part
 // The field EFRIO TTriggerInfo is not defined here because "Data" has variable length
  // the field BegData of Data field is used a pointer to beginning of data part
  \prime\prime The trigger info will be added at the end of this part but position is calculated dynamically
} EFRIO TFrame;
```

The first field "Tag" is used to tag beginning of frame in data stream, it can be helpful if someone need to deal with binary data. It's value is set by constant EFRIO\_\_FRAME\_TAG define in eudet\_frio.h. This field can be removed by conditional compilation.

The second field "ToSz" indicates the total size of the current frame. If you want to go o next frames, set a byte pointer on current one, add "TotSz", cast the byte pointer to EFRIO\_\_TFrame\*, and it's done.

The third field "TrigRecOffset " indicates the position of the trigger record in the frame, it follows data part which has a variable size. To go to trigger record, set a byte pointer on beginning of frame, add "TrigRecOffset ", cast the byte pointer to EFRIO\_\_TTriggerRec\*, and it's done.

The fourth field "Header" is the frame header, it has a fixed size.

The fifth field " Data " is the beginning of data part

There is no field in EFRIO\_TFrame for the triggers record because it's not possible as the Data field has a variable length, that's why we need the field "TrigRecOffset ".

#### 7.3.4 The frame header record → EFRIO\_TFrameHeader

```
----- */
/* _-
/* Date
             : 22/10/2010
/* Doc date : 06/11/2010
                                                      */
*/
                               ----- */
typedef struct {
#ifdef EFRIO__FRAME_TAGS_ENABLE
                                                   // EFRIO__FRAME_TAG_HEADER
  UInt32 Tag;
#endif
  UInt16 AcqId;
                                                   // Index of acquisition containing this frame
// Index of frame IN the CURRENT acquisition
  UInt16 FrameIdInAcq;
  UInt16 MapsName;
                                                    // MAPS name as a 16 bits code
  UInt16 MapsNb;
                                                    // Total number of MAPS in data
  UInt32 AMapsHeader[EFRIO__MAX_ASIC_NB];
UInt32 AMapsFrameCnt[EFRIO__MAX_ASIC_NB];
UInt16 AMapsDataLength[EFRIO__MAX_ASIC_NB];
                                                    // Mimosa 26 header field
                                                   // Mimosa 26 frame counter field
// Mimosa 26 data length in BYTES -> It's final
// Mimosa 26 trailer field
  UInt32 AMapsTrailer[EFRIO__MAX_ASIC_NB];
  SInt16 TriggerNb;
                                                     // Total triggers number during this frame
  UInt16 AMapsTrigInfo[EFRIO_MAX_TRIGGER_NB_STORED_IN_FRAME_DATA]; // First 3 "Mi26 trigger :
// if more than 4 trigger
) EFRIO__TFrameHeader;
```

The first field "Tag " acts like EFRIO\_TFrame Tag, it is set to EFRIO\_FRAME\_TAG\_HEADER

Acqld and FrameldInAcq indicates the index of the acquisition which contains this frame and the index of the frame (0..1799) in this acquisition.

MapsName is a code to identify the MAPS, MapsNb the number of MAPS in DAQ.

The fields AMaps... are arrays containing Mimosa 26 frame header, ... trailer

TriggerNb contains the number of trigger during the current frame

AMapsTrigInfo contains the first three triggers keep for compatibility with our previous DAQ -→ not useful for EUDET

- 72 -
```
7.3.5 The data part→ EFRIO_TFrameData
```

```
/* Frame data
                                     */
/* -----
             ----- */
/* Each frame has a data part with variable size */
/* -
                                     - */
/* Date : 25/10/2010
                                      */
/* Doc date : 06/11/2010
                                      */
/* Author : Gilles CLAUS
                                      */
/* E-mail : gilles.claus@ires.in2p3.fr */
/* Labo : DRS - IPHC */
typedef struct {
#ifdef EFRIO__FRAME_TAGS_ENABLE
UInt32 Tag;
                         // EFRIO__FRAME_TAG_DATA
#endif
 UInt32 TotSz;
                         // Total size of data bloc
 UInt32 OneMapsSz;
                         // Size of data of one MAPS
UInt32 ADataW32[0];
                         // Beginning of data space
} EFRIO___TFrameData;
```

The first field "Tag " acts like EFRIO\_TFrame Tag, it is set to EFRIO\_FRAME\_TAG\_DATA

The second field "TotSz " indicates the total size of data bloc

The third field "OneMapSz" indicates the data size for one MAPS, must multiplied by the number of MAPS to get the size [in bytes] of ADataW32 array.

The fourth field "ADataW32" is a pointer to the first W32 of data.

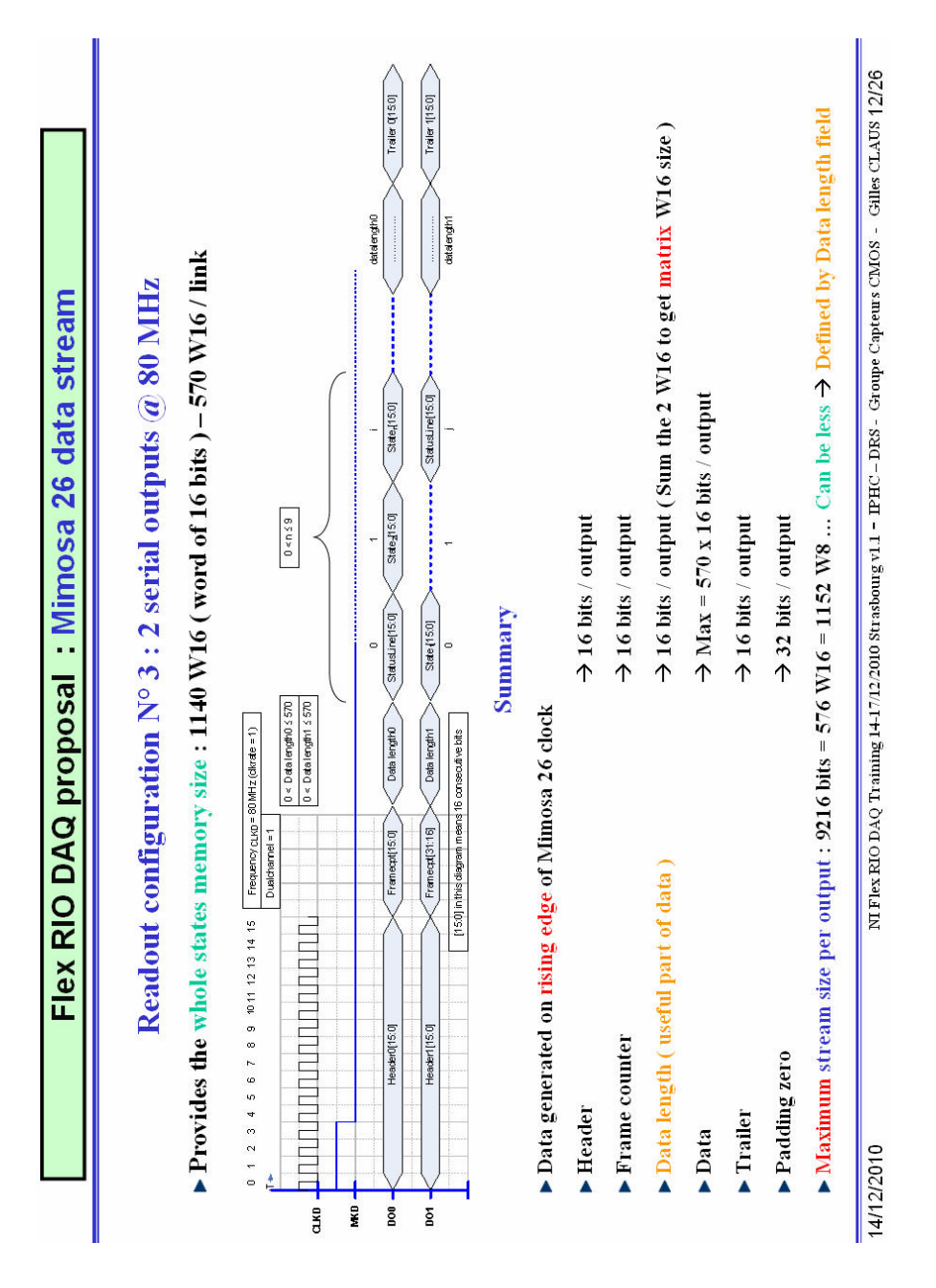

- 74 -

#### WARNING !

The Mimosa 26 data stream is multiplexed on two data links D00 and D01, as explained on previous page. The Flex Rio firmware has a 16 bits deserializer connected to each data link and it doesn't demultiplex data after deserialization. Therefore this multiplexed data structure is still present in the "ADataW32" array of the

The data stream has been demultiplexed to fill the EFRIO\_\_TFrameHeader fields ( header, frame counter, data length trailer ) but not for the data part. This data demultiplexing has not been implemented because this processing cost execution time and when the first version of code has been written I didn't know if it would be better to make this processing on NI CPU side or on EUDET DAQ side.

As we have 100 ms free CPU time, it can be implemented on NI CPU side, but it is not done yet, the function EFRIO\_\_MI26\_FFRioAcqDeserDataEudet3Mode6Mi26 must be modified to implement it.

Organization of data part in case of one Mimosa 26 is read by DAQ :

W n = Word of 32 bits from array " ADataW32 "

Data n link d0 = Word number n of 16 bits on data link d0

Data n link d1 = Word number n of 16 bits on data link d1

|       | D31D16         | D15D00         |  |
|-------|----------------|----------------|--|
| W 0 = | Data 0 link d1 | Data 0 link d0 |  |
| W 1 = | Data 1 link d1 | Data 1 link d0 |  |
| W 2 = | Data 2 link d1 | Data 2 link d0 |  |
|       |                |                |  |
|       |                |                |  |
|       |                |                |  |
| W n = | Data n link d1 | Data n link d0 |  |
|       |                |                |  |

- 75 -

# Organization of data part in case of six Mimosa 26 are read by DAQ :

W n = Word of 32 bits from array " ADataW32 "

Data n link d0 chip x = Word number n of 16 bits on data link d0 of chip N°x

Data n link d1 chip x = Word number n of 16 bits on data link d1 of chip N°x

|                                                      | D31D16                                                                                                    | D15D00                                                                                                    |
|------------------------------------------------------|----------------------------------------------------------------------------------------------------|----------------------------------------------------------------------------------------------------|
| W 0 =<br>W 1 =<br>W 2 =<br>W 3 =<br>W 4 =<br>W 5 -   | Data 0 link d1 chip 0<br>Data 0 link d1 chip 1<br>Data 0 link d1 chip 2<br>Data 0 link d1 chip 3<br>Data 0 link d1 chip 4<br>Data 0 link d1 chip 5                          | Data 0 link d0 chip 0<br>Data 1 link d0 chip 1<br>Data 2 link d0 chip 2<br>Data 2 link d0 chip 3<br>Data 2 link d0 chip 4<br>Data 2 link d0 chip 5                          |
| W 6 =<br>W 7 =<br>W 8 =<br>W 9 =<br>W 10 =<br>W 11 = | Data 1 link d1 chip 0<br>Data 1 link d1 chip 1<br>Data 1 link d1 chip 2<br>Data 1 link d1 chip 3<br>Data 1 link d1 chip 3<br>Data 1 link d1 chip 4<br>Data 1 link d1 chip 5 | Data 1 link d0 chip 0<br>Data 1 link d0 chip 1<br>Data 1 link d0 chip 1<br>Data 1 link d0 chip 2<br>Data 1 link d0 chip 3<br>Data 1 link d0 chip 4<br>Data 1 link d0 chip 5 |
| <br><br>W n =                                        | Data n link d1 chip 5                                                                                                    | Data n link d0 chip 5                                                                                                    |

- 76 -

#### EUDET-Memo-2010-27

#### 7.3.6 The trigger record → EFRIO\_TFrameData

```
/* ================== */
/* Frame triggers list
                                                    */
/* .
                              .____ */
/* Each frame has a triggers list, up to        */
/* EFRIO EXTRA CHAN MAX TRIGGER FIELD NB fields */
/* which means up to
                                                  */
/* EFRIO EXTRA CHAN MAX TRIGGER INFO NB
                                                   */
                                                   */
/* trigger info
/* .
                         _____
                                                 -- */
/* Date : 25/10/2010
/* Doc date : 07/11/2010
                                                   */
                                                   */
/* Author : Gilles CLAUS
/* E-mail : gilles.claus@ires.in2p3.fr
                                                   */
                                                   */
/* Labo : DRS - IPHC
                                                   */
/* ================================== */
typedef struct {
#ifdef EFRIO__FRAME_TAGS_ENABLE
 UInt32 Tag; // EFRIO_FRAME_TAG_TRIG
#endif
 endif
UInt32 TotSz; // Total size of trigger info bloc
UInt16 TrigNb; // Total trigger nb
UInt16 TrigType; // Type of trigger info stored
 UInt32 ATrig[0]; // Beginning off triggers list
} EFRIO TTriggerRec;
```

The first field "Tag " acts like EFRIO\_TFrame Tag, it is set to EFRIO\_\_FRAME\_TAG\_TRIG

The second field "TotSz " indicates the total size of trigger record

The third field "TrigNb " indicates the number of triggers

The fourth field "TrigType " indicates the type of trigger  $\rightarrow$  reserved for future use

The fifth field "ATrig" is a pointer on triggers

- 77 -

#### 7.3.7 The trigger record items

For each trigger eudet\_frio library stores two triggers fields : first from TLU and second one from Flex RIO. It means that the array ATrig[] will contain TrigNb X 2 items. The TLU trigger info is written first, followed by the Flex RIO trigger / time

stamp. It means that array organization will be as followed :

| • | Trigger [0] TLU      | → ATrig[0] |
|---|----------------------|------------|
| • | Trigger [0] Flex RIO | → ATrig[1] |

- Trigger [0] Flex RIO
  Trigger [1] TLU
  Trigger [1] Flex RIO → ATrig[2]
  - → ATrig[3]
- ... • ...
- •
- Trigger [TrigNb-1] TLU
- Trigger [TrigNb-1] Flex RIO → ATrig[[(TrigNb X 2) + 1]
- → ATrig[(TrigNb X 2)]

```
TLU trigger record → EFRIO__TTIuTrigger -= W32
```

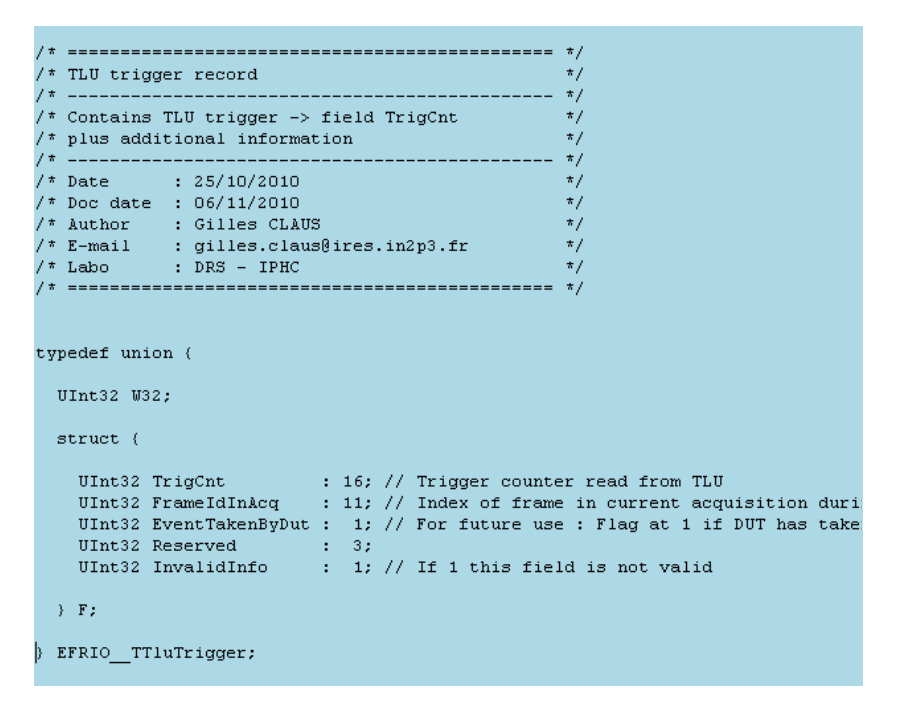

- 78 -

# Flex RIO trigger / time stamp record → EFRIO\_\_TFlexRioTimeStamp1 = W32

```
/* Flex RIO time stamp 1 record */
                       ---- */
/* .
/* This is the Flex RIO trigger, called */
                                          */
/* "time stamp" to avoid confusion / TLU
/* -
                         ----- */
typedef union {
 UInt32 W32;
 struct {
  UInt32 Mi26Line : 10; // Line of Mi26 read during which t
UInt32 Mi26Frame : 21; // Frame of Mi26 ( = frame counter
UInt32 InvalidInfo : 1; // If 1 this field is not valid
 ) F;
} EFRIO__TFlexRioTimeStamp1;
```

- 79 -

# 7.3.8 How to access to frames data $\rightarrow$ which variables ?

If the code is written in eudet\_frio library we can access via the global variable EFRIO\_\_VGContext which contains all variables of library.

| /*                                      | ns all lib global variables<br>2010<br>2010<br>CLAUS<br>.claus@ires.in2p3.fr | */<br>*/<br>*/<br>*/<br>*/<br>*/<br>*/<br>*/ |                                                         |
|-----------------------------------------|------------------------------------------------------------------------------|----------------------------------------------|---------------------------------------------------------|
| /* ==================================== |                                                                              | */                                           |                                                         |
| typedef struct (<br>SInt8 InfInitDone;  |                                                                              |                                              | Lib iit done or not                                     |
| EFRIOTBoardConf<br>EFRIOTBoardStatus    | ABoardsConf[EFRIOMAX_BOAR<br>ABoardsStatus[EFRIOMAX_BO                       | DS_NB]; //<br>ARDS_NB]; //                   | Acquisition boards config<br>Acquisition boards status  |
| EFRIO_TAcqEmul<br>EFRIO_TFrCheck        | AcqEmul;<br>FrCheck;                                                         | 11                                           | DAQ emulation context<br>Frames check functions context |
| EFRIOTRunCont                           | RunCont;                                                                     |                                              | Run context = parameters, memory a                      |
| EFRIOTFrameList                         | AAcqFrameList[1];                                                            | 11                                           | Frame list of acquistion - Can be                       |
| // List of frame Id                     | to read ( Eudet3Mode => Tri                                                  | gger + 2 fol                                 | lowing frames ) / acquistion - Can                      |
| SInt16                                  | AAAcqFrameWithTrigList[1][E                                                  | FRIOMAX_FR                                   | AME_NB_PER_ACQ];                                        |
| EFRIOTTriggerRec*                       | PtTmpTrigRec;                                                                | 11                                           | Temporary triggers record used for                      |
| <pre>} EFRIO_TContext;</pre>            |                                                                              |                                              |                                                         |
|                                         |                                                                              |                                              |                                                         |

You can use the following fields

- RunCont.PtFrame → EFRIO\_TFrame\* → Access to full bloc
- AAcqFrameList[0]. AFramePtr[FrameIndex] → Access frame by frame

### 7.4 How / where to write the code ?

#### 7.4.1 The eudet\_frio library and DLL

It can be written in the eudet\_frio library which is compiled as a DLL. The code can be C or C++. But for the interface to Labview, as far as I know, it must be simple C function, there is no easy way to interface a class to Labview. May be by encapsulation in ActiveX or .NET object ? I believe we don't such "funny things", please use C and if a class is needed make a kind of wrapper via some C functions call. We want performances and reliability, we don't need state of the art in software development

7.4.2 Run control context record and configuration function

A set of files had been set in eudet\_frio lib for user code implementation

- Eudet\_frio\_usr.def ٠ Eudet\_frio\_usr.typ
  - → Macros and constants
  - $\rightarrow$  Types and classes definition
- Eudet frio usr.var •

•

- $\rightarrow$  Global variables → Functions header
- Eudet\_frio\_usr.h ٠ • Eudet frio usr.c
- $\rightarrow$  C or C++ code

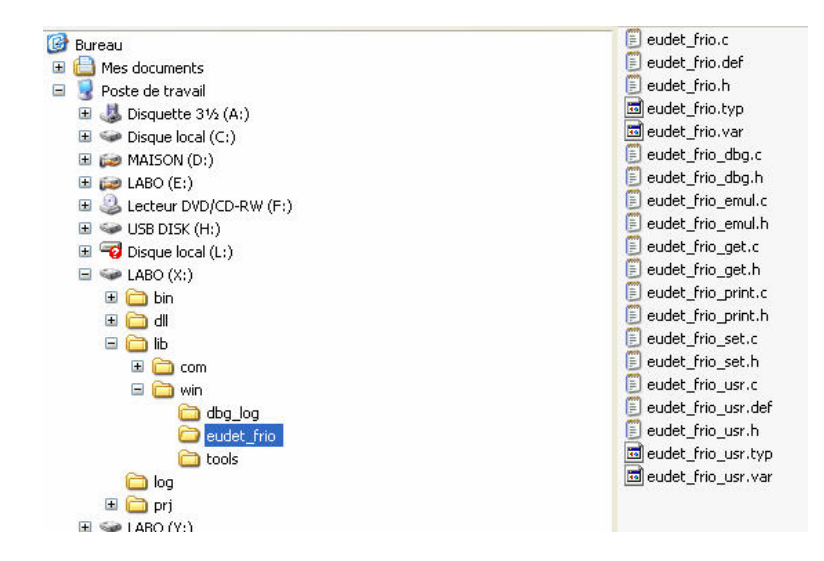

They are empty, fill free to use them for your own source code. Therefore we can easily provide a library upgrade without impacting your own source code.

- 81 -

# 7.5 Warning about files library

This library handles files I/O, It implements classes TCBinFile and TCStreamFile used by EUDET Flex RIO library ( eudet\_frio ).

#### This library is in directory x:\lib\com\files

| 🚱 Bureau                   | 🗐 🗐 files.c |
|----------------------------|-------------|
| 🗉 🛅 Mes documents          | 🗐 files.def |
| 🖃 👿 Poste de travail       | 📃 files.h   |
| 🗉 🍶 Disquette 3½ (A:)      | 🖬 files.typ |
| 표 🥯 Disque local (C:)      | 🖬 files.var |
| 표 🝻 MAISON (D:)            |             |
| 🗉 🝻 LABO (E:)              |             |
| 🗉 🥝 Lecteur DVD/CD-RW (F:) |             |
| 표 🦇 USB DISK (H:)          |             |
| 🗉 🧝 Disque local (L:)      |             |
| 🖃 🥯 LABO (X:)              |             |
| 🗉 🧰 bin                    |             |
| 🗉 🧰 dl                     |             |
| 🖃 🧰 lib                    |             |
| 🖃 🧰 com                    |             |
| 🚞 asic                     |             |
| C errors                   |             |
| 🚞 files                    |             |
| 🗉 🚞 maps                   |             |
| Commath .                  |             |

# Warning about TCStreamFile class !

This class speed up disk access by

- Making direct disk access = non buffered
- Having it's own thread to write data to disk, therefore saving is always done in background, it's not stopped while board is busy.

But this class had been quickly designed to test the Flex RIO system hardware, therefore it has limitations and it had not been intensively tested. For example it creates a single file, the run is no split in different files ... Therefore, if you decide to use it please do it carefully, test your code, report us bugs if needed.

# Acknowledgement

This work is supported by the Commission of the European Communities under the 6<sup>th</sup> Framework Programme "Structuring the European Research Area", contract number RII3-026126.

- 82 -